# Panasonic

# Manuel Partie 1 Téléphone cellulaire numérique

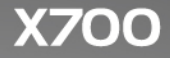

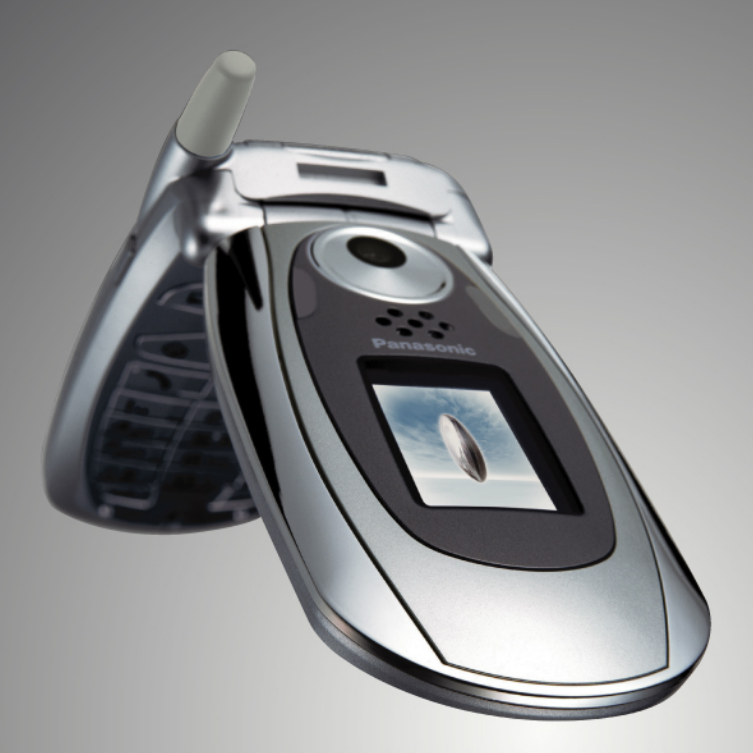

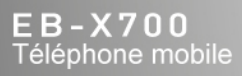

Avant d'utiliser cet appareil vous devez prendre connaissance de la totalité de ces instructions (parties 1 et 2). Chargez la batterie avant d'utiliser le téléphone.

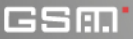

Toutes les images d'écrans qui figurent dans le manuel sont simulées.

# Sommaire

| Tour d'horizon                        |
|---------------------------------------|
| Fonctionnement de base 2              |
| Les bases et la gestion des appels 16 |
| Saisir du texte                       |
| Naviguer dans les applications 30     |
| Carte des menus d'applications 37     |
| Contacts                              |
| Agenda 48                             |
| Messages                              |
| Appareil photo                        |
| Médias                                |
| Connectivité 101                      |
| Paramètres                            |
| Outils                                |
| Journaux d'appels 171                 |
| Quick Office 175                      |
| Favoris                               |
| Accessoires                           |
| Dépannage 189                         |
| Index                                 |

# TOUR D'HORIZON

Voici quelques-unes des choses que vous pouvez faire avec le téléphone mobile X700.

- Envoyer des photos couleur et des clips vidéo à vos amis et votre famille par message multimédia et par e-mail.
- Envoyer des photos, des vidéos, des cartes de visite électroniques et bien d'autres choses encore par Bluetooth<sup>®</sup>, Infrarouge ou USB à d'autres téléphones ou appareils.
- Echanger des données entre appareils appropriés au moyen de la carte miniSD et de son adaptateur.
- Surfer Internet avec votre navigateur internet sans fil configuré XHTML.
- Ajouter un cadre, du texte et des graphismes aux images de format VGA.
- Enregistrer des clips vidéo.
- Jouer 40 sonneries polyphoniques.
- Plus de casque à fil ! Utilisez un casque Bluetooth<sup>®</sup> sans fil.
- Synchroniser vos entrées de Contacts et d'Agenda avec vos autres appareils en réseau.
- Voir qui vous appelle avec l'identification

photographique de l'appelant sur l'écran externe du X700.

- Télécharger des jeux, des images, des thèmes, des sons, des vidéos et des applications Java<sup>™</sup> et Series 60.
- Afficher tous vos fichiers média au même endroit, la Galerie Média.
- Rechecher vos fichiers ; y compris jeux, photos, logiciels d'installation et clips vidéo et audio.
- Recevoir, modifier et afficher des fichiers Microsoft<sup>®</sup> Word, Excel et PowerPoint<sup>®</sup>. Transmettre des documents à des imprimantes et projecteurs (avec les accessoires appropriés).
- Composez un numéro en disant un nom ou un numéro avec les Commandes Vocales.
- Dites « ouvrir les Messages » ou « ouvrir l'Appareil photo » et votre téléphone ira directement à cette application en utilisant les Commandes Vocales.

# FONCTIONNEMENT DE BASE

Le téléphone mobile Panasonic X700 GSM<sup>TM</sup>/GPRS fonctionne sur les réseaux Global Systems for Mobile Communications (GSM) du monde entier. Ces réseaux offrent la messagerie vocale, les messages texte (SMS), les messages multimédia (MMS), la protection contre les fraudes et une qualité vocale supérieure. L'un des avantages les plus importants du GSM est la carte SIM (subscriber identity module) amovible, qui contient des informations personnelles telles que les informations d'abonnement, les codes d'encodage privés et les numéros de téléphone.

#### Disponibilité des Fonctionnalités

Certaines fonctionnalités dépendent du réseau ou sont disponibles uniquement si vous souscrivez un abonnement. Certaines fonctions dépendent de votre carte SIM. Notez qu'avant de pouvoir utiliser ou activer un grand nombre des fonctionnalités du réseau vous devez vous abonner aux services souhaités. Pour avoir un complément d'information, contactez votre prestataire de service sans fil.

#### Avant d'Utiliser Votre Téléphone

Vous devez installer la carte SIM dans votre téléphone pour que ce dernier fonctionne sur le réseau cellulaire. Insérez la carte SIM puis installez la batterie et chargez-la entièrement.

## INSTALLATION ET RETRAIT DE LA CARTE SIM

| Attention : | Ce produit contient des pièces de petite taille. Le conserve |  |  |
|-------------|--------------------------------------------------------------|--|--|
|             | hors de portée des enfants.                                  |  |  |
|             | Prenez soin de ne pas rayer ou plier la carte SIM et les     |  |  |
|             | contacts dorés.                                              |  |  |

#### Installation de la Carte SIM

- 1. Mettez vos pouces sur le bord du couvercle de la batterie, faites pression puis faites glisser le couvercle de la batterie vers le bas du téléphone. Retirez la batterie (voir la page 4).
- Positionnez la carte SIM comme indiqué, les contacts dorés du côté du téléphone et l'angle avec l'encoche en premier. Faites soigneusement glisser la carte SIM dans son emplacement jusqu'à ce que vous entendiez un déclic.
  - Si la carte SIM est mal insérée ou endommagée, le message Insérez une carte SIM pourra s'afficher. Retirez la carte SIM et recommencez son installation.

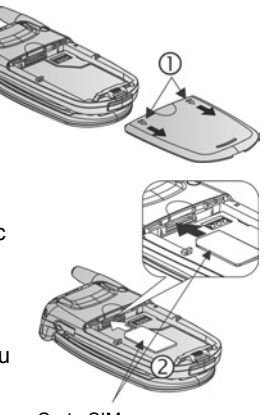

- Carte SIM
- Si le message Carte SIM rejetée s'affiche, contactez votre prestataire de service sans fil.

#### Retrait de la Carte SIM

 Mettez vos pouces sur le bord du couvercle de la batterie, faites pression puis faites glisser le couvercle de la batterie vers le bas du téléphone. Retirez la batterie (voir la page 4).

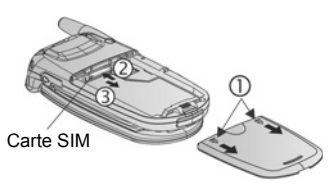

- Enfoncez doucement le bord inférieur de la carte SIM dans son logement pour la dégager.
- Une fois que la carte SIM a été éjectée, enlevez-la doucement.
  - N.B. : Si vous venez de changer votre téléphone et si votre téléphone précédent ne prenait pas en charge les nouveaux services comme MMS (messages multimedia), vous devrez peut-être insérer une nouvelle carte SIM. Contactez votre prestataire de service sans fil.

# **INSTALLATION ET RETRAIT DE LA BATTERIE**

Attention : L'utilisation d'accessoires autres que des accessoires Panasonic ou non recommandés par votre prestataire de service sans fil pourraient entraîner une performance insatisfaisante de votre téléphone ou même un danger éléctrique.

#### Installation de la Batterie

 Tenez la batterie à un angle de 45°; insérez les languettes qui se trouve sur le bord supérieur de la batterie dans les fentes le long du bord supérieur du logement de la batterie.

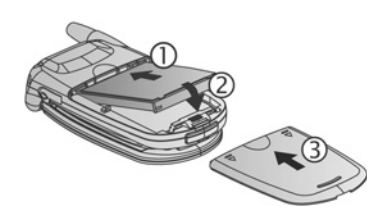

- Appuyez sur le bas de la batterie jusqu'à ce que vous entendiez un déclic.
- Remettez le couvercle de la batterie en place en faisant glisser le couvercle vers le bas du téléphone. Le couvercle doit être bien ajusté, sans interstices autour.

#### Retrait de la Batterie

**N.B.** : Avant d'enlever la batterie, arrêtez le téléphone et débranchez-le du chargeur ou de tout autre appareil.

 Mettez vos pouces sur le bord du couvercle de la batterie, faites pression puis faites glisser le couvercle de la batterie vers le bas du téléphone.

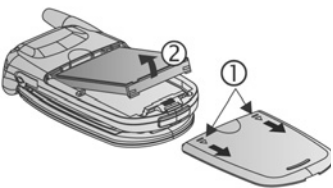

- Utilisez les languettes en bas de la batterie pour la soulever et la retirer.
- 3. Remettez le couvercle en place.

# **RECHARGE DE LA BATTERIE**

N.B. : Vérifiez d'abord que la batterie est installée.

- 1. Ouvrez le couvercle du connecteur.
- 2. Branchez le chargeur de voyage au secteur.
- Enfoncez le connecteur du côté gauche (2 contacts dorés) de la zone du connecteur en bas du téléphone. Branchez le chargeur de voyage au secteur..
- NE FORCEZ PAS le connecteur : vous pourriez endommager le téléphone ou le Chargeur de Voyage.

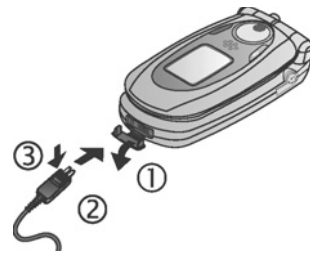

#### Icônes de Recharge sur l'Écran Principal et l'Écran Externe

- Ī
- des barres défilent lorsque la recharge est en cours
- les barres cessent de défiler lorsque la recharge est terminée
- Si le téléphone est allumé, le message **Batterie chargée** s'affiche lorsque la recharge est terminée.

#### Alarme de Batterie Faible

Lorsque la batterie est faible, le message **Batterie faible** s'affiche et une tonalité d'alerte retentit ; le téléphone s'arrête automatiquement. Rechargez complètement la batterie. Si vous recevez l'alerte de batterie faible pendant une conversation, arrêtez immédiatement votre appel.

# INSTALLATION ET RETRAIT DE LA CARTE miniSD

La carte miniSD est une carte mémoire qui permet d'augmenter la mémoire du téléphone ; c'est aussi un moyen de transférer des fichiers sur d'autres appareils.

#### Installation de la Carte miniSD

- 1. Sur le dessus du téléphone, soulevez le couvercle de la carte miniSD.
- Faites coulissez la carte miniSD, l'angle avec l'encoche en premier et les contacts dorés vers le haut, dans son logement jusqu'à ce que vous entendiez un déclic.

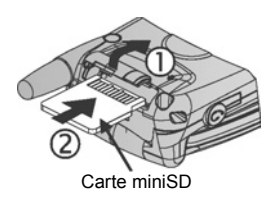

Appuyez sur le couvercle de la carte miniSD jusqu'à ce que vous entendiez un déclic.

N.B.: N'insérez aucun objet dans le logement de la carte miniSD à part une carte miniSD.

Ne placez pas d'étiquettes etc. sur la carte miniSD. Une légère différence d'épaisseur de la carte peut entraîner des problèmes d'insertion ou de retrait, de perte de contact ou de données.

Prenez soin de ne pas rayer ou plier la carte miniSD et les contacts dorés.

#### Retrait de la Carte miniSD

- Sur le dessus du téléphone, soulevez le couvercle de la carte miniSD.
- Pour dégager la carte miniSD, enfoncez doucement le bord inférieur de la carte miniSD vers l'avant de son logement.

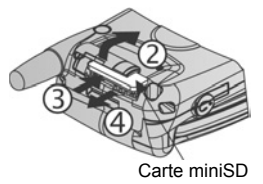

 Une fois que la carte miniSD a été éjectée, enlevez-la doucement. Appuyez sur le couvercle de la carte miniSD jusqu'à ce que vous entendiez un déclic.

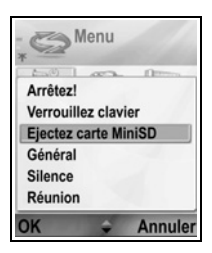

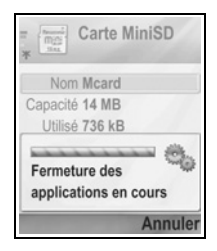

# PRÉSENTATION DU TÉLÉPHONE

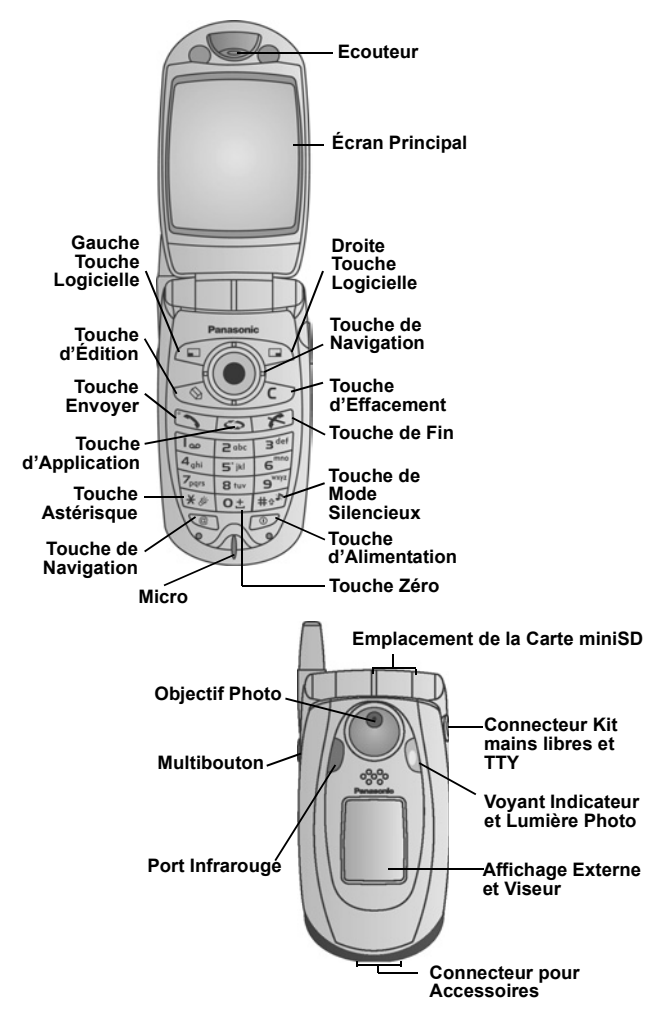

## FONCTIONS DES TOUCHES

| Touche | Fonction                                                                                                    |  |  |  |  |
|--------|----------------------------------------------------------------------------------------------------|--|--|--|--|
| 0      | <ul> <li>Touche d'Alimentation</li> <li>Appuyez et maintenez pour mettre le téléphone en marche<br/>ou l'arrêter.</li> <li>Appuyez pour choisir différentes sonneries, éjecter la carte<br/>miniSD, verrouiller le clavier ou verrouiller le téléphone.</li> </ul>                                                                                                    |  |  |  |  |
| ۲      | <ul> <li>Touche de Navigation</li> <li>Appuyez sur le bord extérieur pour faire défiler vers le hau         <ul> <li>vers le bas ▼, vers la gauche ◄ ou vers la droite ▶</li> <li>pour vous déplacer dans les menus et dans le texte.</li> </ul> </li> <li>Appuyez au centre ● pour sélectionner l'option.</li> <li>En mode veille, appuyez au centre ● pour entrer dans la zone menu des applications principales.</li> <li>Pour prendre une photo en mode App. photo, appuyez sur ●.</li> </ul> |  |  |  |  |
| 5      | <ul> <li>Touche Envoyer</li> <li>Pour faire un appel.</li> <li>En mode veille, appuyez pour rappeler les derniers numéros composés. Faites défiler ◄ pour voir les listes des appels reçus et reçus en absence.</li> <li>En mode veille, appuyez et maintenez pour activer les commandes vocales.</li> </ul>                                                                                                    |  |  |  |  |
| x      | <b>Touche de Fin</b><br>Met fin à un appel.<br>Pour revenir au mode veille.                                                                                                    |  |  |  |  |
| 0      | Touche d'Applications<br>Pour entrer dans la zone menu des applications principales.<br>Pour revenir au mode veille.<br>Appuyez et maintenez pour afficher les applications<br>actuellement ouvertes.                                                                                                    |  |  |  |  |

| Touche      | Fonction                                                                                                    |  |  |  |  |
|-------------|----------------------------------------------------------------------------------------------------|--|--|--|--|
|             | <ul> <li>Touche Logicielle Gauche</li> <li>Pour exécuter l'action indiquée en bas à gauche de<br/>l'affichage.</li> <li>Raccourci pour ouvrir une application prédéfinie en mode<br/>veille. Pour modifier le raccourci, voir <i>Paramètres du mode</i><br/><i>veille</i> à la page 132.</li> <li>Pour verrouiller les touches, en mode veille appuyez sur<br/>puis sur <i>Ve</i>. Pour déverrouiller les touches, appuyez sur</li> <li><i>ve</i>.</li> </ul> |  |  |  |  |
|             | <ul> <li>Touche Logicielle Droite</li> <li>Pour exécuter l'action indiquée en bas à droite de<br/>l'affichage.</li> <li>Raccourci pour ouvrir une application prédéfinie en mode<br/>veille. Pour modifier le raccourci, voir <i>Paramètres du mode</i><br/><i>veille</i> à la page 132.</li> </ul>                                                                                                    |  |  |  |  |
| Ø           | <ul> <li>Touche d'Édition</li> <li>Pour sélectionner le Dictionnaire pour le texte prédictif, y compris l'insertion et la modification des mots, ou le mode lettres ou le mode numérique.</li> <li>Pour insérer des chiffres ou des symboles.</li> <li>Pour changer la langue d'écriture.</li> <li>Marguez plusieurs éléments d'une liste en maintenant</li> <li>Image: enfoncé, puis en faisant défiler ▲ ou ▼.</li> </ul>                                   |  |  |  |  |
|             | Touche d'Effacement<br>Pour effacer un caractère en mode édition.<br>Pour effacer l'élément entré surligné.                                                                                                    |  |  |  |  |
| Ø           | Touche de Navigation<br>Ouvre le Navigateur.                                                                                                    |  |  |  |  |
| (%)<br>(**) | <ul> <li>Touche Astérisque</li> <li>En mode veille, appuyez et maintenez pour activer ou désactiver la lumière photo ou le flash.</li> <li>En mode numérique et veille, appuyez plusieurs fois pour les caractères *, +, p et w.</li> <li>En mode dictionnaire, faites défiler jusqu'aux autres choix de mots lorsque le mot est souligné.</li> <li>En mode édition, appuyez pour ouvrir le tableau des caractères spéciaux.</li> </ul>                       |  |  |  |  |

| Touche          | Fonction                                                                                                    |  |  |
|-----------------|----------------------------------------------------------------------------------------------------|--|--|
| <b>O</b> ±      | Touche Zéro<br>En mode veille, appuyez et maintenez pour entrer le<br>caractère + pour la composition des numéros.<br>En mode édition, entre un espace.                                                                                                    |  |  |
| #0 <sup>3</sup> | <ul> <li>Touche de Mode Silencieux</li> <li>En mode veille, appuyez et maintenez pour activer ou<br/>désactiver le mode Silence.</li> <li>En mode édition, permet de passer des majuscules aux<br/>minuscules, ou bien appuyez deux fois brièvement pour<br/>activer/désactiver le Dictionnaire pour le texte prédictif.</li> </ul> |  |  |
|                 | Multibouton (sur le côté du téléphone)<br>Depuis l'écran externe, active le rétroéclairage pendant<br>15 secondes ou, s'il est déjà activé, affiche les icônes<br>d'état.<br>Arrête la sonnerie pendant un appel entrant.<br>Prend une photo lorsque le clapet est fermé.                                                           |  |  |

#### Symboles utilisés dans le manuel

| Ø       | Appuyer sur la touche<br>Alimentation.                                                                                                    | 0 | Appuyer sur la touche<br>Applications.        |
|---------|----------------------------------------------------------------------------------------------------|---|-----------------------------------------------|
| •       | Appuyer sur le bord<br>extérieur de la touche de<br>navigation pour faire<br>défiler vers le haut, vers<br>le bas, vers la gauche ou<br>vers la droite pour vous<br>déplacer dans les menus<br>et dans le texte. | ۲ | Appuyer au centre de la touche de navigation. |
| 5       | Appuyer sur la touche<br>Envoyer.                                                                                                    | x | Appuyer sur la touche<br>Fin.                 |
|         | Appuyer sur la touche<br>logicielle Gauche.                                                                                                    |   | Appuyer sur la touche<br>logicielle Droite.   |
| 0       | Appuyer sur la touche<br>Edition.                                                                                                    | C | Appuyer sur la touche<br>Effacer.             |
| 0± - 94 | Appuyer sur les touches numériques.                                                                                                    | e | Appuyer sur la touche<br>Navigateur.          |

| *& | Appuyer sur la touche<br>Astérisque.                         | #0* | Appuyer sur la touche<br>Mode Silence. |
|----|--------------------------------------------------------------|-----|----------------------------------------|
| [  | Appuyer sur le<br>Multibouton (sur le côté<br>du téléphone). |     |                                        |

# ICÔNES

Différentes icônes s'affichent selon les fonctions que vous utilisez et les options sélectionnées.

| lcône | Indique                                                                                                    | lcône    | Indique                                                                                                    |
|-------|----------------------------------------------------------------------------------------------------|----------|----------------------------------------------------------------------------------------------------|
|       | Sept niveaux indiquent le<br>niveau de charge de la<br>batterie. Des barres<br>défilent quand la batterie<br>est en train de se recharger | Ŷ        | Alarme réglée                                                                                                    |
| Ψ     | Sept niveaux indiquent le<br>niveau du signal du réseau<br>auquel le téléphone est<br>actuellement connecté                               | 8        | Vous avez reçu un nouveau<br>message vocal (si vous<br>avez 2 lignes, le cercle<br>gauche est foncé pour la<br>ligne 1, le cercle droit est<br>foncé pour la ligne 2) |
| ¥     | Le service GPRS est<br>disponible                                                                                                    | Σ        | Vous avez reçu un<br>nouveau message                                                                                                    |
| ж     | Le service GPRS est en<br>attente pendant un appel<br>vocal                                                                               | ŧ        | Un message A envoyer<br>attend d'être envoyé                                                                                                    |
| R     | La connexion GPRS est activée                                                                                                    | •        | Bluetooth <sup>®</sup> est activé                                                                                                    |
| X     | Plusieurs connexions<br>GPRS sont activées                                                                                                | (•)      | Bluetooth <sup>®</sup> est activé                                                                                                    |
| Ł     | Appel en abs.                                                                                                    | ••••4    | Le mode infrarouge est<br>activé (clignote lorsque la<br>connexion est active)                                                                                        |
| 4     | Le transfert d'appels est<br>activé (si vous avez 2<br>lignes le chiffre 1 ou 2<br>apparaît également)                                    | <b>.</b> | Connexion USB activée                                                                                                    |
| 2     | Sélection ligne 2<br>(dépend de la carte SIM, si<br>vous avez 2 lignes de<br>téléphone)                                                   | *        | Touche de navigation –<br>option de défilement et de<br>déplacement vers le haut<br>ou vers le bas                                                                    |

| lcône | Indique                    | lcône | Indique                                                                                                    |
|-------|----------------------------|-------|----------------------------------------------------------------------------------------------------|
| D     | Data call                  | •     | Touche de navigation –<br>faites défiler vers la gauche<br>ou vers la droite, déplacez-<br>vous à gauche ou à droite<br>pour afficher les onglets |
| -0    | Le clavier est verrouillé  | 8     | Toutes les sonneries/le<br>volume de sonnerie sont<br>désactivés (sonnerie<br>Silence)                                                            |
| E»    | Son du casque activé       | ¢     | Casque mains libres<br>installé                                                                                                    |
| 4))   | Son du haut-parleur activé |       |                                                                                                    |

#### AFFICHAGES DU MODE VEILLE ÉCRAN PRINCIPAL

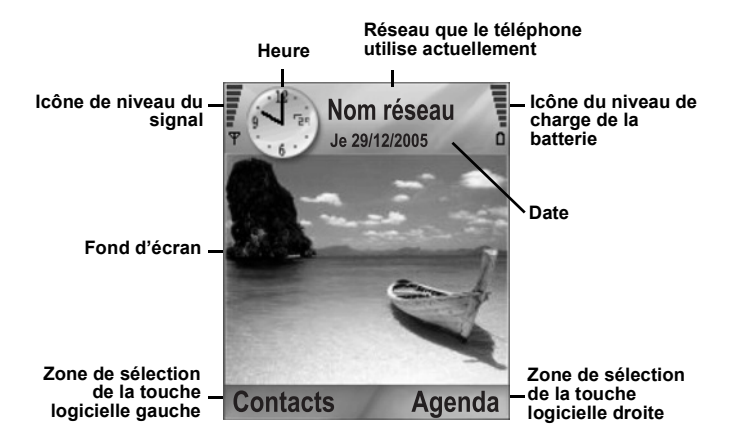

#### ECRAN EXTERNE

Appuyez une fois sur le Multibouton pour activer le rétroéclairage, puis appuyez sur ce bouton selon les besoins pour passer de l'affichage de l'horloge à l'affichage par icônes et vice versa.

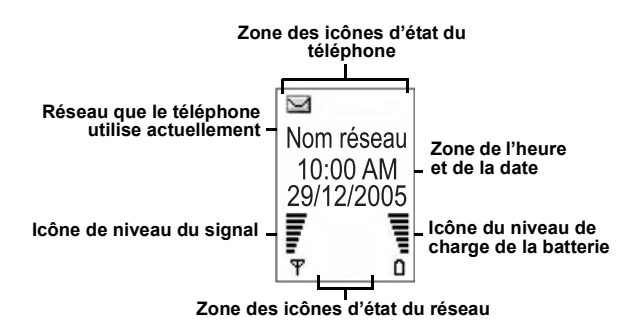

# LES BASES ET LA GESTION DES APPELS

## MISE EN MARCHE ET ARRÊT DU TÉLÉPHONE

Appuyez et maintenez DV.

N.B.: Si votre carte SIM est protégée par un code PIN, votre code PIN vous sera demandé. Entrez le code PIN et appuyez sur OK. Voir Paramètres de sécurité à la page 138.

### EFFECTUER UN APPEL

Avant de composer un numéro, vérifiez que le téléphone est allumé, que l'icône de niveau du signal affiche au moins une barre **v**, et que le logo de votre opérateur de réseau s'affiche.

#### Tapez le Numéro de Téléphone à Composer

- En mode veille, entrez l'indicatif et le numéro de téléphone, et appuyez sur S.
- 2. Pour mettre fin à l'appel, appuyez sur S.

N.B.: Pour effacer un chiffre, appuyez sur 25.

Pendant un appel, faites défiler  $\blacktriangleleft$  ou  $\blacktriangleright$  pour modifier le volume de l'écouteur.

Attention:Le fait de refermer le clapet pendant un appel NE TERMINE PAS L'APPEL, lorsque le téléphone est configuré sur les valeurs par défaut. En ouvrant à nouveau le clapet, vous pouvez revenir à votre conversation précédente. Pour régler le téléphone pour qu'il termine l'appel lorsque vous fermez le clapet, voyez Clapet actif dans *Paramètres d'appel* à la page 132.

#### Utiliser une Fiche de Contact pour Appeler

Depuis l'application Contacts :

 Si la fiche contient plusieurs numéros de téléphone enregistrés, sélectionnez celui que vous souhaitez composer.

Pour ajouter des informations à vos Contacts, voir la page 39.

#### Utiliser une Entrée du Répertoire SIM pour Appeler Depuis l'application Contacts :

- 1. Faire défiler ▶ jusqu'à l'affichage du répertoire SIM.
- 2. Faites défiler jusqu'au nom souhaité, appuyez sur 🔊.

Pour ajouter des noms et des numéros à votre répertoire SIM, voir page 40.

#### Dites le Nom à Composer

Pour composer un numéro en disant le nom de la personne que vous souhaitez appeler :

- 1. Appuyez et maintenez 📉.
- 2. Après l'invite « Dites une commande », dites « Composition vocale ».
- Après l'invite « Dites le nom ou le numéro », dites le nom entier d'une personne de votre liste de Contacts, y compris le prénom et le nom.
- Le nom est répété et le téléphone commence à composer le numéro.

Voir la page 150 pour d'autres options des Commandes Vocales.

#### Appels Abrégés

Si vous avez attribué des touches d'appels abrégés (voir la page 149) dans vos numéros souvent appelés, vous pouvez les composer avec 2 pressions de touches.

- Depuis le mode veille, appuyez sur la touche numérique d'appel abrégé présélectionnée zer - pris appuyez sur S.
  - Si Appels abrégés est réglé sur Activés (voir Paramètres des appels à la page 132), il suffit d'appuyer et de maintenir la touche numérique d'appel abrégée présélectionnée pour composer le numéro attribué.

N.B.: La position numéro 1 sera peut-être réservée au numéro du répondeur.

# Liste des numéros Composés, des Appels Reçus ou Reçus en Absence

Vous pouvez rapidement composer des numéros déjà composés, les numéros d'appels reçus ou des numéros d'appels auxquels vous n'avez pas répondu.

- 1. En mode veille, appuyez sur 🔊.
- Depuis la liste des numéros Composés, faites défiler jusqu'à l'entrée recherchée et appuyez sur sour appeler.
  - Faites défiler 
     pour déplacer l'onglet des appels reçus et des appels en absence pour sélectionner un numéro sur l'une ou l'autre de ces listes.

#### **Rappel Automatique**

Si vous réglez le **Rappel automatique** sur **Activé** dans le menu des Paramètres d'appel (voir la page 132), votre téléphone composera automatiquement le numéro jusqu'à 10 fois de suite dans certaines situations, par exemple lorsqu'il n'y a pas de réponse, lorsque le numéro du destinataire est occupé, lorsque le réseau est occupé ou en cas de certaines erreurs de connexion.

Appuyez sur **Quitter** ou sur *S* pour arrêter le rappel automatique.

#### Composer à partir des Messages

Si un message reçu contient un numéro de téléphone, vous pouvez le composer depuis le message dans les Msgs reçus. Vous pouvez également appeler l'expéditeur d'un message texte SMS.

Depuis l'application Messages :

- 1. Ouvrez Messages. Faites défiler jusqu'à Msgs reçus et ouvrez.
- 2. Faites défiler jusqu'au message désiré et ouvrez-le.
- Pour trouver le numéro de téléphone dans un message, appuyez sur Options et sélectionnez Trouver > Nº de téléphone, Adresse e-mail, ou Adresse web. Une fois trouvés, le texte et les numéros seront soulignés.

 Pour appeler l'expéditeur du message texte SMS à partir du message ouvert, appuyez sur pour composer le numéro de téléphone de l'expéditeur.

#### Appels Internationaux

Depuis le mode veille, appuyez et maintenez of pour entrer +, l'indicatif international, qui est un raccourci pour l'accès aux numéros internationaux. Ensuite, entrez l'indicatif du pays, l'indicatif régional et le numéro de téléphone. Appuyez sur

N.B.: La plupart des pays/régions utilisent un 0 au début de l'indicatif régional. Dans la plupart des cas, vous devez supprimer ce zéro lorsque vous composez des numéros internationaux. Pour avoir un complément d'information, contactez votre prestataire de service sans fil.

#### Appeler les Services d'Urgence

Composez le numéro local des urgences qui est utilisé dans le pays où vous vous trouvez.

- 1. Mettez le téléphone en route s'il est arrêté.
- 2. Vérifiez que l'icône en forme d'antenne est affichée.
- Entrez le numéro local des urgences (comme le 112) et appuyez sur <a></a>.
  - **N.B. :** Vous pouvez appeler le numéro local des urgences même si le clavier est verrouillé.

La possibilité d'appeler les services d'urgence lorsqu'une carte SIM n'est pas installée dépend du pays ou de l'opérateur.

#### Envoyer une Commande de Services au Réseau

Demandez à votre prestataire de service sans fil d'activer un service spécifique en envoyant une commande de services. Ces commandes, qui sont parfois appelées commandes USSD, peuvent activer des services comme le paiement à l'avance et le chat.

1. Contactez d'abord votre prestataire de services sans fil pour avoir la commande de services exacte.

 Tapez le code de commande de services qui vous a été fourni. Si le téléphone le reconnaît comme une demande de service supplémentaire ou USSD, appuyez sur Env. cmde service.

# **RÉPONDRE AUX APPELS**

Lorsqu'un appel arrive, le téléphone sonne et clignote en vert.

- 1. Ouvrez le clapet pour répondre à un appel.
  - Si le clapet est ouvert, appuyez sur S pour répondre à un appel.

#### Couper la sonnerie

Pour couper la sonnerie, appuyez sur [ si le clapet est fermé. Si le clapet est ouvert, appuyez sur **Silence** D. Ensuite, répondez à l'appel en appuyant sur D.

#### Modifier les paramètres de réponse

Pour modifier les paramètres pour ne pas répondre à un appel en ouvrant le clapet, voir Clapet actif dans Paramètres d'appel en *Paramètres d'appel* à la page 132.

Pour répondre en appuyant sur n'importe quelle touche sauf (1), (1), ou (1), voir **Réponse touches** dans *Paramètres des appels* à la page 132.

#### Transfert des appels entrants

Pour transférer les appels à votre répondeur ou à un autre numéro, voir Transfert d'appels en page 143.

Vous pouvez alors appuyer sur *s* ou sur la touche logicielle **Rejeter** ; les appels entrants seront transférés.

Si vous ignorez l'appel en n'appuyant sur aucune touche, les détails de l'appel apparaissent dans la liste des appels en absence.

N.B. : Si le téléphone est réglé sur une sonnerie avec vibreur, le téléphone clignote en vert et vibre au lieu de sonner.

# **OPTIONS DE L'APPEL ACTIF**

Pendant un appel, vous pouvez mettre l'appel en attente, mettre le micro en sourdine, envoyer des tonalités pour les mots de passe etc. et créer des appels en conférence, en fonction du soutien du réseau.

#### Mettre les Appels en Attente

Pour suspendre un appel ou le reprendre, appuyez sur **Options** et sélectionnez **Suspendre** ou **Reprendre**.

Si vous êtes connecté à 2 appels (un appel actif et un appel suspendu), appuyez sur **Options** et sélectionnez :

| Echanger   | Pour suspendre l'appel actif et activer l'appel<br>suspendu.                                                                                                    |
|------------|----------------------------------------------------------------------------------------------------|
| Transférer | Pour connecter un appel actif et un appel<br>suspendu, ou un appel entrant à un appel actif ou<br>suspendu, et vous déconnecter des deux appels,<br>en laissant les deux interlocuteurs se parler. |

| Raccourcis : | Vous pouvez également appuyer sur 🔊 pour passer de <b>Suspend</b> . à <b>Reprendre</b> au cours d'un même appel, ou pour passer d'un appel actif à un appel suspendu ( <b>Echanger</b> ). |
|--------------|----------------------------------------------------------------------------------------------------|
|              | Pour terminer un appel suspendu et continuer l'appel actif, appuyez sur o± et 📉.                                                                                                    |
|              | Pour terminer l'appel actif et continuer avec l'appel suspendu, appuyez sur 🕡 et 🕥.                                                                                                    |

## APPELS AVEC MAINS LIBRES

Pour entendre la voix de votre interlocuteur sur le haut-parleur mains libres, appuyez sur **Ht-parl**.. Posez le téléphone près de vous pour que vous puissiez avoir une conversation à plusieurs sans tenir le téléphone.

Pour revenir à l'écouteur, sélectionnez Combiné.

| 4) | Icône haut-parleur – le mode mains libres est activé.   |
|----|---------------------------------------------------------|
| E» | Icône écouteur – le mode mains libres n'est pas activé. |

Si vous avez activé un casque mains libres Bluetooth, appuyez sur **Options** et sélectionnez **Accessoire BT** pour entendre la voix de votre interlocuteur dans le casque Bluetooth.

#### Commande Volume

Faites défiler ▶ ou ◀ pour augmenter ou diminuer le volume de l'écouteur du téléphone (), le haut-parleur du téléphone (), ou si un casque est branché. Notez que les barres de volume changent lorsque vous réglez le volume.

Pour mettre le micro en mode silence ou pour annuler le silence, appuyez sur **Options** et sélectionnez **Silence** ou **Annuler silence**. Silence coupe le micro du téléphone et tous les micros accessoires s'ils sont branchés. Annuler silence remet en marche le micro.

# ATTENTE D'APPEL

Si vous avez activé le service réseau Attente d'appel dans les Paramètres des appels (voir page 132), vous pouvez répondre à un appel entrant alors que vous effectuez déjà un appel actif.

- 1. Pendant un appel actif, appuyez sur 🔊 pour répondre à un appel entrant. L'appela actif est mis en attente.
  - Pour passer entre les appels, appuyez sur Echanger ou sur S.
  - Pour terminer l'appel actuellement actif et répondre à l'appel entrant, appuyez sur **Remplacer**.
- Pour mettre fin à l'appel actuellement actif, appuyez sur 
   L'appel suspendu devient actif.
  - Ou bien pour terminer les deux appels en même temps, appuyez sur **Options** et sélectionnez **Termin. tous appels**.
  - Si vous appuyez et maintenez s, tous les appels et toutes les connexions données sont fermés.

Pour rejeter l'appel entrant, appuyez sur **Rejeter**. La personne qui appelle reçoit un message de ligne occupée ou est transférée à la messagerie vocale.

#### Envoyer des Tonalités DTMF

Vous pouvez envoyer des tonalités DTMF pendant un appel simplement en appuyant sur les touches (0 à 9, #, \*) sur votre téléphone. Les tonalités sont souvent utilisées pour accéder à des services comme les boîtes vocales, les appels avec cartes d'appel et la banque.

Pendant un appel, appuyez sur **Options** et sélectionnez **Envoyer DTMF** si vous avez enregistré une séquence de tonalités DTMF dans une fiche de Contacts. Appuyez sur **Trouver**, faites défiler jusqu'à l'entrée recherchée et sélectionnez-la.

Pour composer ou enregistrer des séquences de tonalités :

- 1. Tapez le numéro d'accès.
- Avant d'entrer les chiffres des tonalités, appuyez sur plusieurs fois de sutie pour faire défiler les caractères +, p, et w pour :
  - "une pause avant la transmission des chiffres (caractère p).
  - "une période d'attente manuelle (caractère w) qui exige que vous appuyiez sur Envoi pendant l'appel pour transmettre les chiffres.
  - "caractère + pour envoyer une séquence de tonalités enregistrées dans un emplacement d'appels abrégés (voir la page 149).
- **3.** Entrez les chiffres des tonalités, par exemple les codes d'accès à votre boîte vocale.
- Appuyez sur pour composer immédiatement l'appel, ou appuyez sur Options et sélectionnez Ajouter ds Contacts pour enregistrer la séquence dans vos Contacts (voir la page 39).

**N.B.**: Vous pouvez entrer plusieurs caractères de pause, attente et numéros abrégés et plusieurs séquences de tonalités.

#### Ouvrir les Applications pendant un Appel

Pendant un appel, ouvrez le menu principal des applications en appuyant sur , puis ouvrez l'application souhaitée, par exemple consultez l'heure d'une réunion dans votre Agenda. L'appel actif reste connecté et est indiqué par une petite fenêtre déroulante. Pour revenir à la fenêtre de l'appel actif, quittez l'application.

Si vous appuyez sur *S*, un appel actif sera toujours déconnecté.

#### Lire/Enregistrer des Clips Audio pendant un Appel

Pour lire un clip audio pendant un appel, ouvrez le clip audio depuis son emplacement actuel et lisez-le. Votre interlocuteur entend le clip audio.

Pour enregistrer l'appel actuel, voir la page 159.

#### Appels en Conférence

Dans un appel en conférence, vous pouvez avoir une conversation avec 5 autres personnes en même temps si le réseau prend cette fonction en charge.

- 1. Appelez votre premier interlocuteur.
- Une fois que l'appel est connecté, appuyez sur Options et sélectionnez Nouvel appel pour entrer un numéro ou appuyez sur Trouver pour aller aux Contacts pour composer un numéro et appuyez sur S. Le premier appel est mis en attente.
- Une fois que le second appel a abouti, appuyez sur Options et sélectionnez Conférence pour joindre l'appel suspendu et l'appel actif. Ensuite, il n'y a qu'un appel actif, qui est l'appel conférence.
- Pour ajouter un autre interlocuteur à l'appel, répétez l'étape 2 puis appuyez sur Options et sélectionnez Conférence > Ajouter à la confér..

- 5. Pour avoir une conversation privée avec l'une des parties, appuyez sur Options et sélectionnez Conférence > Privée. Faites défiler jusqu'à l'interlocuteur recherché et appuyez sur Privé. L'interlocuteur séparé devient l'appel actif sur votre téléphone alors que l'appel conférence est suspendu ; par contre les autres interlocuteurs peuvent poursuivre leur appel conférence. Pour revenir à l'appel conférence, appuyez sur Echanger. Pour ramener l'appel privé à l'appel conférence, appuyez sur Options et sélectionnez Conférence.
- Pour exclure un interlocuteur de l'appel conférence, appuyez sur Options et sélectionnez Conférence > Exclure participant. Faites défiler jusqu'à l'interlocuteur recherché et appuyez sur Exclure.
- 7. Pour mettre fin à l'appel conférence, appuyez sur 198.

**N.B.**: Si vous effectuez un appel actif et si vous avez déjà un appel suspendu, commencez à l'étape 3.

### **METTRE FIN AUX APPELS**

Il y a plusieurs manières de mettre fin à un appel :

- · Fermez le clapet.
- Appuyez sur S.
- Appuyer sur la touche logicielle Fin appel.
- Appuyez sur Options et sélectionnez Terminer appel actif.

Pour terminer tous les appels s'il y en a plusieurs :

Appuyez sur Options et sélectionnez Termin. tous appels.

Si vous appuyez et maintenez *18*, tous les appels et toutes les connexions données sont fermés.

Voir Options de l'appel actif à partir de la page 19 pour terminer les appels suspendus, en attente et conférence.

### FERMER LE TÉLÉPHONE PENDANT UN APPEL

Lorsque vous refermez le clapet, l'appel est terminé. Il s'agit du paramètre par défaut de **Clapet actif** dans les paramètres des appels. Si vous souhaitez refermer le téléphone au cours d'un appel et parler en mode mains libres, choisissez **Désactivé** pour le paramètre **Clapet actif**. Cette option permet de diffuser la voix de votre interlocuteur sur le haut-parleur arrière - vous pouvez ainsi parler en mains libres.

Pour que les appels ne soient pas déconnectés lorsque vous refermez le clapet et pour éviter de répondre aux appels en ouvrant le clapet, voir **Clapet actif** dans *Paramètres des appels* en page 132.

# SAISIR DU TEXTE

Il y a deux manières principales d'entrer du texte : en utilisant le dictionnaire prédictif pour entrer rapidement des mots. ou en utilisant le mode alpha où vous devez appuyer sur chaque touche jusqu'à ce que la lettre désirée s'affiche.

### DICTIONNAIRE POUR SAISIE DE TEXTE PRÉDICTIVE

Le dictionnaire utilise un système de texte prédictif qui vous permet d'entrer des mots en appuyant sur les touches alphabétiques une seule fois pour afficher le mot voulu, au lieu d'appuyer plusieurs fois sur chaque touche jusqu'à ce que la lettre désirée s'affiche.

#### AFFICHER LES MOTS SUGGÉRÉS

Si le mot correct ne s'affiche pas, appuyez sur 📧 plusieurs fois de suite pour faire défiler une liste d'autres possibilités. Pour faire votre choix parmi les différentes possibilités, appuyez sur 🔍 et sélectionnez Dictionnaire > Correspondances.

#### AJOUTER DES MOTS AU DICTIONNAIRE DE TEXTE PRÉDICTIF

Pour ajouter un mot qui n'est pas déjà dans le dictionnaire, appuyez sur ( et sélectionnez Dictionnaire > Insérer mot. Vous pouvez également ajouter le mot au dictionnaire lorsque la touche logicielle Orthogr. s'affiche.

# SAISIR DU TEXTE GÉNÉRAL

Vous pouvez entrer du texte et des chiffres de trois manières :

- - Utiliser lettres appuyez sur chaque touche plusieurs fois jusqu'à ce que la lettre désirée s'affiche.

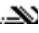

. Mode dictionnaire – appuyez sur une touche par lettre pour afficher le mot souhaité.

**123** Mode numérique – pour entrer des numéros.

Raccourci : Pour entrer des numéros en mode lettres ou dictionnaire, appuyez et maintenez la touche numérique souhaitée Image - 999.

En mode lettres et dictionnaire, choisissez :

**Abc** Maj. première lettre **ABC** Tout maj.

abc Minuscules

Pour entrer des symboles, appuyez sur <u></u>et sélectionnez **Insérer symbole**.

Pour entrer du texte à l'endroit où le curseur clignote :

- Appuyez plusieurs fois sur les touches numériques associées aux lettres prévues jusqu'à ce que les lettres souhaitées s'affichent à l'écran.
  - Pour entrer du texte en utilisant le dictionnaire de texte prédictif, appuyez sur <u>s</u> et sélectionnez Activer dictionnaire, s'il n'est pas déjà actif.
- 2. Modifications pour chaque touche et raccourcis :

| Pour entrer un espace.                                                                                                    | O±              |
|----------------------------------------------------------------------------------------------------|-----------------|
| Pour entrer la ponctuation en appuyant plusieurs fois.<br>En mode dictionnaire, appuyez sur [16], puis sur [16]<br>plusieurs fois pour passer à d'autres signes de<br>ponctuation.                                                                                                    | 8               |
| Pour effacer un caractère.                                                                                                    | C               |
| <ul> <li>Appuyez et maintenez pour passer entre le mode lettres et<br/>le mode numérique.</li> <li>Appuyez pour passer des majuscules aux minuscules et à la<br/>première lettre en majuscules.</li> <li>Appuyez deux fois rapidement pour activer ou désactiver le<br/>dictionnaire.</li> </ul> | #0 <sup>3</sup> |

| Pour activer ou désactiver le dictionnaire.<br>Pour passer au mode numérique.<br>Pour insérer des symboles.<br>Pour changer la langue d'écriture. | 0                       |
|----------------------------------------------------------------------------------------------------|-------------------------|
| En mode dictionnaire, faites défiler jusqu'aux autres choix<br>de mots lorsque le mot est souligné.                                               | *\$                     |
| Appuyez sur les bords externes pour faire défiler vers le haut, vers le bas, vers la gauche et vers la droite dans le texte.                      | $\textcircled{\bullet}$ |

#### Couper, Copier et Coller du Texte

- 1. Pour couper, copier et coller du texte, déplacez le curseur à la gauche du texte que vous souhaitez copier.
- Pendant que vous maintenez 
   , appuyez et maintenez 

   pour surligner le texte.
- 3. Relâchez les touches pour arrêter le surlignage.
- 4. Appuyez sur 🔍 et sélectionnez Couper ou Copier.
- 5. Dans le champ du message, déplacez le curseur au nouvel endroit souhaité, appuyez sur 🔍 et sélectionnez Coller.

# NAVIGUER DANS LES APPLICATIONS

Pour afficher la fenêtre principale des applications, appuyez sur ().

#### Touche de Navigation

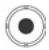

Appuyez sur le bord gauche, droit, haut et bas de la touche de navigation pour vous déplacer sur l'écran.

Appuyez sur 💿 pour :

- Ouvrir un élément d'application
- Sélectionner un élément surligné.
- Confirmer une sélection
- · Prendre une photo

Si une flèche haute ou basse s'affiche en bas de l'écran, faites défiler ▲ ou ▼ pou aller vers des éléments supplémentaires.

Raccourci : Pour passer à l'un des 9 premiers éléments d'application et l'ouvrir (si vous n'avez pas encore fait défiler), il suffit d'appuyer sur la touche numérique correspondant à la position de l'élément désiré dans l'affichage par icônes. Le système de numérotation de l'affichage par icônes est le suivant :

| 1 | 2 | 3 |
|---|---|---|
| 4 | 5 | 6 |
| 7 | 8 | 9 |

#### Onglets

Il peut y avoir plus de fichiers, dossiers ou pages associés à un élément d'application et que vous pouvez afficher en vous déplaçant vers la droite et vers la gauche sur l'écran. Ceci est indiqué par des onglets \_\_\_\_\_\_, des flèches ◀ ▶, ou des numéros près du haut de l'écran. Par exemple, si vous affichez la page 5 de 12 pages associées à un fichier, 5/12 et des flèches s'affichent.

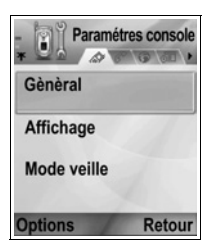

 Faites défiler 

 et < pour vous déplacer dans les onglets et les pages.

#### Instructions Condensées

Dans ce manuel, pour condenser les instructions, des expressions sont utilisées comme « Appuyez sur **Options** et sélectionnez **Ouvrir** ». Ceci veut dire qu'il faut appuyer sur **Options**, surligner **Ouvrir**, et appuyer sur **Sélectionner**. Vous devrez peut-être faire défiler le menu pour atteindre **Ouvrir**. De nombreux éléments de menu sont disponibles dans les menus **Options** et dans d'autres menus ; ces expressions condensées seront donc utilisées dans tout le manuel pour indiquer le même type de procédure.

Dans ce manuel, une affirmation comme « Sélectionnez Envoyer > Par multimédia », signifie que vous devez faire défiler jusqu'à Envoyer, puis faire défiler ▶ pour afficher le menu déroulant qui contient Par multimédia, puis appuyer sur o ou Sélectionner la touche logicielle pour sélectionner Par multimédia. Dans le menu déroulant, vous devrez peut-être faire défiler pour surligner Par multimédia.

#### **Touche Logicielle des Options**

Au premier niveau de chaque élément de menu, **Options** s'affiche comme manière d'organiser ou de personnaliser le système des menus. Les options changent en fonction du niveau de menu qui est affiché.

Pour ouvri le menu Options :

 Appuyez sur Options, faites défiler pour surligner l'action désirée puis appuyez sur 

 ou appuyez sur Sélectionner.

| Ouvrir                 | Pour ouvrir l'élément.                                                                                                    |
|------------------------|----------------------------------------------------------------------------------------------------|
| Affichage par<br>liste | Pour afficher les éléments du menu sous forme de liste. Si vous sélectionnez ceci, l'option passe à <b>Affichage par icone</b> pour afficher les éléments de menu sous forme de tableau. |
| Déplacer               | Pour déplacer l'élément ailleurs dans le système<br>de l'application.                                                                                                    |
| Dépl. vers<br>dossier  | Pour déplacer l'élément d'application dans un<br>dossier.                                                                                                    |
| Nouveau<br>dossier     | Pour créer et nommer un nouveau dossier.                                                                                                    |
| Détails<br>mémoire     | Affichez des informations sur les éléments<br>enregistrés dans la mémoire du téléphone et sur la<br>carte mémoire (également appelée carte miniSD).                                      |
| Quitter                | Pour quitter l'élément de menu.                                                                                                    |

Ces actions supplémentaires peuvent être disponibles dans le menu **Options** :

| Supprimer ou<br>Effacer | Pour supprimer ou effacer un élément ou un<br>élément marqué (voir <i>Marquer/Enlever</i> à la<br>page 33) sur une liste ou dans un tableau, ou<br>appuve sur $\sqrt{C}$ . |
|-------------------------|----------------------------------------------------------------------------------------------------|
| Renommer                | Pour donner un nouveau nom à l'élément.                                                                                                    |
| Modifier                | Pour changer des informations que vous avez déjà entrées.                                                                                                    |

#### Marquer/Enlever

Dans les éléments de menu qui contiennent de nombreux fichiers, vous pouvez marquer des fichiers spécifiques où réaliser une action. Par exemple, vous pouvez supprimer 5 photos de votre dossier Photos qui contient 29 photos.

Pour marquer un élément ou des éléments :

- Appuyez sur Options et sélectionnez Marquer/Enlever > Marquer pour placer une coche en face du fichier recherché. Faites défiler pour marquer d'autres éléments selon les besoins, ou sélectionnez Tout marquer pour marquer tous les fichiers.
- Appuyez sur Options, puis sélectionnez l'action souhaitée, par exemple Supprimer, Envoyer, Déplacer.

Pour enlever un élément ou des éléments :

 Appuyez sur Options et sélectionnez Marquer/Enlever > Enlever sur un fichier marquer pour enlever la coche. Pour enlever tous les fichiers, sélectionnez Tout enlever.

Raccourcis : Pour marquer ou enlever un élément, maintenez 
 puis appuyez sur ●.
 Pour marquer ou enlever plusieurs éléments, maintenez
 ● puis appuyez et maintenez ▼ ou ▲ de la touche de navigation pour faire défiler les éléments recherchés.
 Relâchez ▼ ou ▲ pour arrêter de marquer.

#### Menus au sein d'un menu

Un menu déroulant apparaît lorsque plus d'un choix est disponible. Par exemple, vous pouvez envoyer une entrée Contacts de plusieurs manières : par message texte, par multimédia, par e-mail, par Bluetooth<sup>®</sup>, et par infrarouge.

Pour entrer sur un menu déroulant :

 Faites défiler ▶, ou appuyez sur ●, ou sur la touche logicielle Sélectionner.

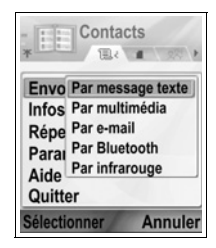
Pour fermer un menu déroulant :

• Faites défiler < ou appuyez sur la touche logicielle Annuler.

#### **Enregistrer les Modifications**

Dans de nombreux cas, lorsque vous modifiez du texte ou des chiffres, ou lorsque vous modifiez un paramètre, appuyez sur la touche logicielle Retour pour enregistrer les modifications automatiquement.

### FAIRE PLUSIEURS CHOSES À LA FOIS

Vous pouvez travailler simultanément avec plus d'un élément de menu. Par exemple, vous pouvez commencer à créer un nouveau message, renommer une photo et commencer à créer une entrée Contacts, sans perdre les données que vous avez déjà entrées.

Pour conserver un élément de menu ouvert :

Appuyez sur 📧 pour aller à l'écran de veille. Le fait d'appuyer sur 📧 ne ferme pas l'élément de menu.

N.B.: Pendant un appel téléphonique, 📧 termine l'appel au lieu de remplir le rôle d'un raccourci vers l'écran de veille.

#### Ouvrir et fermer des éléments de menu

Vous pouvez ouvrir les éléments de menu de plusieurs manières différentes :

- Appuyez sur Options et sélectionnez Ouvrir.

Vous pouvez fermer les éléments de menu de plusieurs manières différentes :

- · Appuyez sur Options et sélectionnez Sortir.
- Appuyez sur Retour jusqu'à ce que la touche logicielle Sortir s'affiche, puis appuyez sur Sortir.
- Appuyez sur Fermer.

### Raccourci pour passer d'un élément ouvert à un autre

Si vous avez ouvert plusieurs éléments de menu, vous pouvez appuyer et maintenir o pour afficher une fenêtre déroulante et faire défiler pour trouver l'élément ouvert désiré. Lorsque vous ouvrez l'élément, vous commencerez à l'endroit où vous vous trouviez auparavant.

Contacts Messages Teléphone Messages Journaux Messages Journaux Connecter Sélectionner

Pour fermer un élément ouvert depuis la fenêtre déroulante, faites défiler jusqu'à

l'élément, appuyez sur 🖉 et sélectionnez Oui.

### **OPTION DE RECHERCHE**

Dans certains éléments de menu, une icône de loupe S'affiche ; elle vous permet de rechercher un nom, un fichier ou un élément.

Pour lancer la recherche, entrez la première lettre du nom ou du fichier souhaité. Le téléphone recherche et affiche les entrées correspondantes. Pour affiner la recherche, entrez deux caractères au moins.

### MÉMOIRE TÉLÉPHONE PARTAGÉE

La capacité de mémoire du téléphone est partagée par toutes les photos ainsi que les messages texte, multimédia et e-mail, les fiches contact, les clips vidéo et audio, les sonneries, l'Agenda et les Notes et les applications téléchargées enregistrées sur votre téléphone. Si vous conservez plus de fichiez sur le téléphone, il y a moins de mémoire disponible pour enregistrer de nouveaux fichiers ou utiliser certaines applications.

Pour diminuer la quantité de mémoire utilisée : (1) enregistrez des données sur votre carte miniSD ; (2) effacez les données anciennes, copiées ailleurs ou inutilisées ; (3) effacez les messages contenant des pièces jointes dans Msgs reçus lorsque vous avez enregistré les pièces jointes dans une application ; (4) utilisez le format portrait pour prendre des photos avec l'Appareil photo dans la mesure du possible. Le format portrait permet d'obtenir des fichiers bien plus petits que le format standard.

Pour afficher les détails de l'utilisation de la mémoire du téléphone et de la carte miniSD, et la quantité de mémoire libre :

- Appuyez sur <a>Sur</a>
- 2. Appuyez sur Options.
- 3. Faites défiler vers Détails mémoire.
- Ensuite, faites défiler ▶ pour choisir la mémoire du téléphone ou la carte mémoire (également appelée carte miniSD).

Voir également Gest. fichiers à la page 166.

### CARTE DES MENUS **D'APPLICATIONS**

Vous trouverez ci-dessous la liste des principaux menus d'applications du téléphone. Les noms répertoriés représentent les noms dans l'affichage par liste. Les noms peuvent être légèrement différents dans l'affichage par icône.

N.B.: Les menus n'apparaîtront pas nécessairement dans l'ordre ou avec les mêmes icônes qu'indiqué ici. L'ordre et les icônes varient en fonction de votre prestataire de service sans fil, ou de la personnalisation des paramètres de votre téléphone.

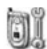

### Paramètres

🔊 Appareil photo 🌆 Outils

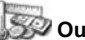

Modes sonnerie Thèmes Paramètres Horloge Appels abrégés Cmdes vocales Configuration PrintBoy A propos du produit

Calculatrice Convertisseur Notes Enregistreur voix carte miniSD Liste des tâches Gestionnaire d'appl Gest. fichiers Lumière photo Boîte à outils SIM (optionnelle)

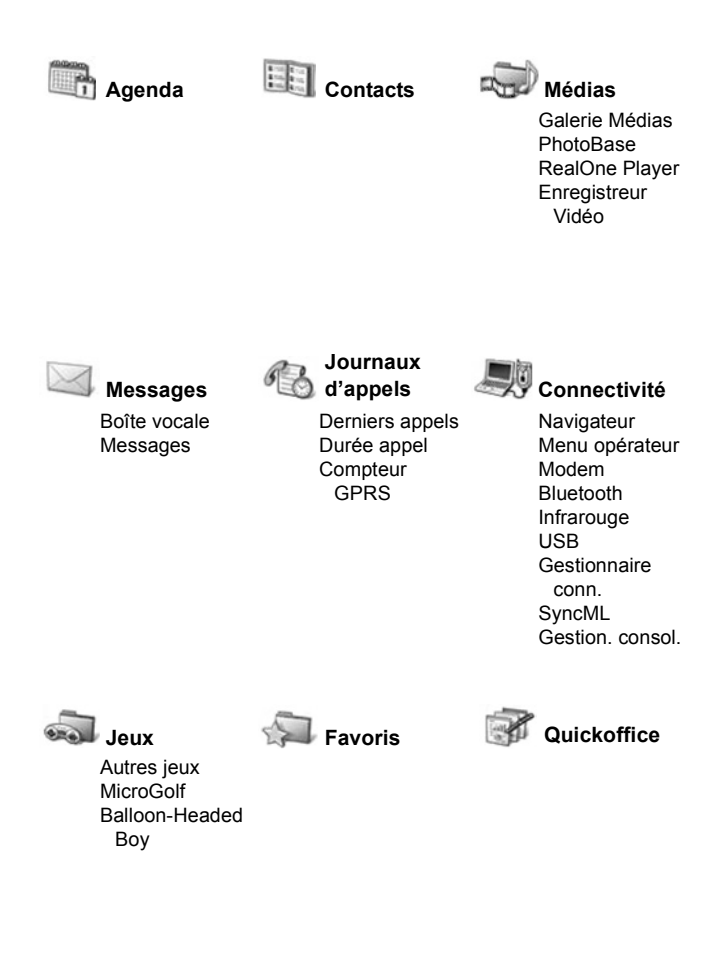

### CONTACTS

Enregistrez des noms, numéros de téléphone, adresses e-mail, web et postales et même une petite photo dans une fiche de contact. Faites des appels et envoyez des messages directement depuis les Contacts. Vous pouvez aussi enregistrer des numéros sur votre carte SIM. Voir *Entrer du texte à la* page 27 pour apprendre comment entrer du texte.

### CRÉER DE NOUVELLES FICHES DE CONTACTS

Depuis l'application Contacts :

- 1. Appuyez sur **Options** et sélectionnez **Nouveau contact**.
- 2. Entrez les informations dans les champs principaux :

| Prénom   | Mobile    |
|----------|-----------|
| Nom      | Téléphone |
| Société  | Fax       |
| Fonction | E-mail    |

| +       | - | Abc      |
|---------|---|----------|
| Prénom  |   |          |
| Nom     |   | 11       |
| Société |   |          |
| Options | + | Effectué |
|         |   |          |

= Nouveau contact

3. Depuis les champs principaux, appuyez sur Options pour :

| Ajouter onglet                    | Pour placer une photo de votre dossier Photos<br>dans la fiche.                                                                                                    |
|-----------------------------------|----------------------------------------------------------------------------------------------------|
| Ajouter ou<br>Supprimer<br>détail | Choisissez les champs et les icônes dans la liste,<br>y compris Fonction, Téléphone, Tel. (domicile),<br>Tél. (affaires), 3 mobiles, 3 fax, numéros de<br>pager#, 3 champs e-mail, 3 adresses web,<br>3 champs d'adresse postale, tonalités DTMF,<br>Anniversaire et Note. |
| Modifier<br>étiquette             | Modifier le nom du champ.                                                                                                    |

4. Appuyez sur Effectué pour enregistrer l'entrée.

**N.B.** : Consultez Répertoire SIM pour créer et copier des entrées dans votre répertoire SIM.

### RÉPERTOIRE SIM

Le Répertoire SIM vous indique les noms et numéros enregistrés sur votre carte SIM. Votre prestataire de service sans fil peut programmer ses numéros de service, votre numéro de téléphone sans fil et d'autres numéros dans votre carte SIM. Vous pouvez aussi enregistrer des numéros personnels sur votre carte SIM.

A la différence d'une entrée des Contacts, une entrée du Répertoire SIM est composée simplement d'un nom et d'un numéro de téléphone.

#### Copier les Numéros sur le Répertoire SIM

- 1. Depuis la liste des Contacts, surlignez la fiche désirée.
- 2. Appuyez sur Options et sélectionnez Copier ds rep. SIM.
- 3. Choisissez l'un des champs des numéros de téléphone à copier, et appuyez sur OK.
  - Si vous sélectionnez Tous, le téléphone crée une entrée séparée dans le répertoire SIM pour chaque numéro de téléphone enregistré avec ce nom d'entrée dans les Contacts.
  - N.B.: Pour copier les entrées SIM dans vos Contacts, surlignez l'entrée SIM désirée, puis appuyez sur Options et sélectionnez Copier ds Contacts.

La première fois que les Contacts sont ouverts après qu'une carte SIM différente a été insérée dans le téléphone, appuvez sur OK si vous souhaitez copier les contacts SIM dans la mémoire des Contacts.

### Créer et Gérer les Entrées du Répertoire SIM

1. Depuis la liste des Contacts, faites défiler ▶ pour aller à l'onglet du répertoire SIM.

| <ol> <li>Appuyez sur Options et s</li></ol> |                                                                                                    |  |
|---------------------------------------------|----------------------------------------------------------------------------------------------------|--|
| Appeler                                     | Pour appeler l'entrée surlignée.                                                                                                    |  |
| Nouv. contact<br>SIM                        | Pour créer une nouvelle entrée de contact SIM.<br>Ouvrez et entrez <b>Nom</b> , puis entrez <b>Nº</b> et appuyez<br>sur <b>Effectué</b> . |  |

| Modifier                | Pour modifier l'entrée SIM surlignée. Vous ne<br>pouvez pas modifier les numéros enregistrés par<br>votre prestataire de service sans fil.   |
|-------------------------|----------------------------------------------------------------------------------------------------|
| Supprimer               | Pour supprimer l'entrée SIM surlignée. Vous ne<br>pouvez pas supprimer les numéros enregistrés<br>par votre prestataire de service sans fil. |
| Copier dans<br>Contacts | Pour copier l'entrée SIM surlignée dans votre liste de Contacts.                                                                             |
| Mes numéros             | Pour afficher vos propres numéros de téléphone.                                                                                              |
| Détails carte<br>SIM    | Pour afficher le nombre d'entrées SIM utilisées et libres.                                                                                   |

### TROUVER UNE FICHE DE CONTACT

Depuis l'application Contacts :

- 1. Faites défiler jusqu'à l'entrée désirée ou entrez la première lettre de l'entrée désirée dans . Les entrées commençant par cette lettre s'afficheront.
- 2. Appuyez sur 
   pour ouvrir l'entrée.

### FAIRE UN APPEL

Depuis l'application Contacts :

Ou bien appuyez sur Options et sélectionnez Appeler.

- N.B. : Pour effectuer un appel depuis le répertoire SIM, depuis l'application Contacts faites défiler ▶ jusqu'à l'onglet répertoire SIM. Faites défiler jusqu'à l'entrée souhaitée et appuyez sur

### CRÉER UN MESSAGE

Depuis l'application Contacts :

 Faites défiler jusqu'à l'entrée Contacts désirée et appuyez sur Options.

- Sélectionnez Nouveau message > Message texte, Message multimédia ou E-mail.
- Pour terminer les messages texte, consultez la page 56 ; ou pour les messages multimédia la page 57 ; ou pour les messages e-mail la page 59.

### **MODIFIER LES FICHES DE CONTACTS**

Depuis l'application Contacts :

- 1. Surlignez la fiche de Contacts désirée.
- 2. Appuyez sur Options et sélectionnez Modifier.
- Faites défiler jusqu'au champ désiré pour le modifier et commencez à entrer des données. Si le champ contient déjà des informations, faites défiler ◄ pour vous déplacer jusqu'à l'endroit de la modification et appuyez sur supprimer une lettre ou un chiffre.
- 4. Appuyez sur Options pour :

| Ajouter<br>onglet                 | Pour placer une photo de votre répertoire Photos dans<br>la mémoire du téléphone ou sur la carte miniSD.                                                                                                    |
|-----------------------------------|----------------------------------------------------------------------------------------------------|
| Ajouter ou<br>Supprimer<br>détail | Choisissez les champs et les icônes dans la liste, y<br>compris Fonction, Téléphone, Tel. (domicile), Tél.<br>(affaires), 3 mobiles, 3 fax, numéros de pager#, 3<br>champs e-mail, 3 adresses web, 3 champs d'adresse<br>postale, tonalités DTMF, Anniversaire et Note. |
| Modifier<br>étiquette             | Modifier le nom du champ.                                                                                                    |

5. Appuyez sur Effectué pour enregistrer l'entrée.

#### Attribuer un Numéro par Défaut à Composer

Pour une fiche de Contact, choisissez un numéro de téléphone ou une adresse spécifique que le téléphone utilisera chaque fois que vous souhaitez appeler ou envoyer un message à cette personne. Depuis l'application Contacts :

- 1. Faites défiler jusqu'à la fiche de Contact désirée et ouvrez-la.
- 2. Appuyez sur Options et sélectionnez Numéros préférés.
- 3. Surlignez un champ :

Numéro de téléphone Numéro SMS Numéro/adr. MMS Adresse e-mail

- 4. Appuyez sur Attribuer.
- Faites défiler jusqu'à l'entrée désirée et appuyez sur Sélectionner.
  - Répétez les étapes 4 à 6 pour affecter des numéros par défaut aux autres champs.
  - N.B. : Pour supprimer une attribution de numéro préféré, sélectionnez (vide).

#### Attribuer une Sonnerie

Depuis l'application Contacts :

- 1. Faites défiler jusqu'à la fiche de Contact désirée et ouvrez-la.
- 2. Appuyez sur Options et sélectionnez Sonnerie.
- Faites défiler jusqu'à la sonnerie désirée (après quelques secondes, la sonnerie retentira). Vous pouvez utiliser les sonneries déjà fournies, envoyées dans des messages (consultez la page 62), téléchargées (consultez la page 106) ou enregistrées (consultez la page 157).

Pour attribuer une sonnerie à un groupe, faites défiler > pour passer à l'onglet Groupes, faites défiler jusqu'au groupe désiré et passez à l'étape 3.

### Attribuer un Appel Abrégé

Depuis l'application Contacts :

1. Faites défiler jusqu'à la fiche de Contact désirée et ouvrez-la.

**N.B.**: Si la sonnerie ne retentit pas, choisissez le mode Général ou Extérieur pour entendre les tonalités.

- Faites défiler jusqu'au champ désiré du numéro de téléphone auquel vous voulez attribuer la touche d'appel abrégé, appuvez sur Options et sélectionnez Appel abrégé.
- Appuyez ou faites défiler jusqu'à la touche désirée du numéro et appuyez sur Attribuer. L'icône & indique qu'une touche de numéro abrégé a été attribuée à ce champ de numéro.

Pour faire un appel en utilisant un numéro abrégé, appuyez sur la touche numérique associée, puis appuyez sur S.

Pour supprimer une touche de numérotation abrégée existante, depuis l'application **Contacts** :

- 1. Faites défiler jusqu'à la fiche de Contact désirée et ouvrez-la.
- Faites défiler jusqu'au champ du numéro de téléphone en numérotation abrégée, puis appuyez sur Options et sélectionnez Suppr. Appel abrégé.

Consultez la page 148 pour les options de la numérotation abrégée.

#### Aller à Adresse Web

Si une fiche de Contact contient une adresse web, vous pouvez lancer le Navigateur et aller directement à cette adresse web.

Depuis l'application Contacts :

- 1. Faites défiler jusqu'à la fiche de Contact désirée et ouvrez-la.
- 2. Appuyez sur Options et sélectionnez Aller à adresse web.

### GÉRER LA LISTE DES CONTACTS

Depuis l'application Contacts :

1. Appuyez sur Options et sélectionnez Modifier, Supprimer ou Copier..

**N.B.** : Consultez *Marquer/enlever* à la page 33 pour sélectionner plus d'une entrée.

### Mémoire Utilisée dans les Contacts

Pour afficher le nombre de cartes, de groupes utilisés et de mémoire utilisée, depuis l'application **Contacts** :

 Appuyez sur Options et s
 électionnez Infos contact > M
 M
 émoire.

### Triez la Liste par Nom ou par Prénom

Depuis l'application Contacts :

- 1. Appuyez sur Options et sélectionnez Paramètres.
- Ouvrez le champ d'affichage Nom pour trier la liste soit par Nom d'abord soit par Prénom d'abord.

**N.B.**: Cette fonction n'est pas disponible si le téléphone contient des caractères chinois.

### **ENVOYER UNE FICHE DE CONTACT**

Avant l'envoi d'une fiche de Contact par Messages ou à un autre appareil, cette fiche est convertie en un format d'échange de cartes de visite électroniques appelé vCard.

Depuis l'application Contacts :

- 1. Faites défiler jusqu'à l'entrée de Contact désirée.
- Appuyez sur Options, faites défiler jusqu'à Envoyer > Par message texte, Par multimédia, Par e-mail, Par Bluetooth<sup>®</sup> ou Par infrarouge.
- Pour terminer les messages texte, voir la page 56 ; ou les messages multimédia voir la page 57 ; ou les messages e-mail la page 59 ; ou Bluetooth<sup>®</sup> la page 115 ; ou Infrarouge la page 118.

### NUMÉROS DE SERVICE

Si votre prestataire de service sans fil a enregistré les numéros de service sur votre carte SIM, vous pouvez afficher et appeler ces numéros de service.

Depuis l'application Contacts :

1. Appuyez sur Options et sélectionnez Numéros de service.

### **CRÉER ET GÉRER LES GROUPES**

Pour placer les entrées des Contacts dans un groupe. Quand vous choisissez l'adresse d'un nouveau message, sélectionnez le nom du groupe et votre message sera envoyé à tous les membres du groupe. Par exemple, vous pouvez créer un groupe

Affaires ou Famille. Consultez *Messages* à la page 53 pour apprendre comment envoyer des messages.

### Créer un Groupe

Depuis l'application Contacts :

- 1. Faites défiler ► jusqu'à l'onglet Groupes.
- 2. Appuyez sur Options et sélectionnez Nouveau groupe.
- 3. Entrez un nom pour le groupe et appuyez sur OK.
- 4. Ouvrez le nom du groupe, appuyez sur Options et sélectionnez Ajouter membres.
- 5. Sélectionnez les fiches de Contacts à ajouter.
  - Pour supprimer un membre d'un groupe, faites défiler jusqu'au nom désiré, puis appuyez sur **Options** et sélectionnez **Retirer du groupe**.

### Gérer les groupes

Depuis l'application Contacts :

- 1. Faites défiler ► jusqu'à l'onglet Groupes.
- Faites défiler jusqu'au groupe désiré, puis appuyez sur Options et sélectionnez : Ouvrir pour afficher le groupe, Supprimer le groupe, Renommer le groupe, ajouter une Sonnerie pour le groupe.

Pour voir si une personne appartient à un groupe, ou pour ajouter une personne à un groupe, depuis l'application **Contacts** :

- 1. Faites défiler jusqu'à la fiche de Contact désirée.
- Appuyez sur Options et sélectionnez Appart. aux grpes ou Ajouter au groupe. Lorsque vous ajoutez, sélectionnez le groupe désiré et appuyez sur Ajouter.

### PRENDRE UNE PHOTO ET L'AJOUTER À UNE FICHE DE CONTACT

Depuis l'application Ap. photo :

1. L'écran principal devient un viseur lorsque le clapet est ouvert. L'écran externe devient un viseur lorsque le clapet est fermé.

- Pour prendre la photo, appuyez sur 

   si le clapet est ouvert.
   Ou appuyez sur le Multibouton [] sur le côté du téléphone si le clapet est fermé.
  - La photo est enregistrée dans le dossier Photos de la Galerie Média.
- 3. Ouvrez Contacts.
- 4. Surlignez la fiche de Contacts désirée.
- 5. Appuyez sur Options et sélectionnez Modifier.
- 6. Appuyez sur Options et sélectionnez Ajouter onglet.
- 7. Sélectionnez Mémoire téléphone.
- Ouvrez le dossier Photos. Faites défiler jusqu'à la photo désirée et appuyez sur Sélectionner.
- 9. Appuyez sur Effectué.

### AGENDA

N'oubliez plus une réunion, un rendez-vous ou une date significative. Réglez des alarmes pour vous rappeler certains événements. Vous pouvez envoyer et recevoir des événements d'Agenda sous forme de messages vCalendar, et les synchroniser avec d'autres appareils afin d'avoir votre planning à portée de main.

### CRÉER DES ÉVÉNEMENTS DANS L'AGENDA

Depuis l'application Agenda :

- Appuyez sur Options et sélectionnez Nouvelle entrée > Réunion - des événements avec une heure de début et de fin, Mémo - des événements comme des voyages ou des vacances, ou Anniversaire - des événements d'un seul jour comme un anniversaire.
- 2. Vous entrez les informations dans la plupart des champs en entrant des chiffres ou des lettres :

| Réunion         | Mémo            | Anniversaire    |
|-----------------|-----------------|-----------------|
| Sujet           | Sujet           | Occasion        |
| Emplacement     | Date de début   | Date            |
| Heure de début  | Date de fin     | Alarme          |
| Heure de fin    | Synchronisation | Synchronisation |
| Date de début   |                 |                 |
| Date de fin     |                 |                 |
| Alarme          |                 |                 |
| Répéter         |                 |                 |
| Synchronisation |                 |                 |

#### 3. Appuyez sur Effectué pour enregistrer l'événement.

Raccourci : Si vous commencez à taper après avoir ouvert l'Agenda, vous entrez automatiquement le sujet dans une entrée Réunion.

### Régler une Alarme d'Agenda

Lorsque vous réglez l'alarme sur **Activée**, faites défiler **V** pour régler l'heure et la date de l'alarme.

Lorsque l'alarme retentit, appuyez sur **Stop** *r* pour arrêter l'alarme. Appuyez sur Répéter 👓 ou sur n'importe quelle touche pour que l'alarme soit répétée quelques minutes plus tard.

### Régler le Cycle de Répétition d'un Événement

Lorsqu'un événement se produit régulièrement (par exemple, un entraînement au foot ou des lecons de musique), ouvrez le champ **Répéter** pour définir des périodes comme **Toutes les** sem. ou Tous les mois.

### **Régler la Synchronisation**

Si vous synchronisez les événements de votre Agenda avec un PC, vous pouvez définir le niveau d'intimité.

- Choisissez Privé pour que les autres utilisateurs ne voient pas cet événement.
- · Choisissez Public pour que les autres utilisateurs puissent voir l'événement.
- Choisissez Aucun si vous ne souhaitez pas synchroniser cet événement avec l'agenda de votre PC. Consultez Synchronisation à la page 121.

### PARCOURIR L'AGENDA

Vous pouvez afficher l'agenda par jour, mois ou semaine.

Pour changer d'affichage, appuyez sur Options et sélectionnez Affichage mois ou Affichage sem..

**Raccourcis** : Faites défiler ▲ ▼ ◀ ► pour vous déplacer dans l'agenda. Appuvez sur Options et sélectionnez Chercher date pour aller à une date spécifique. Appuyez sur is pour aller à la date d'aujourd'hui.

### ICÔNES DE L'AGENDA

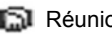

🗊 Réunion 🛛 🖉 Mémo 🛛 🎁 Anniversaire

### Affichage Mois

Evénement prévu – triangle en bas à droite d'une date.

Date d'aujourd'hui - soulignée.

Date sélectionnée – dans un cadre ; cette date apparaît aussi dans la barre de navigation.

Colonne d'extrême gauche - le numéro de la

semaine dans l'année (voir Titre affich. semaine dans Paramètres).

#### Affichage Sem.

Les jours de la semaine sont affichés en colonnes. Chaque heure de la journée est indiquée par une case.

Réunions – une barre colorée indique les périodes réservées.

Icônes mémo et anniversaire – apparaissent entre 7h et 8h

Jour actuel de la semaine – souligné (si vous affichez la semaine en cours).

Date sélectionnée – dans un cadre ; cette date apparaît aussi dans la barre de navigation.

Titre à l'écran – soit le numéro de la semaine soit les dates de la semaine actuelle, en fonction du paramétrage de l'Agenda.

#### Affichage Jour

Pour afficher un certain jour, faites défiler jusqu'à la date et ouvrez-le.

Les événements prévus sont répertoriés.

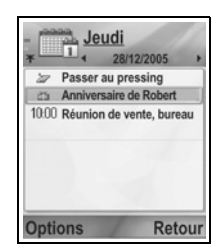

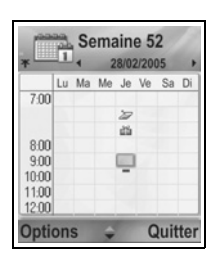

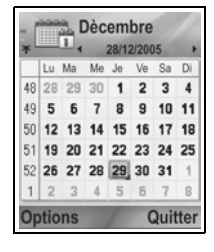

### MODIFIER DES ÉVÉNEMENTS DANS L'AGENDA

- 1. Faites défiler jusqu'à la date recherchée, dans n'importe quel affichage, et ouvrez-la.
- 2. Faites défiler jusqu'à l'événement recherché et ouvrez-le. Modifier les champs souhaités.
- 3. Appuyez sur Effectué quand vous avez terminé.

### SUPPRIMER DES ÉVÉNEMENTS

- Faites défiler jusqu'à la date recherchée en l'affichage Mois ou Semaine, ou jusqu'à la période en affichage Semaine et ouvrez-la.
- Appuyez sur Options et sélectionnez Supprimer ou appuyez sur <u>C</u>.

Pour supprimer des événements multiples :

- 1. Affichez l'agenda en affichage Mois.
- Appuyez sur Options et sélectionnez Supprimer entrée > Avant la date pour supprimer les entrées avant la date spécifiée, ou Toutes les entrées.

### PARAMÈTRES DE L'AGENDA

Depuis l'application Agenda :

1. Appuyez sur **Options** et sélectionnez **Paramètres**. Ouvrez chaque option :

| Sonnerie alarme          | Faites défiler jusqu'à la sonnerie désirée (après                                                             |
|--------------------------|----------------------------------------------------------------------------------------------------|
| agenda                   | quelques secondes, la sonnerie retentira).                                                                    |
| Affichage par            | Sélectionnez Affichage mois, Affichage sem.,                                                                  |
| défaut                   | ou Affichage jour.                                                                                            |
| Début de la<br>semaine   | Choisissez le premier jour de la semaine.                                                                     |
| Titre affich.<br>semaine | Choisissez Numéro semaine de l'année<br>(par ex. Semaine 12) ou Dates semaine<br>(par ex. 20.03.05-26.03.05). |

# N.B. : Titre affich. semaine est disponible uqniquement si Début de la semaine est réglé sur lundi. Les numéros des semaines sont affichés uniquement si Début de la semaine est réglé sur lundi.

### ENVOYER DES ÉVÉNEMENTS DE L'AGENDA

Avant l'envoi d'un événement par Messages ou à un autre appareil, cet événement est converti en un format d'échange d'agendas électroniques appelé vCalendar.

- Depuis un événement ouvert dans l'Agenda en affichage Jour, appuyez sur Options et sélectionnez Envoyer > Par message texte, Par multimédia, Par e-mail, Par Bluetooth ou Par infrarouge.
- Pour terminer les messages texte, voir la page 56 ; ou les messages multimédia voir la page 57 ; ou les messages e-mail la page 59 ; ou Bluetooth<sup>®</sup> la page 115 ; ou Infrarouge la page 118.

### **CALENDRIER LUNAIRE CHINOIS**

Consultez les dates et festivals du calendrier lunaire chinois alors que vous affichez les informations du calendrier occidental.

N.B.: Le calendrier lunaire chinois s'affichera uniquement si la langue chinoise est sélectionnée comme langue d'affichage du téléphone.

Pour afficher les informations du calendrier lunaire chinois :

- 1. Depuis l'Agenda ouvert, appuyez sur **Options** et sélectionnez **Paramètres**.
- 2. Faites défiler jusqu'à Calendrier lunaire.
- 3. Sélectionnez Activé.
- 4. Pour afficher les détails du calendrier lunaire chinois, appuyez sur **Options** et sélectionnez **Afficher infos lunaires**.

Pour désactiver l'affichage des informations du calendrier lunaire chinois :

- 1. Depuis l'Agenda ouvert, appuyez sur **Options** et sélectionnez **Paramètres**.
- 2. Faites défiler jusqu'à Calendrier lunaire.
- 3. Sélectionnez Désactivé.

### MESSAGES

Le menu Messages contient les options principales ci-dessous :

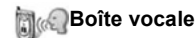

🛯 Messages

### **BOÎTE VOCALE**

Le service de boîte vocale enregistre les messages vocaux des personnes qui ont essayé de vous appeler mais n'ont pas réussi à vous joindre. Les messages sont enregistrés sur le réseau de votre prestataire de service sans fil et pas sur votre téléphone. Vous devez d'abord souscrire à un service de boîte vocale auprès de votre prestataire avant de pouvoir utiliser ce service.

### Ecouter les Messages de la Boîte Vocale

Lorsque vous recevez un message vocal, une alerte retentit si la sonnerie n'est pas réglée sur Silence, et l'icône de la boîte vocale S'affiche.

- 1. Appuyez et maintenez le en mode veille pour composer le numéro de votre centre de messagerie vocale.
  - Vous pouvez également appuyer sur Les et sur S en mode veille.
- 2. Suivez les invites pour écouter vos messages vocaux.

Si le téléphone vous demande le numéro de la boîte vocale, entrez le numéro du centre de messagerie vocale qui vous a été donné par votre prestataire de service sans fil.

Pour changer le numéro de la boîte vocale, depuis l'application **Messages** :

- 1. Ouvrez Boîte vocale.
- 2. Appuyez sur Options et sélectionnez Numéros de service.

### MESSAGES

Pour envoyer, recevoir et enregistrer des messages texte (SMS), multimédia (MMS), e-mail, service et affichage cellule.

### Types de Messages

**SMS** : Le 'Short Message Service' vous permet d'envoyer et de recevoir des messages texte courts sur les téléphones mobiles équipés de la fonction message texte sur le même réseau ou sur tout réseau ayant un accord de roaming. Un petit message photo en noir et blanc peut être inséré dans le message.

**MMS**: Le 'Multimedia Messaging Service' vous permet d'envoyer des messages qui contiennent des photos, des clips vidéo, des clips audio et du texte. Des modèles de présentation sont disponibles, permettant de placer les objets média à des emplacements déjà déterminés. Vous pouvez envoyer des messages multimédia à un autre téléphone mobile équipé de la fonction multimédia, ou à une adresse e-mail.

**E-mail** : Pour créer, envoyer et recevoir des messages e-mail, qui peuvent avoir des pièces jointes.

Messages smart : Il s'agit de messages qui contiennent des données comme des cartes de visite électroniques, des sonneries, des applications Java<sup>™</sup> ou des données de configuration comme des paramètres WAP et multimédia.

Ces services ne fonctionnent pas en envoyant des messages directement au destinataire ; ils enregistrent et transmettent des messages par l'intermédiaire de serveurs de réseau spécifiquement conçus.

#### Avant d'Utiliser les Services de Messagerie

Avant de pouvoir utiliser les messages multimédia ou e-mail, vos paramètres de connexion doivent être configurés.

Vos paramètres de configuration multimédia auront peut-être déjà été définis par votre prestataire de service sans fil. Si vous ne disposez pas de ces paramètres, contactez votre prestataire de service sans fil.

Vos paramètres de configuration e-mail sont fournis par un fournisseur d'accès Internet (ISP) qui prend en charge les protocoles POP3/IMAP4/SMTP.

Avant de pouvoir envoyer et recevoir des e-mails :

- (1) vous devez être abonné à des services données
- (2) vous devez avoir signé un contrat avec un ISP
- (3) vous devez configurer un Point d'accès Internet (voir

Paramètres du point d'accès à la page 134)

#### **Options Principales du Menu Messages**

| M                                  | B                                  |
|------------------------------------|------------------------------------|
| Nouveau msg                        | Brouillons                         |
| Pour créer des messages.           | Enregistre les messages            |
|                                    | inachovác                          |
|                                    | macheves.                          |
| Boîte de récept.                   | Envoyé                             |
| Enregistre les messages recus.     | Enregistre les messages envoyés.   |
| sauf les e-mails et les affichares |                                    |
|                                    |                                    |
| cellule                            |                                    |
| Mes dossiers                       | A envoyer                          |
| Enregistre les messages et         | Enregistre temporairement les      |
| modèles déplacés                   | messages attendant d'âtre          |
| modeles deplaces                   | inessages allenuarit u ette        |
|                                    | envoyés                            |
| Bt aux lettres                     | Rapports                           |
| Pecoit et enregistre les messages  | Pour avoir l'état de livraison des |
| Reçuit et enregistie les messages  |                                    |
| e-mail                             | messages texte, multimedia et      |
|                                    | smart                              |
|                                    |                                    |

Dans certaines options du menu principal des Messages, des icônes indiquent le type du message :

| 🛕 Message texte | Bluetooth <sup>®</sup> | Affichages cellule |
|-----------------|------------------------|--------------------|
| 🔊 Multimédia    | Infrarouge             | ? Inconnu          |
| 碰 E-mail        | 🚳 WAP push             | 🕖 Pièce jointe     |
| A .             |                        |                    |

in Smart

Pour afficher les Affichages cellule, voir la page 76.

### **CRÉER DES MESSAGES TEXTE**

Depuis l'application Messages :

- 1. Ouvrez Messages.
- 2. Ouvrez Nouveau msg et sélectionnez Message texte.
- **3.** Dans le champ A, entrez le numéro de téléphone du destinataire.
  - Pour l'extraire d'une fiche de Contacts, appuyez sur 

     ou sur Options et sélectionnez Ajouter destinataire.

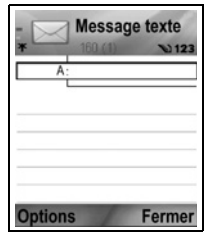

Faites défiler jusqu'au nom recherché et appuyez sur **OK**. Sélectionnez le numéro souhaité si l'entrée a plusieurs numéros.

- Pour séparer plusieurs destinataires, entrez un point virgule ( ;) entre chacun en appuyant sur *x*.
- Faites défiler ▼ pour passer au champ d'entrée du texte, et entrez le texte.
- Si vous le souhaitez, appuyez sur Options et sélectionnez Insérer >

| Photo  | Message photo de la Galerie Médias                                                          |
|--------|---------------------------------------------------------------------------------------------|
| Modèle | Faites votre choix parmi une liste de phrases<br>dans lesquelles vous remplissez les blancs |

- 6. Pour envoyer, appuyez sur 🕥 ou sur Options et sélectionnez Envoyer.
  - N.B. : Les messages texte sont limités à 160 caractères. Le compteur vous indique le nombre de caractères disponibles restants. Si vous utilisez plus de 160 caractères, un nouveau message texte commence, mais il est reçu par le destinataire sous forme d'un ou plusieurs messages. On pourra vous facturer plus d'un message texte.

### CRÉER DES MESSAGES MULTIMÉDIA

Depuis l'application Messages :

- 1. Ouvrez Messages.
- 2. Ouvrez Nouveau msg et sélectionnez Message multimédia.
- Dans le champ A, entrez le numéro de téléphone ou l'adresse e-mail du destinataire.

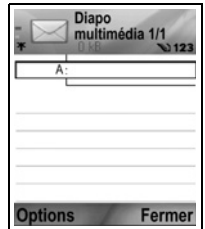

sélectionnez **Ajouter destinataire**. Faites défiler jusqu'au nom recherché et appuyez sur **OK**. Sélectionnez le numéro souhaité si l'entrée a plusieurs numéros. Pour être visible, la fiche doit comporter un numéro de téléphone ou une adresse e-mail.

- Pour séparer plusieurs destinataires, entrez un point virgule (;) entre chacun en appuyant sur **W**.
- Faites défiler ▼ pour passer au champ d'entrée du texte, et entrez le texte.
- Si vous le souhaitez, appuyez sur Options et sélectionnez Insérer >

| Photo                 | Photo de votre dossier Photos                    |
|-----------------------|--------------------------------------------------|
| Clip audio            | Clip audio de votre dossier Clips audio          |
| Clip vidéo            | Clip vidéo de votre dossier Clips vidéo          |
| Nouvelle photo        | Nouvelle photo de l'Appareil photo               |
| Nouveau clip<br>audio | Nouveau clip audio de l'Enregistreur             |
| Diapositive           | Pour ajouter une nouvelle diapositive au message |

Pour envoyer, appuyez sur selectionnez Envoyer.

N.B. : Si des messages multimédia sont envoyés à des appareils non équipés de la fonction multimédia ou e-mail, les destinataires recevront peut-être un message contenant un lien vers une page web.

### Créer une Présentation

Choisissez l'un des quatre modèles de présentations pour créer un show multimédia qui impressionnera votre auditoire.

- 1. Suivez les étapes 1, 2 et 3 de *Créer des messages multimédia* à la page 57.
- 2. Appuyez sur Options et sélectionnez Créer présentation.
- 3. Faites votre choix dans la liste de modèles :
  - Modèle photo
  - Modèle vidéo
  - Modèle onglet
  - Modèle titre
- 4. Surlignez le modèle désiré puis appuyez sur Sélectionner.
- Faites défiler jusqu'à la zone vidéo, texte ou photo du modèle pour la surligner.
- Si vous le souhaitez, appuyez sur Options et sélectionnez Insérer >

| Photo          | Photo de votre dossier Photos                                          |
|----------------|------------------------------------------------------------------------|
| Clip audio     | Pour sélectionner un son qui sera joué au début<br>du show             |
| Clip vidéo     | Pour sélectionner un clip vidéo de votre dossier<br>Clips vidéo        |
| Note           | Pour sélectionner une note des Notes (si une zone texte est surlignée) |
| Nouvelle photo | Nouvelle photo de l'Appareil photo                                     |
| Nouvelle diapo | Pour ajouter une nouvelle diapositive au show                          |

**N.B.** : Les options disponibles dépendent de la zone surlignée.

7. Appuyez sur Options et sélectionnez :

| -            |                                                                                                    |
|--------------|----------------------------------------------------------------------------------------------------|
| Envoyer      | Pour envoyer la présentation terminée                                                                                                    |
| Plein écran  | Pour faire des modifications en affichage plein écran                                                                                                    |
| Ecran normal | Pour faire des modifications en affichage écran<br>normal, avec l'icône de signal, le numéro de<br>diapositive et les étiquettes de la touche logicielle<br>affichés |

| Modifier le texte         | Pour commencer ou arrêter la modification de<br>texte, ou changer la couleur du texte                                                                                             |
|---------------------------|----------------------------------------------------------------------------------------------------|
| Aperçu<br>message         | Pour avoir un aperçu du message entier avant de l'envoyer                                                                                                    |
| Supprimer >               | Pour supprimer l'image, le clip audio, le clip vidéo<br>ou la diapositive actuelle                                                                                                |
| Param. arrière-<br>plan > | Pour définir la couleur de l'arrière-plan, ajouter<br>une photo d'arrière-plan à la diapositive actuelle<br>ou à toute la présentation, pour supprimer la<br>photo d'arrière plan |
| Paramètres<br>effets >    | Pour définir un effet de transition entre les photos<br>et entre les diapositives                                                                                                 |

Pour envoyer, appuyez sur sélectionnez Envoyer.

### **CRÉER DES MESSAGES E-MAIL**

Avant de pouvoir écrire un message e-mail, vous devez configurer au moins une boîte aux lettres. Voir page 65.

Depuis l'application Messages :

- 1. Ouvrez Messages.
- 2. Ouvrez Nouveau msg et sélectionnez E-mail.
- **3.** Dans le champ A, entrez l'adresse e-mail du destinataire.
  - Pour l'extraire d'une fiche de Contacts, appuyez sur 

     ou sur Options et sélectionnez Ajouter destinataire.

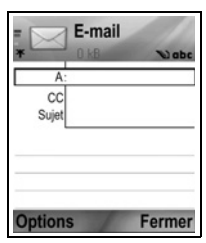

Faites défiler jusqu'au nom recherché et appuyez sur **OK**. La fiche doit contenir une adresse e-mail pour être visible.

- Pour séparer plusieurs destinataires, entrez un point virgule ( ;) entre chacun en appuyant sur **W**.
- Faites défiler ▼ pour entrer des destinataires dans le champ Cc (copie de courtoisie) et tapez le sujet dans le champ du sujet (ces deux champs sont optionnels).
- Faites défiler ▼ pour passer au champ d'entrée du texte, entrez le texte.

 Si vous le souhaitez, appuyez sur Options et sélectionnez Insérer >

| Photo      | Photo de votre dossier Photos                                                               |
|------------|---------------------------------------------------------------------------------------------|
| Clip audio | Clip audio du dossier Clips audio                                                           |
| Clip vidéo | Clip vidéo du dossier Clips vidéo                                                           |
| Note       | Note des Notes                                                                              |
| Modèle     | Faites votre choix parmi une liste de phrases<br>dans lesquelles vous remplissez les blancs |

- Pour envoyer, appuyez sur selectionnez Envoyer.
  - Pour afficher, ajouter ou supprimer des pièces jointes avant de les envoyer, appuyez sur Options et sélectionnez Pièces jointes.
  - Si le téléphone est configuré pour envoyer des e-mails pour la prochaine connexion à la boîte aux lettres, les emails en attente seront enregistrés dans A envoyer. Pour changer ce paramètre, appuyez sur Options puis choisissez Options d'envoi.

### TÂCHES D'ÉCRITURE COURANTES

- Pour copier, copier et coller du texte, voir la page 29.
- Pour enregistrer avant d'envoyer, appuyez sur Fermer. Le message est automatiquement enregistré dans le dossier Brouillons.
- Pour faire correspondre les noms des champs A et Cc à ceux des Contacts, appuyez sur Options et sélectionnez Vérifier les contacts.

### **RECEVOIR DE NOUVEAUX MESSAGES**

Lorsque vous recevez un message, l'écran de veille affiche une icône de nouveau message et une note indiquant le nombre de nouveaux messages. Appuyez sur **Afficher** pour lire le message. S'il y a plus d'un message, appuyez sur **Afficher** pour ouvrir la Bte aux lettres, puis faites défiler jusqu'à l'en-tête du message recherché et ouvrez-le.

### MSGS REÇUS (MESSAGES REÇUS)

Msgs reçus enregistre les messages texte, multimédia et smart. Les messages Bluetooth, Infrarouge, WAP push, SIM, vocaux et e-mail en attente sont également placés ici.

Les messages restent dans les Msgs reçus jusqu'à ce que vous les déplaciez dans Mes dossiers ou que vous les supprimiez.

- Les messages non lus sont accompagnés d'une flèche à côté de l'icône qui identifie le type de message.
- Les messages lus n'ont pas de flèche à côté de l'icône.

#### Lire ou écouter les messages reçus

Depuis l'application Messages :

- 1. Ouvrez Messages.
- 2. Faites défiler jusqu'à Msgs reçus et ouvrez.
- Une liste d'en-têtes de messages s'affiche, indiquant le type d'expéditeur du message (multimédia, Bluetooth<sup>®</sup>, etc.) et l'icône. Faites défiler jusqu'à l'en-tête recherché et ouvrez.
- Le message devra peut-être d'abord être extrait du serveur réseau, en fonction du type de message, ou s'il contient ou non des fichiers de grande taille.
- Appuyez sur Lecture si nécesasire pour les clips vidéo, clips audio et présentations.
- · Si le message contient une photo, elle s'ouvre automatiquement.

N.B. : Faites défiler **I** pour diminuer ou augmenter le volume audio.

#### Répondre et Transférer les Messages Reçus

Depuis l'application Messages :

- 1. Ouvrez Messages.
- 2. Sélectionnez Msgs reçus.
- Faites défiler jusqu'au message recherché, appuyez sur Options et sélectionnez Répondre > A l'expéditeur ou A tous ou Transférer.
- Pour répondre, entrez un texte dans le champ texte. Pour transférer, entrez le numéro de téléphone ou l'adresse e-mail de chaque destinataire.

#### Appuyez sur S.

N.B.: Le téléphone ne vous autorisera peut-être pas à copier, modifier ou transférer des images, sonneries et autres éléments sous copyright.

#### Enregistrer les Message Reçus

Depuis l'application Messages :

- 1. Ouvrez Messages.
- 2. Sélectionnez Msgs reçus.
- 3. Surlignez le message recherché.
- 4. Appuyez sur Options et sélectionnez Copier dans dossier.
- 5. Choisissez un dossier et appuyez sur OK.

#### Enregistrer une Pièce Jointe ou des Données

Vous pouvez enregistrer les photos et les clips média qui se trouvent dans les messages. Les pièces jointes aux e-mails, les liens à des médias transmis, les fiches de Contacts, les éléments d'agenda, les sonneries et les données de configuration peuvent également être enregistrés.

- 1. Ouvrez le message recherché.
- 2. Appuyez sur Options et sélectionnez Enregistrer.
  - Si nécessaire, les données sont envoyées à l'application appropriée.
- Si nécessaire, vous pouvez enregistrer dans la mémoire du téléphone ou sur la carte miniSD ; appuyez ensuite sur OK.
- Si nécessaire, faites défiler jusqu'au dossier où vous souhaitez placer l'objet ou la pièce jointe, appuyez sur Ouvrir ou Enregistrer. Si vous le souhaitez, renommez le fichier. Appuyez sur Enregistrer.
  - N.B.: Vous pouvez installer les applications ou les jeux reçus directement depuis les Msgs reçus. Lorsque vous ouvrez le message, le téléphone vous demande si vous voulez procéder à l'installation immédiatement.

Une pièce jointe ou un objet reste dans les Msgs reçus même lorsqu'il a été enregistré dans une autre application. Pour utiliser moins de mémoire, effacez le message des Msgs reçus.

## Trouver un Numéro de Téléphone, une Adresse E-mail ou Web dans un Message

Dans les messages reçus, vous pouvez trouver un numéro de téléphone, une adresse e-mail ou web dans le texte du message et l'utiliser pour appeler, écrire, accéder à un service ou créer une fiche de Contact.

Depuis l'application Messages:

- 1. Ouvrez Messages.
- 2. Faites défiler jusqu'à Msgs reçus ou Mes dossiers et ouvrez.
- 3. Faites défiler jusqu'au message désiré et ouvrez-le.
- Appuyez sur Options et sélectionnez Trouver > Numéro de téléphone, Adresse e-mail ou Adresse web.
- Le texte et les chiffres sont surlignés lorsqu'ils sont trouvés. Si plusieurs sont trouvés, faites défiler pour surligner celui que vous cherchez.
- Appuyez sur 

   pour Envoyer un message, Ajouter ds contacts pour ajouter ou actualiser les contacts, Appeler un numéro, Aller à adresse web, ou Ajouter aux signets.

### MES DOSSIERS (ORGANISER LES MESSAGES)

Enregistrez vos messages dans Mes dossiers. Vous pouvez également créer et nommer de nouveaux dossiers. Par exemple, vous pouvez créer un dossier pour les messages de vos amis et un autre pour ceux de votre famille. Vous pouvez aussi créer des dossier par type ou sujet de message.

Depuis l'application Messages:

- 1. Ouvrez Messages.
- 2. Sélectionnez Mes dossiers.
- 3. Appuyez sur Options et sélectionnez Nouveau dossier.
- 4. Entrez un nom pour le dossier et appuyez sur OK.

N.B. : Vous ne pouvez pas créer de dossiers dans un dossier.

Pour renommer ou supprimer un dossier, à partir de l'application **Messages**:

1. Ouvrez Messages.

- 2. Sélectionnez Mes dossiers.
- 3. Faites défiler jusqu'au dossier désiré, appuyez sur Options et sélectionnez Renommer dossier ou Supprimer.

### Modèles

Les modèles sont des phrases courtes dans lesquelles vous remplissez les blancs avant d'envoyer le message. Vous pouvez aussi insérer des modèles de phrases dans des messages plus longs.

Depuis l'application Messages:

- 1. Ouvrez Messages.
- 2. Sélectionnez Mes dossiers. Sélectionnez Modèles.
- Faites défiler jusqu'au texte recherché. Appuyez sur Options et sélectionnez Envoyer > Par message texte, Par multimédia ou Par e-mail.
- Appuyez sur 

   et un nouveau message s'ouvre, dans lequel le modèle de texte a déjà été inséré.
- 5. Remplissez les informations nécessaires et appuyez sur S.

N.B. : Dans les messages plus longs, au curseur, appuyez sur Options et sélectionnez Insérer > Modèle. Le texte du modèle est placé à l'endroit du curseur.

Pour créer votre propre modèle de texte, à partir de l'application **Messages**:

- 1. Ouvrez Messages.
- 2. Sélectionnez Mes dossiers. Sélectionnez Modèles.
- 3. Appuyez sur Options et sélectionnez Nouveau modèle.
- Entrez du texte, des chiffres ou des symboles et appuyez sur Effectué.

### **BTE AUX LETTRES (MESSAGES E-MAIL)**

Les e-mails sont reçus et enregistrés dans une boîte aux lettres séparée. Quand vous configurez une boîte aux lettres, Bte aux lettres sera renommé et apparaîtra sous son nouveau nom dans la liste principale des Messages. Vous pouvez configurer jusqu'à 6 boîtes aux lettres ; chacune apparaît séparément dans la liste principale des Messages. Une fois que votre e-mail est configuré, utilisez la boîte aux lettres pour afficher et envoyer les e-mails. Vous pouvez joindre des fichiers comme des photos, des clips audio et vidéo depuis la mémoire du téléphone ou celle de la carte miniSD. Les clients e-mail pris en charge incluent un client standard POP3, IMAP4, SMTP, MIME. Les messages e-mail sont envoyés sur une porteuse CSD et GPRS en utilisant des protocoles Internet e-mail standard sur TCP/IP.

**N.B.**: Avant de pouvoir envoyer ou recevoir des e-mails, vous devez d'abord configurer une boîte aux lettres.

#### Configurer des Boîtes aux Lettres

Depuis l'application Messages :

- 1. Ouvrez Messages.
- 2. Appuyez sur Options et sélectionnez Paramètres.
- 3. Faites défiler jusqu'à E-mail et ouvrez.
- 4. Surlignez Boîtes aux lettres et ouvrez.
- 5. Appuyez sur Options et sélectionnez Nouvelle boîte.
- Entrez les informations dans les champs. Les champs accompagnés d'un astérisque (\*) sur votre téléphone doivent avoir une entrée.

| Nom bte aux<br>lettres      | Utilisez le nom par défaut ou entrez un nom pour votre boîte aux lettres et appuyez sur <b>OK</b> .                                                |
|-----------------------------|----------------------------------------------------------------------------------------------------|
| * Point d'accès<br>utilisé  | Point d'accès par défaut fourni par votre<br>prestataire de service sans fil.                                                                      |
| * Mon adresse<br>e-mail     | Entrez votre adresse e-mail et appuyez sur <b>OK</b> .<br>Peut vous être fournie par votre prestataire de<br>service sans fil ou d'accès Internet. |
| * Serveur e-mail<br>sortant | Entrez l'adresse du serveur mail SMTP.                                                                                                    |
| Envoyer<br>message          | Choisissez Lors proch. conn. ou Maintenant.                                                                                                    |
| Garder une<br>copie         | Sélectionnez <b>Oui</b> ou <b>Non</b> .                                                                                                    |

| Insérer<br>signature                          | Sélectionnez <b>Oui</b> pour entrer une signature pour les messages e-mail sortants.                                                                                                   |
|-----------------------------------------------|----------------------------------------------------------------------------------------------------|
| Nom<br>d'utilisateur                          | Entrez le nom que vous utiliserez pour vous<br>connecter à la boîte distante du prestataire de<br>service.                                                                             |
| Mot de passe                                  | Entrez le mot de passe.                                                                                                    |
| * Serveur e-mail<br>entrant                   | Entrez l'adresse du serveur e-mail entrant (POP ou IMPA), fourni par votre prestataire de service.                                                                                     |
| Type bte aux<br>lettres                       | Sélectionnez POP3 ou IMAP4.                                                                                                    |
| Sécurité                                      | Sélectionnez <b>Désactivé</b> ou <b>Activé</b> . Déterminé<br>par le fournisseur d'accès Internet.                                                                                     |
| Connex. Sécur.<br>APOP (POP3<br>uniquement)   | Sélectionnez <b>Oui</b> pour utiliser la connexion POP avec authentification ; le mot de passe est crypté.                                                                             |
| Récup. pièces<br>jointes (IMAP4<br>seulement) | Sélectionnez <b>Oui</b> ou <b>Non</b> pour récupérer<br>automatiquement les pièces jointes lorsque vous<br>récupérez un message.                                                       |
| Récupérer en-<br>têtes (IMAP4<br>seulement)   | Sélectionner <b>Tous</b> pour récupérer tous les en-<br>têtes des messages, ou bien <b>Défini par utilisat.</b><br>et tapez un nombre, pour ne récupérer que les<br>derniers en-têtes. |

#### Sélectionner le Nom de la Boîte à Lettres à Utiliser pour Envoyer les E-mails

Pour sélectionner la boîte aux lettres à utiliser pour envoyer des messages e-mail, voir la page 75.

Si vous avez plusieurs boîtes aux lettres et si vous commencez à écrire un nouveau message, le téléphone vous informe du nom de la boîte aux lettre actuellement utilisée. Pour en changer, voir la page 75 pour changer le paramètre Boîte utilisée.

#### Créer un Message E-mail

Pour créer un message e-mail, voir la page 59.

### Récupérer les E-mails

Vous pouvez afficher votre boîte aux lettres en ligne ou hors ligne. Lorsque vous êtes en ligne, vous voyez vos messages enregistrés sur le serveur à distance. Lorsque vous êtes hors ligne, vous voyez les messages récupérés sur le serveur distant et enregistrés sur votre téléphone, ou bien seulement les en-têtes des messages si ces derniers n'ont pas encore été récupérés. Le protocole IMAP4 vous permet de récupérer vos messages sans pièces jointes ; ainsi les fichiers qui prennent beaucoup de mémoire peuvent rester dans votre boîte aux lettres en ligne et ne pas être enregistrés sur votre téléphone.

Vous pouvez marquer les messages comme lus ou bien les supprimer ou encore les copier dans un autre dossier et afficher leurs détails lorsque vous êtes hors ligne. Votre boîte aux lettres est synchronisée avec le serveur lorsque vous allez en ligne.

Lorsque vous recevez un message e-mail, une notification de nouveau message s'affiche sur l'écran de veille.

Pour vous connecter à votre boîte aux lettres, depuis l'application **Messages** :

- 1. Ouvrez Messages.
- 2. Sélectionnez Bte aux lettres (ou la boîte aux lettres renommée).
- 3. Appuyez sur Options et sélectionnez Connexion.
- Une fois connecté, appuyez sur Options et sélectionnez Télécharger e-mail > Nouveaux, Sélectionnés, ou Tous.
  - Pour sélectionner certains messages, utilisez l'action Marquer/Enlever.
- Une fois que les messages sont récupérés, vous pouvez les lire hors ligne. Appuyez sur Options et sélectionnez Déconnexion.

#### Lire les Messages Hors Ligne

Depuis l'application Messages :

- 1. Ouvrez Messages.
- 2. Sélectionnez Bte aux lettres (ou la boîte aux lettres renommée).

- 3. Appuyez sur **Non** lorsque le téléphone vous demande si vous souhaitez vous connecter à la boîte aux lettres.
- 4. Faites défiler jusqu'au message désiré et ouvrez-le.

#### Répondre aux Messages E-mail

Depuis l'application Messages :

- 1. Ouvrez Messages.
- 2. Sélectionnez Bte aux lettres (ou la boîte aux lettres renommée).
- 3. Surlignez le message recherché.
- Appuyez sur Options et sélectionnez Répondre > A l'expéditeur ou A tous.

#### Copier les Messages E-mail

Depuis l'application Messages :

- 1. Ouvrez Messages.
- 2. Sélectionnez Bte aux lettres (ou la boîte aux lettres renommée).
- 3. Surlignez le message recherché.
- 4. Appuyez sur Options et sélectionnez Copier dans dossier.
- 5. Choisissez le dossier approprié et appuyez sur OK.

#### Trier la Liste des Messages

Depuis l'application Messages :

- 1. Ouvrez Messages.
- 2. Sélectionnez Bte aux lettres (ou la boîte aux lettres renommée).
- Appuyez sur Options et sélectionnez Trier par > Date, Expéditeur ou Suject.

#### Enregistrer une Pièce Jointe ou des Données

Vous pouvez enregistrer des pièces jointes comme des fiches de Contacts, des éléments d'Agenda, des liens avec des médias transmis et des données de configuration.

- 1. Ouvrez le message recherché.
- 2. Appuyez sur Options et sélectionnez Pièces jointes >.

| Ouvrir      | Pour ouvrir une pièce jointe en mode lecture |
|-------------|----------------------------------------------|
| Enregistrer | Pour enregistrer la pièce jointe             |

**N.B. :** Une pièce jointe ne peut être ouverte, enregistrée ou envoyée si elle n'a pas encore été récupérée.

### Ajouter une Adresse E-mail à une Fiche de Contacts

Depuis l'application Messages :

- 1. Ouvrez Messages.
- 2. Sélectionnez Bte aux lettres (ou la boîte aux lettres renommée).
- 3. Ouvrez le message recherché.
- Appuyez sur Options et sélectionnez Ajouter ds. Contacts > Créer nouveau pour créer une nouvelle fiche de Contacts en utilisant l'adresse e-mail de l'expéditeur, ou Mettre à jour existant pour placer l'adresse e-mail de l'expéditeur dans une fiche de Contacts existante.
- Pour plus d'informations sur Créer de nouvelles fiches de Contact voir la page 39 ou pour plus d'informations sur Modifier des fiches de Contact voir la page 42.

### Gérer les Boîtes aux Lettres

Depuis l'application Messages :

- 1. Ouvrez Messages.
- 2. Appuyez sur Options et sélectionnez Paramètres.
- 3. Faites défiler jusqu'à E-mail et ouvrez.
- 4. Surlignez Boîtes aux lettres et ouvrez.
- Faites défiler jusqu'au nom de boîte aux lettres recherché, appuyez sur Options et sélectionnez Modifier ou Supprimer.

### BROUILLONS

Vos messages texte (SMS), multimédia (MMS) et e-mail inachevés et non envoyés sont enregistrés dans le dossier Brouillons.
Depuis l'application Messages :

- 1. Ouvrez Messages.
- 2. Faites défiler jusqu'à Brouillons et ouvrez.
- 3. Faites défiler jusqu'au message désiré et ouvrez-le.
- 4. Entrez le reste des informations.
- Appuyez sur S, ou si vous désirez sur Options et sélectionnez :

| Envoyer                                                            | Envoyer message                                                                                                    |
|--------------------------------------------------------------------|----------------------------------------------------------------------------------------------------|
| Ajouter<br>destinataire                                            | Pour envoyer à plus d'une adresse                                                                                                    |
| Insérer >                                                          | Pour insérer des éléments comme <b>Photo</b> , <b>Image</b> ,<br><b>Clip audio</b> , <b>Clip vidéo</b> , ou <b>Modèle</b> , en fonction<br>du type de fichier pris en charge par le type de<br>message |
| <b>Pièces jointes</b><br>(E-mail)<br><b>Objets</b><br>(Multimédia) | Pour ouvrir, insérer ou supprimer des pièces<br>jointes ou des objets                                                                                                    |
| Modif.<br>présentation<br>(Multimédia)                             | Pour modifier la présentation                                                                                                    |
| <b>Aperçu</b><br>message<br>Multimédia)                            | Pour avoir un aperçu du message avant de l'envoyer                                                                                                    |
| Vérifier les<br>contacts                                           | Pour faire correspondre les noms des champs A<br>et Cc à des noms des Contacts                                                                                                    |
| Détails du<br>message                                              | Pour afficher des détails comme la taille du message                                                                                                    |
| Options d'envoi                                                    | Pour afficher ou modifier les options d'envoi en<br>fonction du type de message                                                                                                    |

### ENVOYÉ

Les messages texte, multimédia, smart et e-mail qui ont été envoyés avec succès sont enregistrés dans le dossier Msgs envoyés, qui enregistre les 15 derniers messages envoyés.

#### Déplacer les Messages Envoyés dans Mes Dossiers

Depuis l'application Messages :

- 1. Ouvrez Messages.
- 2. Faites défiler jusqu'à Msgs envoyés et ouvrez.
- 3. Faites défiler jusqu'au message désiré, appuyez sur Options et sélectionnez Déplacer dans dossier.
- 4. Choisissez un dossier et appuyez sur OK.

#### Afficher ou supprimer les messages envoyés

Pour afficher ou supprimer les messages et objets envoyés ou les pièces jointes, depuis l'application **Messages** :

- 1. Ouvrez Messages.
- 2. Faites défiler jusqu'à Msgs envoyés et ouvrez.
- 3. Faites défiler jusqu'au message désiré et ouvrez-le.
- 4. Appuyez sur Options et sélectionnez :

| <b>Pièces jointes</b><br>(E-mail)<br><b>Objets</b> (Multimédia) | Pour ouvrir, enregistrer ou envoyer des pièces<br>jointes ou des objets |
|-----------------------------------------------------------------|-------------------------------------------------------------------------|
| Supprimer                                                       | Pour supprimer un message, objet ou pièce jointe                        |
| Détails du<br>message                                           | Pour afficher des détails comme la taille du message                    |

### A ENVOYER

A envoyer enregistre les messages attendant d'être envoyés et les messages qui n'ont pas pu être envoyés, par exemple lorsque la connexion au réseau a échoué.

Il enregistre également temporairement les messages Bluetooth<sup>®</sup> et Infrarouge qui attendent une connexion à l'appareil destinataire. Si la connexion échoue, A envoyer ne conserve pas le message.

L'icône A envoyer 🗻 s'affiche sur l'écran de veille lorsqu'il y a des messages dans A envoyer.

Etat des messages A envoyer :

| Envoi en cours                  | Connexion au réseau en cours             | En attente    | Connexion en attente                                              |
|---------------------------------|------------------------------------------|---------------|-------------------------------------------------------------------|
| Placé<br>dans file<br>d'attente | L'e-mail attend une<br>connexion         | Renvoyer<br>à | Si l'envoi a échoué,<br>une autre tentative<br>d'envoi sera faite |
| Différé                         | L'envoi a été repoussé<br>pour plus tard | Echec         | L'envoi n'a pas abouti                                            |

#### Envoyer, Afficher et Gérer les Messages A Envoyer

Depuis l'application Messages :

- 1. Ouvrez Messages.
- 2. Faites défiler jusqu'à A envoyer et ouvrez.
- 3. Faites défiler jusqu'au message recherché. Appuyez sur Options et sélectionnez :

| Différer envoi         | Différer l'envoi jusqu'à un envoi manuel                                                   |
|------------------------|--------------------------------------------------------------------------------------------|
| Détails du<br>message  | Pour afficher des détails comme la taille du message                                       |
| Envoyer                | Pour envoyer le message immédiatement                                                      |
| Dépl. ds<br>brouillons | Pour déplacer le message dans le dossier<br>Brouillons, où il peut être modifié et renvoyé |

Les messages en attente dans A envoyer sont automatiquement renvoyés (sauf les e-mails configurés comme devant être envoyés lors de la prochaine connexion), en fonction de la disponibilité du réseau.

Pour annuler le renvoi, depuis l'application Messages :

- 1. Ouvrez Messages.
- 2. Faites défiler jusqu'à A envoyer et ouvrez.
- 3. Faites défiler jusqu'au message recherché. Appuyez sur Options et sélectionnez Supprimer.

### RAPPORTS

Votre prestataire de service sans fil peut vous envoyer un accusé de réception des messages texte, multimédia et smart ; cette

confirmation peut être enregistrée dans le dossier Rapports. Les accusés de réception ne sont pas disponibles pour les messages e-mail.

Depuis l'application Messages :

- 1. Ouvrez Messages.
- 2. Appuyez sur Options et sélectionnez Paramètres.
- Pour les messages texte, ouvrez Message texte, faites défiler jusqu'à Accusés de réception et sélectionnez Oui. Pour les messages multimédia, ouvrez Message multimédia, faites défiler jusqu'à Accusés de réception et sélectionnez Oui.

### PARAMÈTRES DES MESSAGES

#### Paramètres des Messages Texte

- 1. Ouvrez Messages.
- 2. Appuyez sur Options et sélectionnez Paramètres.
- 3. Ouvrez Message texte. Ouvrez les champs selon les besoins :

| -                       |                                                                                                    |
|-------------------------|----------------------------------------------------------------------------------------------------|
| Ctrs de<br>messagerie   | Faites votre choix dans la liste de réseaux et de centres de messagerie SIM.                                                                                                    |
| Ctre msgerie<br>utilisé | Choisissez le centre de messagerie à utiliser pour<br>envoyer les messages texte.                                                                                                    |
| Accusés de<br>réception | Sélectionnez <b>Oui</b> ou <b>Non</b> . Si vous choisissez Oui,<br>les accusés de réception indiquant l'état des<br>messages texte envoyés sont enregistrés dans le<br>dossier Rapports.                                   |
| Validité du<br>message  | Choisissez une période allant de 1 heure au maximum durant laquelle le centre de messagerie fera des tentatives de livraison du message texte.                                                                             |
| Msg envoyé<br>comme     | Choisissez <b>Msg instantané</b> ou <b>E-mail</b> si vous<br>souhaitez convertir votre message texte dans l'une<br>de ces formes pour l'envoyer. Option disponible<br>uniquement si le réseau peut réaliser la conversion. |
| Connexion<br>préférée   | Choisissez une connexion <b>GSM</b> ou <b>GPRS</b> .                                                                                                    |

| Rép. par même | Sélectionnez <b>Oui</b> pour que les destinataires de |
|---------------|-------------------------------------------------------|
| ctre          | votre message texte puissent utiliser votre centre    |
|               | de messagerie pour vous répondre sans avoir à         |
|               | souscrire eux-mêmes à un service de messagerie        |
|               | texte.                                                |

#### Paramètres des Messages Multimédia

- 1. Ouvrez Messages.
- 2. Appuyez sur Options et sélectionnez Paramètres.
- Ouvrez Message multimédia. Ouvrez les champs selon les besoins :

| * Point d'accès<br>utilisé | Faites votre choix dans la liste de points d'accès.<br>Voir la page 134 pour créer et modifier les points<br>d'accès.                       |
|----------------------------|----------------------------------------------------------------------------------------------------|
| Réception<br>multimédia    | Choisissez <b>Réseau national</b> , <b>Toujours activée</b><br>ou <b>Désactivée</b> pour les messages entrants.                             |
| Lors réception<br>msg.     | Choisissez <b>Récup. immédiate</b> , <b>Récup. différée</b> ou <b>Rejeter message</b> pour les messages entrants.                           |
| Messages<br>anonymes       | Sélectionnez <b>Oui</b> pour recevoir des messages d'expéditeurs anonymes.                                                                  |
| Publicités                 | Sélectionnez <b>Oui</b> pour recevoir des publicités.                                                                                       |
| Accusés de<br>réception    | Sélectionnez <b>Oui</b> pour recevoir des accusés de réception.                                                                             |
| Refuser envoi<br>accusé    | Sélectionnez <b>Oui</b> pour que votre téléphone<br>n'envoie pas d'accusé de réception pour<br>confirmer la réception d'un nouveau message. |
| Validité du<br>message     | Choisissez une durée pendant laquelle le centre<br>de messagerie tentera d'envoyer le message.                                              |
| Taille de l'image          | Sélectionnez <b>Petite</b> (par défaut) pour une photo de 160x120 (max), ou <b>Grande</b> pour 640x480 (max).                               |
| Haut-parleur par<br>défaut | Choisissez d'écouter les clips audio sur le <b>Haut-<br/>parleur</b> ou sur le <b>Combiné</b> .                                             |

#### Paramètres des Messages E-mail

Depuis l'application Messages :

- 1. Ouvrez Messages.
- 2. Appuyez sur Options et sélectionnez Paramètres.
- 3. Ouvrez E-mail. Ouvrez les champs selon les besoins :

| Boîtes aux     | Pour afficher la liste des boîtes aux lettres                                 |
|----------------|-------------------------------------------------------------------------------|
| lettres        | configurées                                                                   |
| Boîte utilisée | Pour sélectionner la boîte aux lettres à utiliser<br>pour envoyer des e-mails |

#### Paramètres des Messages de Service

Depuis l'application Messages :

- 1. Ouvrez Messages.
- 2. Appuyez sur Options et sélectionnez Paramètres.
- 3. Ouvrez Message service. Ouvrez les champs selon les besoins:

| Télécharger<br>messages | Sélectionnez <b>Activé</b> pour recevoir des messages de service                                                              |
|-------------------------|----------------------------------------------------------------------------------------------------|
| Auth.<br>nécessaire     | Sélectionnez <b>Manuellement</b> pour autoriser<br>uniquement les expéditeurs autorisés à envoyer<br>des messages de service. |

#### Paramètres des Affichages Cellule

- 1. Ouvrez Messages.
- 2. Appuyez sur Options et sélectionnez Paramètres.
- 3. Ouvrez Affichages cellule. Ouvrez les champs selon les besoins :

| Réception | Sélectionnez <b>Activé</b> pour recevoir les affichages cellule.                                                                                                    |
|-----------|----------------------------------------------------------------------------------------------------|
| Langue    | Sélectionnez <b>Tous</b> pour recevoir les affichages<br>cellule dans toutes les langues possibles, ou<br><b>Sélectionnées</b> pour les choisir dans une liste, ou<br><b>Autres</b> si votre langue préférée n'est pas<br>répertoriée. |

| Détection | Sélectionnez Activé pour afficher une liste des |
|-----------|-------------------------------------------------|
| rubriques | index des rubriques fournies par le réseau.     |

#### Autres Paramètres des Messages

Depuis l'application Messages :

- 1. Ouvrez Messages.
- 2. Appuyez sur Options et sélectionnez Paramètres.
- 3. Ouvrez Autres. Ouvrez les champs selon les besoins :

| Enregistrer les        | Sélectionnez <b>Activé</b> pour enregistrer les                                                             |
|------------------------|----------------------------------------------------------------------------------------------------|
| messages               | messages envoyés dans le dossier Msgs                                                                       |
| envoyés                | envoyés                                                                                                    |
| Nbre de msgs<br>enreg. | Tapez un chiffre pour définir le nombre maximal<br>de messages enregistrés dans le dossier Msgs<br>envoyés. |

### **MESSAGES SIM**

Pour afficher, copier ou supprimer des messages texte enregistrés sur la carte SIM, depuis l'application **Messages** :

- 1. Ouvrez Messages.
- 2. Appuyez sur Options et sélectionnez Messages SIM.
- 3. Une liste de messages enregistrés sur la carte SIM s'affiche.
- 4. Pour afficher les messages, copiez-les d'abord dans la mémoire du téléphone. Avant de copier plusieurs messages, utilisez Marquer/Enlever > Marquer ou Tout marquer pour marquer certains ou tous les messages désirés pour les copier en même temps. Appuyez sur Options et sélectionnez Copier.
- Choisissez le dossier où vous souhaitez placer la copie et appuyez sur OK.
- 6. Si vous le souhaitez, appuyez sur **Options** et sélectionnez **Supprimer** pour supprimer les messages de la carte SIM.

### AFFICHAGES CELLULE

Les affichages cellule sont des messages envoyés par votre prestataire de service sans fil à ses clients GSM dans une certaine région. Ils donnent des informations générales sur des sujets comme la météo, la circulation et les services à la clientèle. Les rubriques disponibles et leurs numéros sont fournis par votre prestataire de service sans fil.

**N.B.** : Si vous laissez Affichages cellule sur **Activé** la batterie s'épuisera plus rapidement.

- 1. Ouvrez Messages.
- 2. Appuyez sur Options et sélectionnez Affichage cellule.
- 3. Appuyez sur Options et sélectionnez :

| Ouvrir                                              | Ouvre une rubrique.                                                                                                    |
|-----------------------------------------------------|----------------------------------------------------------------------------------------------------|
| Souscrire ou<br>Annul.<br>souscription              | Souscrire à la rubrique sélectionnée pour recevoir<br>les messages qui s'y rapportent. Sélectionnez<br>Annul. souscription pour ne plus recevoir de<br>messages dans cette rubrique.                                           |
| Notif.<br>instantanée<br>ou Enlever<br>notif. inst. | Lorsqu'une rubrique porte une notification<br>instantanée, vous serez averti lorsque des messages<br>relatifs à ce sujet vous seront envoyés.                                                                                  |
| Sujet >                                             | Choisissez <b>Ajouter manuellement</b> pour taper le nom d'un sujet ou son numéro, ou bien <b>Tout</b> supprimer.                                                                                                    |
| Paramètres                                          | Voir <i>Paramètres des affichages cellule</i> à la page 75<br>pour activer ou désactiver la réception des affichages<br>cellule, choisir la langue des affichages cellule et<br>activer ou désactiver la détection des sujets. |

### CMDE DE SERVICES

Demandez à votre prestataire de service sans fil d'activer un service spécifique en envoyant une commande de services. Ces commandes, qui sont parfois appelées commandes USSD, peuvent activer des services comme le paiement à l'avance et le chat.

1. Contactez votre prestataire de services sans fil pour avoir la commande de services exacte.

- 2. Ouvrez Messages.
- 3. Appuyez sur Options et sélectionnez Cmde de services.
- 4. Entrez la commande de services puis appuyez sur 🔊.

# APPAREIL PHOTO

Prenez des photos pour les envoyer dans un message multimédia ou e-mail, ou pour vos fiches de Contacts. Vous pouvez également envoyer des photos par Infrarouge ou Bluetooth<sup>®</sup>.

N.B.: Le mode Appareil photo vide la batterie plus rapidement. Pour conserver votre batterie, le téléphone passe en mode de veille appareil photo après un délai d'une minute si aucune touche n'est appuyée.

### PRENDRE UNE PHOTO

Depuis l'application Ap. photo :

- 1. Avec le clapet ouvert, l'écran principal devient un viseur. Déplacez le téléphone pour cadrer votre sujet.
- 2. Pour prendre la photo, appuyez sur .

Pour envoyer la photo immédiatement,

 La photo est automatiquement enregistrée dans le dossier Photos. Voir *Galerie* à la page 84.

appuyez sur 5. Faites défiler jusqu'à **Par multimédia**, **Par email**, **Par Bluetooth**, ou **Par infrarouge**. Pour terminer les messages multimédia, voir la page 57 ; ou les messages e-mail messages à la page 59 ; ou Bluetooth<sup>®</sup> à la page 115 ; ou Infrarouge à la page 118.

Si vous ne voulez pas la conserver, soit :

- Appuyez sur *j* et sélectionnez Oui
- Appuyez sur Options et sélectionnez Supprimer.

#### Modifier les Modes de Capture

Pour choisir différents modes de capture de photos, faites défiler jusqu'à **+** pour sélectionner :

# Standard Photos paysage de taille standard (640x480 pixels [VGA])

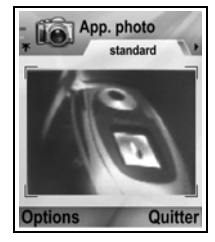

- Portrait Photos plus petites qui utilisent bien moins de mémoire et que vous pouvez placer dans les fiches des Contacts (80x96 pixels)
- Le chiffre rouge en haut à droite indique le nombre de photos que la mémoire de votre téléphone peut stocker, en fonction de la taille de la photo sélectionnée.

#### Zoom

Vous pouvez faire un zoom sur votre sujet avant de prendre une photo.

- Alors que vous regardez votre sujet dans le viseur, appuyez une fois sur ▲ pour un zoom 2x, appuyez encore une fois sur ▲ pour un zoom 4x. Appuyez sur ▼ pour diminuer le zoom d'un niveau.
- 2. Appuyez sur 
   pour prendre la photo.

#### Retardateur

Règle l'appareil photo pour qu'il prenne une photo avec quelques secondes de retard.

- Depuis le viseur, appuyez sur Options et sélectionnez Retardateur > 10 secondes, 20 secondes, ou 30 secondes.
- 2. Déplacez le téléphone pour cadrer votre sujet.
- 3. Appuyez sur Activer pour lancer le retardateur.
  - Vous entendrez le bruit de l'obturateur au moment de la prise de la photo.
  - La photo est enregistrée dans le dossier Photos de la Galerie Média.

#### Lumière Photo

Pour éclairer votre sujet avant de prendre une photo. Voir *Lumière photo* à la page 169.

### PRENDRE UN AUTOPORTRAIT

Depuis l'application Ap. photo :

- 1. Fermez le clapet du téléphone. L'affichage externe devient un viseur. Déplacez le téléphone pour cadrer votre sujet.
- 2. Appuyez sur le Multibouton [ sur le côté du téléphone pour prendre la photo.
- 3. Ouvrez le clapet. L'image apparaît sur l'écran principal.
  - La photo est automatiquement enregistrée dans le dossier Photos de la Galerie Média. Pour modifier l'image, appuyez sur **Options** et sélectionnez **Aller dans Galerie**. Voir *Galerie* à la page 84.

Pour envoyer la photo immédiatement, voir *Envoyer des photos* à la page 83.

Si vous ne souhaitez pas l'enregistrer, appuyez sur **Options** et sélectionner **Supprimer**.

### **ENREGISTRER DES PHOTOS**

Les photos sont automatiquement enregistrées dans le dossier Photos de la Galerie Média de la mémoire du téléphone, ou bien vous pouvez les enregistrer sur la carte miniSD.

Pour enregistrer des photos sur la carte miniSD, depuis l'application **Ap. photo** :

- 1. Appuyez sur **Options** et sélectionnez **Paramètres**.
- 2. Faites défiler jusqu'à Mémoire utilisée et ouvrez-la.
- Sélectionnez AUCUN NOM ou bien le nom attribué à votre carte miniSD.
  - Toutes les photos seront enregistrées sur la carte miniSD jusqu'à ce que ce paramètre soit remis sur Mémoire du téléphone, ou jusqu'à ce que la carte miniSD soit enlevée.

**N.B.**: Pour renommer votre carte miniSD, voir *Carte miniSD (CARTE MEMOIRE)* en page 162.

### AFFICHER PHOTOS

Depuis l'application Ap. photo :

- Appuyez sur Options et sélectionnez Aller dans Galerie. Une liste d'images enregistrées dans la mémoire du téléphone s'affiche. Faites défiler jusqu'à la photo désirée et ouvrez-la.
  - Ou bien pour afficher les photos de la carte miniSD, appuyez sur Retour, faites défiler ▶ jusqu'à l'onglet de la carte miniSD. Faites défiler jusqu'à la photo ou au dossier désiré et ouvrez.

### NOMMER LES PHOTOS

Pour modifier le nom utilisé comme nom de fichier par défaut pour les nouvelles photos, depuis l'application **Ap. photo** :

- 1. Appuyez sur **Options** et sélectionnez **Paramètres**.
- 2. Ouvrez Nom photo par déf. et entrez le texte souhaité.
  - Par exemple, si vous changez le Nom de la photo pour VoyageSki, vos photos seront appelées VoyageSki, VoyageSki(01), VoyageSki(02) etc. jusqu'à ce que vous changiez à nouveau le nom par défaut.

Pour renommer une image quand vous avez pris une photo:

- 1. Lorsque la photo enregistrée est affichée sur l'écran principal, appuyez sur **Options** et sélectionnez **Renommer**.
- 2. Entrez un nouveau nom pour la photo.

### QUALITÉ DES PHOTOS

Pour choisir le niveau de compression (taille mémoire) des photos futures, dans l'application **Ap. photo** :

- 1. Appuyez sur Options et sélectionnez Paramètres. Ouvrez Qualité de la photo.
- Sélectionnez Elevée, Normale ou De base. Plus la qualité que vous choisissez est élevée, plus la taille du fichier sera importante.

Si vous prévoyez d'afficher les photos sur un ordinateur, utilisez la qualité **Elevée** ou **Normale** pour que la qualité soit mieux

préservée lorsque vous agrandirez la photo sur un écran d'ordinateur.

La qualité 'De base' est à privilégier lorsque les photos seront affichées sur un téléphone ou sur d'autres petits écrans.

N.B.: Les trois niveaux sont à la résolution 640x480 pixels (netteté).

### **ENVOYER DES PHOTOS**

Envoyer la photo que vous venez de prendre à votre famille et vos amis.

- Lorsque la photo se trouve sur l'écran principal, appuyez sur Son, ou sur Options et sélectionnez Envoyer > Par multimédia, Par e-mail, Par Bluetooth ou Par infrarouge.
- Pour terminer les messages multimédia, voir la page 57 ; ou les messages e-mail messages à la page 59 ; ou Bluetooth<sup>®</sup> à la page 115 ; ou Infrarouge à la page 118.

#### Ajouter une Photo à une Fiche de Contact

Pour ajouter une photo à une fiche de Contact, voir *Modifier les fiches de Contacts* à la page 42.

#### Recevoir des Appels en Mode Ap. Photo

Si vous recevez un appel alors que vous êtes en mode photo, le téléphone quitte temporairement le mode photo et passe à l'appel entrant. Lorsque vous répondez à l'appel, l'écran revient au mode Ap. photo et une petite icône d'appel actif s'affiche. Si une image capturée se trouve sur l'écran d'aperçu, elle est enregistrée dans le dossier Photos de la Galerie Média.

# MÉDIAS

Le menu Médias contient les options principales ci-dessous :

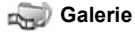

🗿 PhotoBase 🏼 🎧

**RealOne Player** 

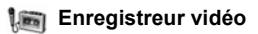

### GALERIE

Pour enregistrer, regarder, écouter et gérer vos photos, images, clips vidéo, clips audio et liens streaming (adresses web) dans la mémoire du téléphone ou sur la carte miniSD. Pour envoyer des fichiers à des amis et parents par multimédia, e-mail, Bluetooth<sup>®</sup>, ou infrarouge.

Voir *Caractéristiques techniques* à la Partie 2 du manuel pour avoir la liste des formats de fichiers médias pris en charge.

### POUR AFFICHER LES DOSSIERS PHOTO, SON ET VIDÉO

Depuis l'application Médias :

- 1. Ouvrez Galerie.
- L'onglet de l'icône du téléphone indique les données enregistrées dans la mémoire du téléphone, ou bien vous pouvez faire défiler ► pour afficher les données enregistrées sur la carte miniSD.
- 3. Sélectionnez le dossier :

| Documents   | Voir Gestionnaire de fichiers en page 166 pour afficher vos documents QuickOffice.                                                                                                    |
|-------------|----------------------------------------------------------------------------------------------------|
| Photos      | Faites défiler jusqu'à l'image souhaitée, ou ouvrez<br>le dossier Fonds d'écran pour afficher les fichiers<br>fond d'écran. Contactez votre opérateur réseau<br>pour connaître la disponibilité du service de<br>messages photo. |
| Clips audio | Choisissez le dossier Sons num. ou le dossier<br>Sonneries                                                                                                    |
| Clips vidéo | Clips vidéo                                                                                                    |

### POUR AFFICHER LES PHOTOS, FAIRE UN ZOOM ET LES DÉFINIR EN FOND D'ÉCRAN

Lorsqu'une photo est ouverte, vous pouvez faire un zoom avant/ arrière, faire une rotation et afficher les photos en plein écran, et faire les autres choses répertoriées ci-dessous.

Depuis l'application Médias :

- 1. Ouvrez Galerie.
- L'onglet de l'icône du téléphone indique les données enregistrées dans la mémoire du téléphone, ou bien vous pouvez faire défiler ► pour afficher les données enregistrées sur la carte miniSD.
- Ouvrez le dossier Photos, puis faites défiler jusqu'à la photo souhaitée et ouvrez-la.
- 4. Appuyez sur Options et sélectionnez :

| Envoyer >    | Pour envoyer le fichier à un autre appareil            |
|--------------|--------------------------------------------------------|
| Déf. en fond | Définir l'image en fond d'écran en mode veille         |
| d'écran      |                                                        |
| Rotation>    | Pour tourner l'image Vers la gauche ou Vers la         |
|              | droite de 90 degrés                                    |
| Zoom avant / | Pour faire un zoom avant ou arrière de 12,5% à         |
| Zoom arrière | 800%                                                   |
| Plein écran  | Supprime la barre d'état et le texte de la touche      |
|              | logicielle pour afficher une plus grande partie de la  |
|              | photo.                                                 |
| Ecran        | Lorsque vous affichez en plein écran, appuyez sur      |
| normal       | puis sélectionnez Ecran normal pour voir la            |
|              | barre d'état et le texte de la touche logicielle.      |
| Renommer     | Renommer la photo                                      |
| Afficher     | Pour afficher des détails tels que le format et les    |
| détails      | dimensions du fichier, ainsi que l'heure et la date de |
|              | création de la photo                                   |
| Ajouter aux  | Ajouter un raccourci pour afficher la photo depuis les |
| favoris      | Favoris                                                |

#### Zoom, Rotation et Raccourcis de Panoramique

- Zoom **5** zoom avant ; **0** zoom arrière ; **2** zoom avant ; appuyez à nouveau pour activer le plein écran
- Panoramique ▲ et ≥ panoramique vers le haut ; ▼ et panoramique vers le bas ; ◄ et vers la gauche ; ► et em panoramique vers la droite
- Rotation I rotation vers la droite ; I rotation vers la gauche
- Original Appuyez et maintenez ot pour revenir à la dimension d'origine
- Plein écran 📧 bascule entre l'affichage plein écran et l'affichage original
- Si vous n'avez pas fait de zoom sur l'image, faites défiler pour passer à l'image suivante dans le dossier actuel.

### POUR LIRE DES VIDÉOS, DES CLIPS AUDIO ET RECEVOIR DES MÉDIAS

Pour regarder des clips vidéo et écouter des clips audio, ou passer des médias transmis. Les médias transmis sont des sons et des vidéos enregistrés et joués dès qu'ils sont transmis par Internet sur les serveurs de votre réseau ; le fichier n'est donc pas enregistré sur votre téléphone et ne consomme pas de mémoire. Depuis l'application **Médias** :

- 1. Ouvrez Galerie.
- L'onglet de l'icône du téléphone indique les données enregistrées dans la mémoire du téléphone, ou bien vous pouvez faire défiler ► pour afficher les données enregistrées sur la carte miniSD.
- Ouvrez le ou les dossier(s) recherché(s) puis faites défiler et ouvrez le clip vidéo ou audio recherché. Lorsque vous choisissez un lien vers des médias transmis, le téléphone entame le processus de connexion à Internet ou à votre réseau.

- Voir Commandes du lecteur à la page 88.
- N.B. : Pour les médias transmis, une fois que le téléphone a réussi à se connecter au lien (adresse web des médias transmis), une courte période de chargement prépare la lecture puis les médias commencent à passer. Voir *Commandes du lecteur* à la page 88.

Appuyez sur **Options** et sélectionnez l'une de ces options supplémentaires :

| Exporter vers<br>miniSD    | Pour copier ou déplacer le fichier vers la carte<br>miniSD                                         |
|----------------------------|----------------------------------------------------------------------------------------------------|
| Copier dans                | Pour copier le fichier dans la mémoire du<br>téléphone ou sur la carte miniSD                      |
| Renommer                   | Renommer clip                                                                                      |
| Téléch. de la<br>Galerie > | Allez au lien de téléchargement pour les photos, vidéos ou sons dans le Navigateur                 |
| Recevoir par IR            | Permet de recevoir un fichier par infrarouge.                                                      |
| Afficher détails           | Pour afficher les détails du clip comme le format du fichier, sa taille, sa résolution et sa durée |
| Ajouter aux<br>favoris     | Pour ajouter un raccourci pour afficher ou écouter<br>un clip depuis les Favoris                   |
| Paramètres                 | Régler les paramètres multimédia (voir la<br>page 96)                                              |

## **N.B.**: Les fonctions **Téléch. de la Galerie** et **Recevoir par infrar.** pourront ne pas être disponibles.

### **COMMANDES DU LECTEUR**

#### Commandes vidéo

| Lecture:          | Appuyez sur <b>Options</b> et sélectionnez <b>Lecture</b> . La vidéo commence automatiquement à être lue dès qu'elle est ouverte.                                                                                                    |
|-------------------|----------------------------------------------------------------------------------------------------|
| Arrêter:          | Appuyer sur la touche logicielle Arrêter.                                                                                                    |
| Pause:            | Appuyez sur la touche logicielle <b>Pause</b> ou appuyez<br>sur <b>•</b> . Pour reprendre la lecture, appuyez sur <b>•</b> et<br>sélectionnez <b>Continuer</b> , ou appuyez sur <b>Options</b> et<br>sélectionnez <b>Continuer</b> . |
| Avance<br>rapide: | Appuyez et maintenez <b>▲</b> sur la touche de navigation pendant la lecture.                                                                                                    |
| Retour<br>rapide: | Appuyez et maintenez ▼ sur la touche de navigation pendant la lecture.                                                                                                    |

#### Commandes son

Pour sélectionner des boutons à l'écran, faites défiler ▲ ou ▼ pour déplacer le cadre sur le bouton, et appuyez sur ● :

| Lecture : 🗾 | Pause : 🔟         | Retour arrière : 🛐 |
|-------------|-------------------|--------------------|
| Arrêter : 🔲 | Avance rapide : 财 | Enregistrer : 💽    |

#### Commande volume

Faites défiler ▶ pour augmenter le volume ; faites défiler ◀ pour diminuer le volume (notez l'échelle à barres en haut de l'écran). Pour couper le son d'un clip vidéo, faites défiler ◀ jusqu'à ce que l'icône du haut-parleur coupé 🔧 s'affiche. Pour remettre le son, faites défiler ▶. Lorsque vous écoutez des clips audio, le réglage de volume le plus bas est 1.

### POUR ENVOYER DES PHOTOS, DES CLIPS VIDÉO ET AUDIO

Depuis l'application Médias :

- 1. Ouvrez Galerie.
- L'onglet de l'icône du téléphone indique les données enregistrées dans la mémoire du téléphone, ou bien vous

pouvez faire défiler 

pour afficher les données enregistrées sur la carte miniSD.

- Ouvrez le dossier concerné puis surlignez le fichier recherché.
- Appuyez sur Options et sélectionnez Envoyer > Par multimédia, Par e-mail, Par Bluetooth or Par infrarouge.
- Pour terminer les messages multimédia, voir la page 57 ; ou les messages e-mail messages à la page 59 ; ou Bluetooth<sup>®</sup> à la page 115 ; ou Infrarouge à la page 118.

N.B.: L'option Envoyer n'est pas disponible pour les médias transmis.

### POUR TÉLÉCHARGER DES PHOTOS, DES CLIPS VIDÉO ET AUDIO

Depuis l'application Médias :

- 1. Ouvrez Galerie.
- Appuyez sur Options et sélectionnez Téléch. de la Gallerie
   > Télécharg. d'icônes, Télécharg. de vidéos ou Télécharg. de sonneries.
- 3. Le Navigateur s'ouvre. Choisissez un site avec signet pour télécharger les média recherchés.
  - N.B. : Des contenus gratuits sont disponibles pour votre téléphone X700. Pour télécharger des informations, visitez www.panasonicbox.com. La disponibilité de ce service est fonction de votre pays/région ou réseau. Le contenu téléchargé est gratuit, mais on vous facturera des frais de communication pour effectuer le téléchargement.

### TRANSMETTEUR DE PHOTOS

Enregistrez vos photos personnelles sur un serveur de photos et partagez-les avec vos amis et votre famille. Pour utiliser ce service, (1) vous devez l'acheter auprès de votre prestataire de service sans fil s'il est disponible, (2) vous devez configurer un Point d'accès Internet.

Contactez votre prestataire de services sans fil pour avoir les paramètres du serveur de photos. Entrez les paramètres du serveur de photos sur le téléphone (page 90).

**N.B.**: Le service de transmetteur de photos prend uniquement en charge les fichiers au format JPG.

#### **Configuration du Serveur Photos**

Depuis l'application Médias :

- 1. Ouvrez Galerie.
- 2. Faites défiler vers une photo pour la surligner.
- 3. Appuyez sur Options et sélectionnez Transmetteur d'images> Paramètres.
- 4. Ouvrez Serveurs photos. La première fois, sélectionnez Oui pour définir un serveur photos.

| Nom serveur<br>photos      | Entrez un nom descriptif pour le serveur photos                                                                                    |
|----------------------------|----------------------------------------------------------------------------------------------------|
| * Point d'accès<br>utilisé | Choisissez le point d'accès souhaité dans la liste.<br>Voir page 134                                                               |
| Nom<br>d'utilisateur       | Entrez votre nom d'utilisateur pour le service<br>d'émetteur                                                                       |
| Mot de passe               | Entrez votre mot de passe pour le service<br>d'émetteur                                                                            |
| * Adresse Web              | Entrez l'adresse web du serveur d'images                                                                                           |
| Appellation<br>autom.      | Sélectionnez <b>Activé</b> pour que l'heure et la date<br>actuelles deviennent le nom par défaut de vos<br>dossiers sur le serveur |

5. Ouvrez chaque champ pour entrer des informations :

Pour modifier ou ajouter des serveurs de photos, appuyez sur **Options** et choisissez **Modifier** ou **Nouveau serveur photos** après avoir ouvert **Serveurs photos**. Vous pouvez également supprimer des serveurs photos ici.

Pour changer le serveur photo utilisé, si vous en avez configuré plus d'un, ouvrez le paramètre **Serv. photo utilisé** et sélectionnez le serveur photos souhaité.

#### Pour Transmettre des Photos

Pour transmettre des photos à un service de transmetteur d'images, depuis l'application **Médias** :

- 1. Ouvrez Galerie.
- 2. Faites défiler jusqu'à l'image à transmettre pour la surligner.
- 3. Appuyez sur Options et sélectionnez Transmetteur d'images > Transmettre.

### PHOTOBASE

Pour prendre des photos puis les montrer à vos amis sous forme de diaporama, directement sur votre téléphone. Pour enlever les yeux rouges, rogner, déplacer ou modifier la luminosité et le contraste de vos photos avant de les partager. Vous pouvez aussi ajouter des cadres, des graphismes et du texte à vos photos.

N.B.: Pour le soutien clientèle et pour avoir un complément d'information sur PhotoBase, visitez www.arcsoft.com.

### PRENDRE UNE PHOTO AVEC PHOTOBASE

Depuis l'application Médias :

- 1. Ouvrez PhotoBase.
- 2. Ouvrez Photo.
- Avec le clapet ouvert, l'écran principal devient un viseur. Déplacez le téléphone pour cadrer votre sujet.
- Appuyez sur 

   ou appuyez sur Options et s
   électionnez
   Photo pour prendre une photo.

L'image apparaît sur l'écran.

Pour conserver la photo dans votre album, appuyez sur **Garder**. Pour supprimer la photo, appuyez sur **Rejeter**.

#### Avant de prendre une photo

Pour changer le zoom, faites défiler  $\blacktriangle$  ou  $\checkmark$ . Pour changer le contraste et la luminosité, faites défiler  $\triangleleft$  ou  $\triangleright$ .

Avant de prendre une photo, si vous le souhaitez appuyez sur Options et sélectionnez:

| Mode >                 | Choisissez <b>Cadre</b> pour ajouter un cadre à la<br>photo. <b>Panorama horizontal</b> et <b>Panorama</b><br><b>vertical</b> vous permettent d'ajouter trois photos. |
|------------------------|----------------------------------------------------------------------------------------------------|
| Répertoire<br>images > | Choisissez la mémoire où enregistrer vos photos.<br><b>Personnaliser</b> vous permet de créer un nouveau dossier.                                                     |
| Paramètres             | Configurez les paramètres de l'appareil photo.                                                                                                    |
| Aller à album          | Pour aller à votre album.                                                                                                    |

### AFFICHER LES PHOTOS

Depuis l'application Médias :

- 1. Ouvrez PhotoBase.
- 2. Ouvrez Album.
- 3. Faites défiler jusqu'à la photo désirée et ouvrez-la.
  - Pour faire un zoom avant ou arrière, appuyez sur Options et sélectionnez Zoom avant ou Zoom arrière. Faites défiler ▲, ▼, ◀, ou ▶ pour faire un panoramique sur les photos en zoom.
  - Faites défiler ▲ pour afficher la photo précédente, faites défiler ▼ pour afficher la photo suivante.

#### Diaporama

Pour voir un diaporama des photos qui se trouvent dans votre dossier Photos, depuis l'application **Médias** :

- 1. Ouvrez PhotoBase.
- 2. Ouvrez Album.
- 3. Appuyez sur Options et sélectionnez Diaporama.
- 4. Sélectionnez l'intervalle de temps entre chaque diapositive et choisissez un effet de transition, par exemple 'Haut en bas' qui sera utilisé lorsque chaque diapositive est remplacée par la suivante.
- 5. Appuyez sur Lecture.
- 6. Appuyez sur 
   pour quitter.

### **MODIFIER LES PHOTOS**

Depuis l'application Médias :

- 1. Ouvrez PhotoBase.
- 2. Ouvrez Album.
- 3. Faites défiler jusqu'à la photo désirée et ouvrez-la.
- 4. Appuyez sur Options et sélectionnez Modifier.
- 5. Appuyez sur Options et sélectionnez :

| Enregistrer                | Pour enregistrer la photo modifiée au lieu de la<br>photo d'origine                                              |
|----------------------------|----------------------------------------------------------------------------------------------------|
| Enregistrer<br>sous        | Pour entrer un nouveau nom pour la photo<br>modifiée et l'enregistrer comme un nouveau<br>fichier                |
| Envoyer >                  | Pour envoyer la photo <b>Par e-mail, Par Bluetooth,</b><br><b>Par infrarouge</b> ou <b>Par MMS</b> (multimédia). |
| Rotation vers la<br>gauche | Pour faire tourner la photo vers la gauche.                                                                      |
| Rotation vers la<br>droite | Pour faire tourner la photo vers la droite.                                                                      |
| Luminosité &<br>Contraste  | Faites défiler ▲ ou ▼ pour régler la luminosité,<br>faites défiler ◀ ou ▶ pour régler le contraste               |
| Supprimer l'œil<br>rouge   | Pour supprimer l'effet d'yeux rouges créé par le<br>flash sur la photo                                           |
| Rogner                     | Voir <i>Rogner les photos</i> à la page 93.                                                                      |
| Redimensionner             | Pour redimensionner la photo à 200% ou 50%.                                                                      |

#### **Rogner les Photos**

- Lorsque la photo est ouverte sur l'écran, appuyez sur Options puis sélectionnez Modifier.
- 2. Appuyez sur Options et sélectionnez Rogner.
- Un cadre de rognage en pointillés s'affiche. Appuyez sur pour redimensionner le cadre de rognage. Faites défiler ▲ pour allonger la boîte de rognage, faites défiler ▼ pour la raccourcir. Faites défiler ◀ pour l'élargir, ▶ pour le rétrécir.
- Pour déplacer le cadre de rognage dans la photo, appuyez sur Options et sélectionnez Déplacer. Faites défiler pour déplacer le cadre de rognage.

- Si vous avez déplacé le cadre, sélectionnez Redimensionner pour changer à nouveau les dimensions du cadre.
- 5. Pour appliquer le rognage, appuyez sur **Options** et sélectionnez **Rogner**.
- Pour enregistrer la photo rognée comme une nouvelle photo, appuyez sur Options et sélectionnez Enreg. comme. Entrez un nom pour la nouvelle photo.

### AJOUTER DES GRAPHISMES, DES CADRES AUX PHOTOS

- Lorsque la photo est ouverte sur l'écran, faites défiler ▶ pour aller à l'écran Atelier.
- 2. Sélectionnez Graphismes pour ajouter des graphismes ou Cadres pour ajouter des cadres.
- 3. Faites défiler jusqu'au graphisme ou cadre recherché et sélectionnez-le.
- Lorsque le graphisme ou le cadre apparaît sur la photo, appuyez sur Options et sélectionnez :

| Déplacer       | Faites défiler ▲, ▼, ◀ ou ▶                                                                 |
|----------------|---------------------------------------------------------------------------------------------|
| Redimensionner | Faites défiler ▲, ◀ pour augmenter, ▼, ▶ pour diminuer                                      |
| Rotation       | Faites défiler ▲, ◀ pour une rotation vers la gauche, ▼, ▶ pour une rotation vers la droite |

#### **Gauchir les Photos**

- 1. Lorsque la photo est ouverte sur l'écran, faites défiler ▶ pour aller à l'écran Atelier.
- 2. Sélectionnez Gauchir.
- Un réticule noir apparaît sur la photo. Faites défiler ▲, ▼, <</li>
   ou ▶ jusqu'à l'endroit où le gauchissement commencera. Appuyez sur ● pour changer le réticule en rouge, puis faites défiler dans la direction que vous voulez donner au gauchissement.

- Pour ajouter d'autres points de gauchissement, appuyez sur 

   selon les besoins pour faire passer le réticule du noir au rouge.
- 4. Appuyez sur **Options** et sélectionnez **Enregistrer**, **Enreg. comme**, ou **Envoyer** en fonction de votre souhait.

#### Ajouter du Texte aux Photos

- Lorsque la photo est ouverte sur l'écran, faites défiler ► deux fois pour aller à l'onglet Ajouter texte.
- 2. Appuyez sur Options et sélectionnez Nouvelle ligne. Entrez le texte souhaité. Pour modifier le texte, appuyez sur Options et sélectionnez Modifier ligne, Supprimer ligne, Changer couleur texte, Changer taille caractères et Modifier ligne précédente/suivante.
- 3. Appuyez sur **Options** et sélectionnez **Enregistrer**, **Enreg. comme**, ou **Envoyer** en fonction de votre souhait.

### **REALONE PLAYER**

RealOne Player est un lecteur de médias qui lit vos clips vidéo, vos clips audio et vos médias transmis (adresses web) enregistrés dans la mémoire du téléphone ou sur la carte miniSD. Les clips vidéo et audio joints aux messages sont automatiquement lus par RealOne Player, sans avoir à ouvrir le lecteur séparément. Lorsque vous ouvrez des clips des applications Galerie Média, Gestionnaire de Fichiers, Navigateur et Favoris, RealOne Player démarre automatiquement.

Voir *Caractéristiques techniques* à la Partie 2 du manuel pour avoir la liste des formats de fichiers médias pris en charge.

### POUR LIRE DES CLIPS VIDÉOS ET DES MÉDIAS TRANSMIS

Depuis l'application Médias :

- 1. Ouvrez RealOne.
- Appuyez sur Options et sélectionnez Ouvrir > Dern. clips ouverts pour voir les derniers fichiers média ouverts, ou Clip

enregistré pour trouver les fichiers et liens existants dans la mémoire du téléphone ou sur la carte miniSD.

- Ouvrez le ou les dossier(s) recherché(s) puis faites défiler et ouvrez le clip vidéo ou audio recherché. Lorsque vous choisissez un lien vers des médias transmis, le téléphone entame le processus de connexion à Internet ou à votre réseau.
  - Voir Commandes du lecteur à la page 88.
  - N.B. : Pour les médias transmis, une fois que le téléphone a réussi à se connecter au lien (adresse web des médias transmis), une courte période de chargement prépare la lecture puis les médias commencent à passer. Voir *Commandes du lecteur* à la page 88.

### PARAMÈTRES DE REALONE PLAYER

Pour afficher et régler les paramètres de la lecture des vidéos et des liens des médias transmis.

Depuis l'application Médias :

- 1. Ouvrez RealOne.
- 2. Appuyez sur Options et sélectionnez Paramètres.
- 3. Surlignez Vidéo et ouvrez.
- 4. Sélectionnez :

| Contraste | Ouvrez, puis faites défiler ◀ ou ▶ pour modifier le pourcentage.                             |
|-----------|----------------------------------------------------------------------------------------------|
| Répéter   | Sélectionnez <b>Activé</b> pour répéter la lecture ou<br><b>Désactivé</b> pour lire une fois |

Pour afficher et modifier les paramètres des médias transmis, depuis l'application **Media** :

- 1. Ouvrez RealOne.
- 2. Appuyez sur Options et sélectionnez Paramètres.
- 3. Faites défiler jusqu'à Connexion et ouvrez.
- 4. Sélectionnez Proxy et Non ou Oui.
  - Si vous sélectionnez Oui, faites défiler et entrez l'Adresse proxy et le N° de port proxy.

5. Appuyez sur **Retour** et faites défiler pour sélectionner **Réseau**. Ouvrez **Réseau** et sélectionnez :

| Point d'accès<br>par défaut      | Pour choisir l'un des points d'accès que vous<br>avez configuré. Voir <i>Paramètres des points<br/>d'accès</i> à la page 134.                                                                                      |
|----------------------------------|----------------------------------------------------------------------------------------------------|
| Temps de<br>connexion            | Sélectionnez <b>Non limité</b> , ou sélectionnez <b>Défini</b><br><b>par utilisat.</b> pour spécifier le délai avant que le<br>téléphone ne se déconnecte en l'absence d'activité                                  |
| Bande passante<br>max.           | Pour sélectionner la bande passante maximale<br>que pourront utiliser les média transmis                                                                                                    |
| Temporisation<br>de la connexion | Pour sélectionner la période maximale d'attente<br>entre la sélection d'un lien de transmission et sa<br>connexion au serveur. Faites défiler à gauche et à<br>droite pour déplacer la barre et changer la période |
| Temporisation<br>serveur         | Pour sélectionner une période d'attente maximale<br>avant que le serveur média ne commence à<br>transmettre les médias. Faites défiler à gauche et à<br>droite pour déplacer la barre et changer la période        |
| Port UDP le plus<br>bas          | Tapez un numéro de port User Datagram Protocol                                                                                                    |
| Port UDP le plus<br>haut         | Tapez un numéro de port User Datagram Protocol                                                                                                    |

#### Appel entrant pendant lecture d'une vidéo

Si vous recevez un appel pendant que vous lisez des clips vidéo, le lecteur interrompt la vidéo. La vidéo reste en attente en arrièreplan pendant les appels. Pour reprendre la lecture, revenez au fichier ouvert et appuyez sur **Options** et sélectionnez **Continuer**.

Le lecteur fait également une pause lorsqu'une alarme retentit, ou lorsqu'une note s'affiche, ou encore lorsque vous ouvrez une autre application. Lorsque vous revenez au lecteur, appuyez sur **Options** et sélectionnez **Continuer**.

Si vous ouvrez une application alors qu'une vidéo transmise est en cours de lecture, la vidéo transmise s'interrompt et s'arrête lorsque la période de déconnexion automatique est atteinte.

### ENREGISTREUR VIDÉO

Pour enregistrer des clips Vidéo à envoyer à d'autres, ou pour lire des clips sur votre téléphone.

N.B.: Le mode Enregistreur vidéo épuise la batterie plus rapidement. Pour conserver votre batterie, le téléphone passe en mode veille après 40 secondes si aucun enregistrement n'a débuté. Appuyez sur Options et sélectionnez Continuer pour revenir au mode viseur.

### **ENREGISTRER UN CLIP VIDÉO**

Pour enregistrer le son avec la vidéo, voir *Paramètres de l'enregistreur vidéo* à la page 99.

Depuis l'application Médias :

- 1. Ouvrez Enregistreur vidéo.
- 2. L'affichage principal devient un viseur. Déplacez le téléphone pour cadrer votre sujet.
- Appuyez sur Options et sélectionnez Enregistrer pour commencer l'enregistrement. Regardez l'écran, puis déplacez le téléphone selon les besoins pour que la scène reste dans le viseur.
  - Faites défiler ▲ pour faire un zoom avant ; faites défiler ▼ pour faire un zoom arrière si vous avez fait un zoom avant.
  - Appuyez sur Pause pour interrompre l'enregistrement ; appuyez sur Reprendre pour reprendre l'enregistrement.
- L'enregistreur vidéo enregistre jusqu'à ce qu'il atteigne la limite de la taille du clip (indiquée dans Durée fichier dans les Paramètres) ou jusqu'à ce que vous appuyiez sur la touche logicielle Stop.
- 5. Patientez quelques secondes pendant que le clip vidéo est enregistré dans le dossier Vidéos de la Galerie média, ou sur la carte miniSD, en fonction du paramètre Enregistrement vidéos. La dernière image de l'enregistrement reste à l'écran.

Pour envoyer le clip vidéo immédiatement, voir *Envoyer un clip vidéo* à la page 99.

Si vous ne souhaitez pas l'enregistrer, appuyez sur  $2^{c}$  et sélectionnez **Oui**, ou appuyez sur **Options** et sélectionnez **Supprimer**.

N.B.: La qualité d'affichage des images peut varier en fonction du sujet ou de l'environnement.

Les images peuvent être déformées lorsque vous filmez des objets en mouvement, notamment dans un environnement à mouvement rapide.

### **ENVOYER UN CLIP VIDÉO**

- Lorsque le clip vidéo se trouve sur l'écran, appuyez sur S, ou sur Options et sélectionnez Envoyer > Par multimédia, Par e-mail, Par Bluetooth ou Par infrarouge.
- Pour terminer les messages multimédia, voir la page 57 ; ou les messages e-mail messages à la page 59 ; ou Bluetooth<sup>®</sup> à la page 115 ; ou Infrarouge à la page 118.

#### Lire un Clip Vidéo

Pour lire le clip vidéo que vous venez d'enregistrer, appuyez sur **Options** et sélectionnez **Lecture**.

Pour lire un clip vidéo enregistré, depuis l'application Médias :

- 1. Ouvrez Enregistreur vidéo.
- 2. Appuyez sur Options et sélectionnez Album vidéo.
- **3.** Continuez avec l'étape 3 dans *Lire des clips vidéo, des clips audio et des médias transmis* à la page 86.

### PARAMÈTRES DE VIDEO RECORDER

Depuis l'application Médias :

- 1. Ouvrez Enregistreur vidéo.
- 2. Appuyez sur Options et sélectionnez Paramètres.
- 3. Sélectionnez :

| Résolution | Choisissez la dimension de l'affichage à l'écran : |
|------------|----------------------------------------------------|
|            | Petite ou Grande.                                  |

| Enregistrement<br>audio   | Réglez sur <b>Activé</b> pour enregistrer le son<br>environnant quand vous enregistrez. <b>Désactivé</b><br>arrête le micro.                                                                                                  |
|---------------------------|----------------------------------------------------------------------------------------------------|
| Nom de base<br>des vidéos | Entrez le texte désiré. Par exemple, si vous<br>changez le nom pour VoyageSki, vos clips vidéo<br>seront appelés VoyageSki, VoyageSki(01),<br>VoyageSki(02) etc. jusqu'à ce que vous changiez<br>à nouveau le nom par défaut. |
| Stockage des<br>vidéos    | Choisissez d'enregistrer les clips vidéo dans la<br>mémoire du téléphone ou sur la carte miniSD.                                                                                                    |
| Durée fichier             | Choisissez une durée fixe pour les clips<br>enregistrés, ou une durée non limitée.                                                                                                    |
| Qualité vidéo             | Choisissez Faible ou Elevée.                                                                                                    |

#### Lumière Photo

Pour éclairer votre sujet avant d'enregistrer un clip vidéo. Voir *Lumière photo* à la page 169.

#### Appels Entrants en mode Enregistrement Vidéo

Si vous recevez un appel pendant que vous êtes en mode enregistrement vidéo, l'enregistrement vidéo s'arrête et le clip vidéo est sauvegardé. A la fin de l'appel, la dernière image du clip enregistré s'affiche.

# CONNECTIVITÉ

Parcourir Internet. Affichez et gérez les connexions de votre téléphone avec d'autres appareils pouvant être connectés à votre téléphone, sans fil et avec des fils. Synchronisez vos entrées de Contacts et d'Agenda avec vos autres appareils en réseau. Votre opérateur de réseau et vos prestataires de service Internet et e-mail pourront vous aider à configurer et gérer les paramètres de vos connexions au moyen du Gestionnaire des Consoles. Afficher vos connexions actives avec le Gestionnaire des Connexions.

Le menu Connectivité contient les options principales ci-dessous :

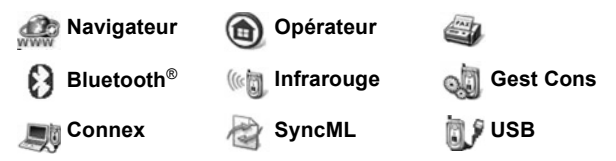

### NAVIGATEUR

Votre téléphone est équipé d'un navigateur Internet sans fil configuré XHTML, qui vous permet d'accéder à des services comme les actualités, la météo, la banque, le sport, les informations routières et la bourse.

Les sites web sans fil sont conçus pour être affichés sur les écrans des téléphones mobiles ; ils sont composés principalement de texte et peuvent contenir aussi des graphismes simples. Les sites sans fil sont écrits en Wireless Markup Language (WML) and XHTML (Extensible Hypertext Markup Language), qui sont différents du Hypertext Markup Language (HTML) utilisé pour les sites web destinés aux ordinateurs et qui ne sont pas accessibles par les téléphones sans fil.

Le navigateur de votre téléphone peut accéder aux sites WAP 2.0 et télécharger des jeux, des sons, des logiciels, des images WBMP, des événements vCard et vCalendar et bien d'autres encore.

#### Types de Connexions Données

Les technologies porteuses données GPRS et Data call (CSD) sont utilisées pour vous donner accès à Internet.

GPRS signifie General Packet Radio Service, une technologie de transfert haut débit de données basée sur les paquets, qui permet d'obtenir une connexion continue ; avec le GPRS, de nombreux utilisateurs partagent une même connexion et les paquets sont transférés uniquement lorsqu'ils sont nécessaires.

Data call, aussi appelé CSD (acronyme de Circuit Switched Data) utilise une connexion dédiée similaire à celle d'un service téléphonique vocal ordinaire.

# CONFIGURATION POUR LA CONNEXOIN AU NAVIGATEUR

Avant de commencer : (1) vous devez avoir souscrit un abonnement pour services données auprès de votre prestataire de service sans fil, et (2) vous devez configurer un Point d'accès Internet.

Votre prestataire de service sans fil aura peut-être déjà entré les paramètres de la connexion au Point d'accès Internet, ou bien vous les aura envoyés dans un message. Contactez votre prestataire pour demander comment les informations de configuration sont fournies.

Si vous configurez le Point d'Accès Internet, consultez la page 134.

### SE CONNECTER À INTERNET

Il y a deux manières principales d'enregistrer les raccourcis vers les sites Internet sans fil. (1) Liste de raccourcis ( a enregistre les adresses web que vous ou votre prestataire de services sans fil avez enregistrées sur la liste. (2) Liste des pages enregistrées ( a enregistre les pages WAP que vous pouvez afficher en ligne ou hors ligne.

Raccourci : Appuyez sur 🔍 pour lancer le Navigateur.

N.B. : Les types de services et de contenu offerts lorsque vous êtes connecté au Navigateur sont fournis entièrement par votre prestataire de service sans fil.

Depuis l'application Connectivité :

- 1. Ouvrez Navigateur.
- 2. Une liste de Points d'accès Internet et de signets apparaît ; des dossiers peuvent apparaître. Votre prestataire de service sans fil peut avoir chargé des liens vers ses services, qui apparaissent alors sous forme de signets. Faites défiler jusqu'à la connexion ou au signet recherché(e) et sélectionnez-le/la.
  - Vous pouvez également faire défiler ▶ pour la liste des Pages enregistrées (3%), qui enregistre les pages WAP que vous pouvez afficher hors ligne, et les faire démarrer pour rafraîchir les pages.
- 3. Le téléphone commence le processus de connexion.
  - N.B. : Votre prestataire de service sans fil aura peut-être réglé votre téléphone pour qu'il aille directement à la page d'accueil de ses services lorsque vous lancez le Navigateur.

### PARCOURIR INTERNET

En général, lorsque vous êtes connecté à Internet par le Navigateur :

| Faites défiler vers le haut ▲, vers le bas ▼, vers la gauche ◄ ou vers la droite ► dans le contenu de la page en appuyant sur le pourtour de la touche de navigation.                      | $\bigcirc$ |
|----------------------------------------------------------------------------------------------------|------------|
| Sélectionner un élément surligné ou lancer une page web<br>soulignée.<br>Appuyez et maintenez pour ouvrir la liste des Signets.                                                            | ۲          |
| Effacer caractère.                                                                                                    |            |
| Retour – Revenir en arrière dans l'historique de navigation.<br>Fermer – Aller vers l'affichage des Signets ou des Pages<br>enregistrées.<br>Annuler – Met fin au téléchargement en cours. |            |
| Appuyez et maintenez pour déconnecter le navigateur à tout moment.                                                                                                    | x          |
| Indique une connexion de navigation en ligne sécurisée.                                                                                                    | 8          |

N.B. : Si vous allez vers un site qui contient de nombreux graphismes, les images mettront parfois plus de temps à s'afficher. Pour stopper le chargement des images, voir le paramètre Afficher les images à la page 107.

#### **Connexions Sécurisées**

Une connexion sécurisée signifie que la connexion utilisée pour transmettre des données entre le téléphone et le serveur du réseau a été sécurisée et cryptée. Votre prestataire de service sans fil est chargé de sécuriser la connexion entre le serveur du réseau et les sites Internet.

Demandez à votre prestataire de service sans fil des informations sur ses capacités en matière de connexions sécurisées. Soyez prudent lorsque vous téléchargez des fichiers et des informations ou lorsque vous entrez des données confidentielles.

#### **Options En Ligne**

Pendant une connexion Internet, vous pouvez ajouter et rafraîchir des signets, recharger des pages et afficher les détails de la connexion active.

| Ouvrir                     | Pour ouvrir le lien surligné.                                                                                                    |
|----------------------------|----------------------------------------------------------------------------------------------------|
| Accepter                   | Pour accepter votre entrée de texte sur la page actuelle.                                                                                                    |
| Options<br>service >       | Pour ouvrir une liste de commandes ou d'actions<br>pour cette page.                                                                                                    |
| Signets                    | Pour afficher la liste des signets.                                                                                                    |
| Enregistr.<br>comme signet | Pour enregistrer l'adresse web dans vos Signets.                                                                                                    |
| Afficher la<br>photo       | S'il y a des photos sur la page, vous permet d'en<br>ouvrir une liste. Pour afficher une photo spécifique,<br>faites défiler jusqu'à la photo et appuyez sur <b>OK</b> . |

Appuyez sur Options et sélectionnez :

| Options de<br>navigation > | Aller à adresse web, Historique, pour<br>sélectionner une page déjà affichée au cours de la<br>session actuelle, Vider cache pour supprimer le<br>contenu de la mémoire cache, Recharger pour<br>actualiser la page actuelle. |
|----------------------------|----------------------------------------------------------------------------------------------------|
| Options<br>avancées >      | Affichage d'origine pour adapter la page à l'écran<br>de votre téléphone, Enregistrer page pour<br>enregistrer la page actuelle dans la liste des Pages<br>enregistrées, Déconnexion pour mettre fin à la<br>connexion.       |
| Afficher les<br>photos     | S'affiche si vous avez réglé le paramètre Afficher<br>photos sur Non dans les paramètres du Navigateur<br>pour que les photos de la page actuelle se<br>chargent.                                                             |
| Envoyer<br>signet >        | Pour envoyer la page actuelle par message texte.                                                                                                    |
| Trouver >                  | Pour trouver un numéro de téléphone, une adresse<br>e-mail ou une adresse web sur la page actuelle.<br>Commencez à taper et le champ Trouver<br>s'affichera.                                                                  |
| Détails                    | Pour afficher les détails et la sécurité de la séance actuelle.                                                                                                    |
| Paramètres                 | Voir Paramètres du navigateur à la page 107.                                                                                                    |
| Msg service                | S'affiche si vous avez des messages WAP push non lus.                                                                                                    |

Quand vous êtes en ligne, vous aurez peut-être des options d'appel depuis une page actuelle. Vous pouvez par exemple cliquer sur un lien pour réserver des billets ou commander des cadeaux. Le lien vous permet de passer un appel téléphonique directement depuis le navigateur.

Lorsque vous affichez les services du Répertoire, un lien " Ajouter aux contacts " peut s'afficher. Cliquez sur le lien ; un formulaire d'entrée de nouveau contact s'affiche. Enregistrez l'entrée pour revenir au navigateur.
#### Déconnectez-vous d'Internet.

Pour vous déconnecter d'Internet, soit appuyez et maintenez **Pour vous déconnecter d'Internet, soit appuyez et maintenez soit appuyez sur Options** et sélectionnez **Déconnexion**.

## **OPTIONS DES SIGNETS**

Gérez vos signets lorsque vous êtes hors ligne ou en ligne. Depuis l'application **Connectivité** :

- 1. Ouvrez Navigateur.
- 2. Appuyez sur Options et sélectionnez :

| Télécharger               | Connectez-vous au signet sélectionné.                                                                |
|---------------------------|----------------------------------------------------------------------------------------------------|
| Gestionn. de<br>signets > | Dépl. vers dossier, Nouveau dossier,<br>Modifier signet, Ajouter signet, Supprimer.                  |
| Marquer/Enlever >         | Sélectionnez <b>Marquer</b> ou <b>Tout marquer</b> pour réaliser des actions sur plusieurs éléments. |
| Options de<br>navigation> | Aller à adresse web ou Vider cache.                                                                  |
| Options<br>avancées>      | Ajouter aux favoris pour ajouter le signet dans les raccourcis vers vos Favoris.                     |
| Envoyer>                  | Pour envoyer l'adresse web à un autre appareil.                                                      |
| Trouver signet            | Tapez un ou deux caractères pour aller vers les<br>signets dont le titre commence par ce caractère.  |
| Paramètres                | Voir <i>Paramètres du navigateur</i> à la page 107.                                                  |

### TÉLÉCHARGER DES FICHIERS DEPUIS INTERNET

Vous pouvez télécharger des sonneries, des jeux, des vidéos et des clips sonores ainsi que des applications sur votre téléphone par l'intermédiaire du Navigateur. Une fois téléchargés, les fichiers sont enregistrés dans l'application menu pertinent sur le téléphone.

```
N.B. : Cette fonction peut ne pas être disponible.
```

- 1. Ouvrez Navigateur.
- Faites défiler jusqu'à Télécharger applications, Télécharger images, Télécharger thèmes, Télécharger sons ou Télécharger vidéos et ouvrez.
- Faites défiler jusqu'au signet désiré s'il y en a plusieurs, puis ouvrez le signet. Le téléphone commence le processus de connexion.
- 4. Une fois que vous êtes connecté au site, faites défiler jusqu'au lien désiré qui contient le fichier et ouvrez-le.
  - Si votre prestataire de service sans fil est équipé d'une capacité de description des téléchargements, une page d'information pourra s'afficher, qui vous donnera des détails sur le fichier comme son nom, sa taille et son prix. Sélectionnez Accepter pour continuer ou Annuler pour quitter sans télécharger.
- Une fois que le fichier est téléchargé, il est enregistré dans l'application menu où le fichier est ouvert ; par exemple un clip vidéo est enregistré dans la Galerie.
  - N.B. : Panasonic ne peut être tenu responsable de la performance des contenus téléchargés ou de la corruption éventuelle des logiciels du téléphone.

Le téléphone ne vous autorisera peut-être pas à copier, modifier ou transférer des images, sonneries ou autres éléments sous copyright.

## PRÉF. NAVIGATION

Pour vérifier votre point d'accès par défaut, spécifier si vous souhaitez que les images soient automatiquement chargées et autoriser les cookies à être enregistrées sur votre téléphone.

- 1. Ouvrez Navigateur.
- 2. Appuyez sur **Options** et sélectionnez **Paramètres** pour atteindre :

| Point d'accès | Pour modifier le point d'accès par défaut pour accéder |
|---------------|--------------------------------------------------------|
| par défaut    | à Internet par l'intermédiaire du Navigateur.          |

| Afficher les<br>images   | Pour surfer Internet plus rapidement, sélectionnez <b>Non</b><br>pour que les images ne soient pas automatiquement<br>chargées. Une fois en ligne, appuyez sur <b>Options</b> et<br>sélectionnez <b>Afficher les images</b> sur une page<br>spécifique pour charger une image.                                                                                                    |
|--------------------------|----------------------------------------------------------------------------------------------------|
| Taille de<br>police      | Pour sélectionner la taille de la police du texte des<br>pages web.                                                                                                    |
| Par défaut<br>codage     | Pour que les pages du Navigateur affichent les<br>caractères correctement, sélectionnez l'une des<br>options suivantes : Chine Sud, Europe occA,<br>Chinois T., Unicode (UTF-8), Eur. centrale, Balte,<br>Cyrillique, Grec, Turc, Héb. (ISO-Logical), Hébr.<br>(ISO-Visual), Arabe (ISO), Arabe (Windows), Hébr.<br>(Windows), Eur. Centr. (Wind.), Cyrillique<br>(Windows), Grec (Windows), Turc (Wind.), Balte<br>(Windows) ou Automatique. |
| Cookies                  | Choisissez <b>Autorisés</b> pour enregister les cookies,<br>qui sont de petits fichiers texte qu'un serveur web<br>place sur votre téléphone pour vous présenter des<br>pages web personnalisées, par exemple.                                                                                                    |
| Avertiss. de<br>sécurité | Choisissez Afficher ou Masquer pour les<br>informations sécurisées des sites.                                                                                                    |
| Confirm.<br>envoi DTMF   | Sélectionnez <b>Prem. fois uniqu.</b> ou <b>Toujours</b> avant<br>l'envoi des tonalités DTMF au cours d'un appel<br>quand vous êtes en ligne.                                                                                                    |

## PAGES ENREGISTRÉES

Les pages enregistrées sont les pages et dossiers web que vous avez enregistrés sur votre téléphone pour les visualiser ensuite hors ligne.

- 1. Ouvrez Navigateur.
- Faites défiler ▶ pour ouvrir l'onglet Pages enregistrées ( Th.
- 3. Faites défiler jusqu'à la page souhaitée et sélectionnez-la.
- 4. Appuyez sur Options et sélectionnez :

| Ouvrez Affichez la page enregistrée ou ouvrez | le dossier. |
|-----------------------------------------------|-------------|
|-----------------------------------------------|-------------|

| Retour à la  | Pour revenir à la page consultée avant d'ouvrir                     |
|--------------|---------------------------------------------------------------------|
| page         | Pages enregistrées.                                                 |
| Actualiser   | Pour télécharger la version la plus récente de la page enregistrée. |
| Gest. pages  | Dépl. vers dossier pour déplacer une page                           |
| enreg. >     | enregistrée vers un dossier différent, Nouveau                      |
| -            | dossier, Renommer ou Supprimer.                                     |
| Marquer/     | Sélectionnez Marquer ou Tout marquer pour réaliser                  |
| Enlever >    | des actions sur plusieurs éléments.                                 |
| Options de   | Vider cache pour supprimer le contenu de la                         |
| navigation > | mémoire cache.                                                      |
| Options      | Ajouter aux favoris pour créer un raccourci vers la                 |
| avancées >   | page à partir de l'application Favoris.                             |
| Paramètres   | Voir <i>Paramètres du navigateur</i> à la page 107.                 |

## MENU OPÉRATEUR

Votre opérateur de réseau peut proposer différents services que vous pouvez visualiser en utilisant le Navigateur. Contactez votre opérateur de réseau pour connaître les types de services offerts et leur disponibilité.

- 1. Ouvrez Opérateur.
- 2. Dans la page, appuyez sur Options et sélectionnez :

| Ouvrir                     | Pour ouvrir le lien surligné.                                                                                                    |
|----------------------------|----------------------------------------------------------------------------------------------------|
| Fermer<br>navigateur       | Pour vous déconnecter des pages de service de votre opérateur.                                                                                                    |
| Options de<br>navigation > | Aller à adresse web pour aller à la nouvelle adresse,<br>Historique pour sélectionner une page déjà<br>visionnée pendant la session actuelle, Actualiser<br>pour actualiser la page actuelle.                           |
| Options<br>avancées >      | Affichage d'origine pour adapter la page à l'écran<br>de votre téléphone, Enregistrer page pour<br>enregistrer la page actuelle dans la liste des Pages<br>enregistrées, Déconnexion pour mettre fin à la<br>connexion. |

| Trouver >  | Pour trouver un numéro de téléphone, une adresse e-<br>mail ou une adresse web sur la page actuelle.<br>Commencez à taper et le champ Trouver s'affichera. |
|------------|----------------------------------------------------------------------------------------------------|
| Détails    | Pour afficher les détails et la sécurité de la séance actuelle.                                                                                            |
| Paramètres | Voir <i>Paramètres du navigateur</i> à la page 107                                                                                                    |

## MODEM

Vous pouvez relier votre téléphone X700 en tant que modem à un ordinateur ou un PDA pour accéder à Internet.

#### Relier votre téléphone et votre ordinateur pour accéder à Internet

Pour utiliser le téléphone X700 comme modem, il y a trois possibilités: connexion avec le port infrarouge, connexion avec Bluetooth, connexion avec le câble données USB Panasonic (EB-UCX71). Consultez Accessoires à la page XX pour avoir des informations sur le câble données USB.

#### Conditions nécessaires

- "Configurer un compte de connexion avec un fournisseur d'accès Internet (ISP).
- "Votre ISP doit vous fournir le CD d'installation ou les détails de votre compte (le numéro de connexion, votre nom d'utilisateur, votre mot de passe, les adresses du serveur DNS) pour vous permettre de configurer Dial Up Networking.
- "Quand vous configurez votre compte Internet pour la première fois, sélectionnez X700 comme modem de connexion. Pour avoir un complément d'information, contactez votre ISP. Pour avoir une aide sur l'utilisation de Windows® Dial Up Networking, faites une recherche dans les fichiers d'aide de Windows®.

#### Installer le X700 comme modem sur un ordinateur

Voici comment configurer un ordinateur pour qu'il se connecte à votre X700. La procédure décrite ici peut être différente pour les autres logiciels.

#### N.B.: Ces informations peuvent se trouver sur un CD-ROM.

Pour installer votre téléphone comme modem sur un ordinateur, voici un exemple. Sur l'ordinateur, sélectionnez Démarrer > Paramètres > Panneau de configuration > Modems > Ajouter > Autre Ne pas détecter mon modem > Modem standard 33600 b/s > Port communications > Port comm. virtuelle. Pour les instructions spécifiques concernant le système d'exploitation de votre ordinateur, consultez l'aide en ligne de votre ordinateur.

**N.B.** :Si vous réalisez la connexion avec un câble données, sélectionnez Com 1 dans le champ du port de communication.

#### **Configurer la connexion**

- 1. Ouvrez Modem.
- 2. Alignez le port infrarouge de votre téléphone avec le port infrarouge de l'ordinateur.
- **3.** Sélectionnez Connecter par infrarouge, qui ouvre la connexion infrarouge.
  - "Pour utiliser Bluetooth, vous devez lancer la connexion Bluetooth depuis l'ordinateur ou l'appareil auquel vous vous connectez. Pour préparer votre téléphone à se connecter par Bluetooth, consultez Configurer Bluetooth à la page XX.
  - "Pour utiliser le câble données USB, vous devez lancer la connexion depuis l'ordinateur ou l'appareil auquel vous vous connectez.
- 4. Le téléphone confirme qu'une connexion est établie.

- "Si la connexion Bluetooth aboutit, lorsque vous sélectionnez Connecter par infrarouge, le téléphone indiquera que le modem est déjà utilisé par Bluetooth.
- **N.B.**: our refermer la connexion, appuyez sur la touche logicielle Déconn. Si un appel données est en cours, il est terminé en premier.

#### Réaliser une connexion à Internet

- Vous pouvez maintenant créer une nouvelle connexion GPRS. Par exemple, sur l'ordinateur sélectionnez Démarrer > Programmes > Accessoires > Communications > Dial-Up Networking > Réaliser nouvelle connexion. Pour avoir des instructions spécifiques, consultez l'aide en ligne de votre ordinateur.
- Entrez X700 comme nom, et choisissez Modem standard 33600 b/s comme appareil, puis sélectionnez Suivant. Choisissez 115200 comme vitesse maximale. Dans le champ du numéro de téléphone, entrez \*99# puis cliquez sur Terminer.
- Une icône de connexion à X700 s'affichera maintenant sur l'écran des connexions de l'ordinateur. Double cliquez sur l'icône et sélectionnez Connexion pour démarrer la connexion.

## TECHNOLOGIE SANS FIL BLUETOOTH®

La technologie sans fil Bluetooth utilise des ondes radio pour communiquer avec d'autres appareils Bluetooth dans un rayon maximal de 10 mètres. Vous pouvez envoyer et recevoir des cartes de visite, des photos, des événements d'agenda, des clips vidéo et audio et d'autres données entre des appareils Bluetooth<sup>®</sup> comme des téléphones mobiles et des ordinateurs.

Utilisez un casque Bluetooth<sup>®</sup> pour parler sans fil sur votre téléphone pendant que le téléphone se trouve dans votre poche ou dans votre sac.

Ce téléphone supporte la connectivité Bluetooth v1.1 avec les modes suivants : Port série, Dial-up networking, Push objet, Transfert fichiers, Casque et Mains libres.

N.B. : Bien que les appareils Bluetooth<sup>®</sup> puissent se connecter dans un rayon de 10 mètres, les murs ou autres obstacles peuvent provoquer des interférences.

Renseignez-vous auprès des autorités locales avant d'utiliser la technologie sans fil Bluetooth<sup>®</sup> car certains pays limitent l'utilisation des appareils Bluetooth<sup>®</sup>.

Note à propos de la batterie :Si vous laissez le paramètre Bluetooth<sup>®</sup> « Activé », la batterie s'épuisera plus vite. Pour économiser la batterie, désactivez le paramètre Bluetooth<sup>®</sup> lorsqu'il n'est pas utilisé. Pour activer ou désactiver Bluetooth<sup>®</sup>, utilisez Paramètres.

## **CONFIGURATION DE BLUETOOTH®**

Vous devez configurer les connexions Bluetooth<sup>®</sup> avant d'utiliser cette fonction pour la première fois. Par la suite, allez à l'onglet Paramètres pour activer ou désactiver Bluetooth<sup>®</sup> et modifier la visibilité de votre téléphone pour d'autres appareils Bluetooth<sup>®</sup>.

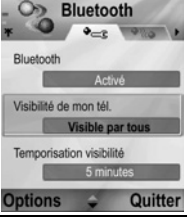

- 1. Ouvrez Bluetooth<sup>®</sup>.
- 2. Dans l'onglet Paramètres, ouvrez les champs :

| Bluetooth®                        | Sélectionnez Activé ou Désactivé.                                                                                                    |
|-----------------------------------|----------------------------------------------------------------------------------------------------|
| La visibilité de<br>mon téléphone | Choisissez <b>Visible par tous</b> pour que d'autres<br>appareils Bluetooth <sup>®</sup> puissent trouver votre<br>téléphone lorsqu'ils recherchent des apparesil ou<br>bien <b>Masqué</b> pour que les autres appareils<br>Bluetooth <sup>®</sup> ne le trouvent pas pendant une<br>recherche. |

| Temporisation<br>de la visibilité | Choisissez Désactivé pour conserver le<br>paramètre Visibilité de mon tél. sur Visible par<br>tous, ou faites défiler pour sélectionner une<br>période après laquelle votre téléphone ne sera<br>pas trouvé par d'autres appareils Bluetooth <sup>®</sup> (Le<br>paramètre Visibilité de mon tél. passe à<br>Masqué). |
|-----------------------------------|----------------------------------------------------------------------------------------------------|
| Nom de mon<br>téléphone           | Utilisez le nom par défaut ou entrez un nom pour<br>votre téléphone, que les autres appareils verront<br>lorsqu'ils rechercheront votre téléphone.                                                                                                    |
| Ma vitesse de<br>transfert        | Choisissez Normale, Rapide, ou Très rapide.                                                                                                    |

# LIAISON AVEC D'AUTRES APPAREILS ET CONNEXION

Depuis l'application Connectivité :

- 1. Ouvrez Bluetooth.
- 2. Faites défiler jusqu'à l'onglet Equipements liés.
- Vérifiez que l'appareil avec lequel vous souhaitez vous lier est bien en route, et que son paramètre Bluetooth<sup>®</sup> est activé.
- Appuyez sur Options et sélectionnez Ajouter équipement. Si le paramètre Bluetooth<sup>®</sup> est désactivé, appuyez sur Oui pour activer le paramètre Bluetooth<sup>®</sup>.
- 5. Le téléphone commence à rechercher des appareils et vous informe lorsqu'il trouve l'autre appareil.
- Appuyez sur Sélectionner. Entrez le mot de passe de l'appareil, si nécessaire, et appuyez sur OK. Si c'est la première fois que vous vous liez avec l'autre appareil, décidez d'abord d'un mot de passe avec l'autre personne et entrez-le lorsqu'on vous le demande, puis appuyez sur OK.
- 7. Pour vous lier avec l'appareil, ouvrez le nom de l'appareil et sélectionnez **Connexion**.

N.B. : Le mot de passe sera peut-être indiqué dans le manuel de l'appareil.

## ENVOYER ET RECEVOIR DES DONNÉES PAR BLUETOOTH®

Vous pouvez envoyer et recevoir par Bluetooth<sup>®</sup> des fiches de Contacts sous forme de cartes de visite, des événements d'Agenda, des photos, des clips vidéo et sonores, des signets et des messages de configuration et recevoir des applications prises en charge par le téléphone.

N.B.: Le téléphone ne vous autorisera peut-être pas à copier, modifier ou transférer des images, sonneries ou autres éléments sous copyright.

Pour envoyer des données via Bluetooth® :

- Vérifiez que l'appareil avec lequel vous souhaitez vous lier est bien en route, et que son paramètre Bluetooth<sup>®</sup> est activé. Sur votre téléphone, allez au menu d'application qui contient les données que vous souhaitez envoyer, par exemple allez à Contacts pour envoyer une carte de visite.
- 2. Surlignez l'élément que vous souhaitez envoyer.
- Appuyez sur Options et sélectionnez Envoyer > Par Bluetooth. Si le paramètre Bluetooth<sup>®</sup> est désactivé, appuyez sur Oui pour l'activer.
- Le téléphone recherche automatiquement les appareils Bluetooth<sup>®</sup> pouvant se trouver à proximité.
  - Les appareils apparaissent un par un. Si une liaison a déjà été effectuée avec un appareil, l'icône apparaît, ainsi que le nom de l'appareil. Appuyez sur Stop pour interrompre la recherche lorsque le nom de l'appareil recherché apparaît.
  - Si c'est la première fois que vous vous liez avec l'autre appareil, décidez d'abord d'un mot de passe avec l'autre utilisateur et entrez-le lorsqu'on vous le demande, puis appuyez sur OK.
- Faites défiler jusqu'à l'appareil recherché et sélectionnez-le. Un message de connexion apparaît, puis lorsque l'autre appareil accepte, un message de confirmation s'affiche lorsque le transfert est terminé.

 Si l'autre appareil refuse les données, la connexion Bluetooth<sup>®</sup> ne peut pas les envoyer.

Pour recevoir des données par Bluetooth® :

- Appuyez sur Afficher pour accepter le message entrant qui contient les données. (Si le téléphone n'est pas en mode veille, Afficher n'apparaît pas) Le message est placé dans les Msgs reçus dans Messages.
- Ouvrez le message, appuyez sur Options et sélectionnez Enregistrer pour enregistrer les données dans la mémoire du téléphone ou sur la carte miniSD. Vous pouvez renommer le fichier.

N.B.: Une confirmation est demandée d'abord si l'appareil lié n'est pas configuré comme 'autorisé'.

## **GESTION DES ÉQUIPEMENTS LIÉS**

Depuis l'application Connectivité :

- 1. Ouvrez Bluetooth.
- Faites défiler ▶ jusqu'à Equipements liés et faites défiler jusqu'à l'équipement recherché.
- 3. Appuyez sur Options et sélectionnez :

| Ajouter<br>équipement                        | Permet de rechercher d'autres équipements<br>Bluetooth.                                                                                                    |
|----------------------------------------------|----------------------------------------------------------------------------------------------------|
| Attribuer<br>dénomin.                        | Changez le nom de l'appareil lié et choisissez un nom que vous reconnaîtrez facilement.                                                                                                    |
| Défini autorisé<br>ou Défini non<br>autorisé | Autorisez la connexion automatique sans<br>acceptation manuelle à chaque fois, indiquée par<br>l'icône a. Le paramètre 'non autorisé' exige une<br>confirmation chaque fois que l'appareil tente de<br>se connecter à votre téléphone. |
| Supprimer                                    | Pour supprimer l'appareil lié de votre liste.                                                                                                    |
| Tout supprimer                               | Pour supprimer tous les appareils liés.                                                                                                    |

#### Icônes des appareils liés

📢 audio

ordinateur

🖪 téléphone

N.B.: Vous pouvez lier plusieurs équipements, mais vous pouvez avoir une seule connexion active à la fois.

## INFRAROUGE

Pour transférer des données entre votre téléphone et d'autres appareils équipés de l'Infrarouge en utilisant une connexion aux rayons infrarouges. Vous pouvez également utiliser les connexions infrarouges pour les services GSM données, et pour accéder à Internet et à l'e-mail par l'intermédiaire d'autres appareils.

- N.B.: Le téléphone ne vous autorisera peut-être pas à copier, modifier ou transférer des images, sonneries ou autres éléments sous copyright.
- Attention : Cet appareil contient un produit laser faible puissance de Catégorie 1 (DEL infrarouge) qui ne présente normalement aucun danger pour les yeux. Bien que le rayon infrarouge soit invisible à l'œil nu, ne le dirigez pas vers les yeux d'une personne. Les appareils infrarouges activés qui se trouvent à proximité peuvent provoquer des interférences.

## PRÉPARER LA CONNEXION INFRAROUGE

Mettez votre téléphone et l'autre appareil dans la portée de la connexion infrarouge, c'est-à-dire environ 20 cm.

- Vérifiez qu'il n'y a pas d'obstacles entre les deux appareils.
- Vérifiez que les ports infrarouges des appareils sont en face l'un de l'autre.
- Sur l'appareil récepteur, activez le port infrarouge.
- Si l'autre appareil est un ordinateur, vous devez configurer la connexion infrarouge sur l'ordinateur. Par exemple, dans Windows, sélectionnez Démarrer > Paramètres> Panneau de configuration > onglet Options > Activer communication infrarouge. Pour les instructions spécifiques de configuration

de la connexion infrarouge pour le système d'exploitation de votre ordinateur, consultez l'aide en ligne de votre ordinateur.

N.B. : Pour Windows<sup>®</sup> 2000, pour activer la connexion infrarouge pour transférer des fichiers, allez à Démarrer > Paramètres > Panneau de configuration > Liaison sans fil. Dans l'onglet Transfert de fichiers, cochez 'Autoriser des tiers à envoyer des fichiers à votre ordinateur par infrarouge ».

#### ENVOYER ET RECEVOIR DES DONNÉES PAR INFRAROUGE

Vous pouvez envoyer et recevoir par infrarouge des fiches de Contacts sous forme de cartes de visite, des événements d'Agenda, des photos, des clips sonores, des signets et des messages de configuration et recevoir des applications prises en charge par le téléphone.

Pour envoyer des données par Infrarouge :

- 1. Préparez la connexion infrarouge comme décrit à la page 117.
- Allez au menu d'application qui contient les données que vous souhaitez envoyer, par exemple allez à Contacts pour envoyer une carte de visite.
- 3. Ouvrez l'élément que vous souhaitez envoyer.
- Appuyez sur Options et sélectionnez Envoyer > Par infrarouge.
- Le téléphone lance immédiatement la connexion infrarouge, indiquée par un une clignotant. Pendant le transfert, l'icône cesse de clignoter. Un message de confirmation s'affiche lorsque le transfert est terminé.

Pour recevoir des données par Infrarouge :

- 1. Préparez la connexion infrarouge comme décrit à la page 117.
- 2. Depuis l'application Connectivité, ouvrez Infrarouge.
- L'icône •••• clignotante s'affiche, ce qui veut dire que le téléphone est prêt à recevoir des données.
- 4. L'envoyeur peut débuter le transfert des données. Une tonalité retentit lorsque le transfert est terminé.

- Appuyez sur Afficher pour accepter le message entrant qui contient les données. Le message est placé dans les Msgs reçus.
- Ouvrez le message, appuyez sur Options et sélectionnez Enregistrer pour enregistrer les données dans l'application pertinente. Vous pouvez renommer le fichier.
  - Si le transfert ne débute pas dans les 40 secondes, la connexion Infrarouge s'arrête automatiquement.

## <u>USB</u>

Se connecter au logiciel pour PC en utilisant votre application USB et le câble USB.

## SE CONNECTER AU LOGICIEL POUR PC

- 1. Branchez le câble USB sur le téléphone.
- 2. Depuis l'application Connectivité, ouvrez USB.
- L'icône USB s'affiche, indiquant que la connectivité USB a débuté.
- **4.** Sur votre ordinateur, lancez la tâche souhaitée comme la sauvegarde ou la synchronisation.

## **CONNEXION AU MODEM**

- 1. Branchez le câble USB sur le téléphone.
- 2. Depuis l'application Connectivité, ouvrez Modem.
- 3. Sélectionnez Connexion par USB.
- **4.** L'icône USB s'affiche, indiquant que la connectivité USB a débuté.
- Sur votre ordinateur, lancez une connexion en utilisant le téléphone comme modem.

## **GESTIONNAIRE CONNEXIONS**

Pour afficher l'état, la vitesse et la quantité de données transférées pour toutes vos connexions réseau GPRS et Appel données actuellement actives.

## AFFICHER LES DÉTAILS DES CONNEXIONS

Depuis l'application Connectivité :

- 1. Ouvrez Connex.
- 2. Une liste des connexions réseau actuellement actives s'affiche, triées en fonction de l'heure du début de la connexion.
- 3. Faites défiler jusqu'à la connexion souhaitée, appuyez sur Options et sélectionnez Détails pour afficher le nom, la porteuse (GPRS, appel données), l'état (création de connexion, veille, active, en attente, fermeture de la connexion ou fermée), les quantités de données envoyées et reçues en bytes, la durée, la vitesse de transfert de la liaison descendante et montante en kb/s, le numéro d'appel (uniquement pour l'appel données), le nom du point d'accès GPRS (uniquement pour GPRS) et le partage.

## TERMINER LES CONNEXIONS

Depuis l'application Connectivité :

- 1. Ouvrez Connex.
- Une liste des connexions réseau actuellement actives s'affiche, triées en fonction de l'heure du début de la connexion.
- Pour terminer une connexion, faites défiler jusqu'à la connexion désirée, appuyez sur Options et sélectionnez Déconnexion.

Pour terminer toutes les connexions actives, appuyez sur **Options** et sélectionnez **Tout déconnecter**.

 Si vous terminez toutes les connexions, les connexions Appel données sont fermées en premier, puis les connexions GPRS sont fermées dans l'ordre où elles ont été établies.

N.B.: Une connexion GPRS ne peut pas être fermée si elle est actuellement suspendue à cause d'une activité CSD.

## **SYNCHRONISATION**

Pour configurer des modes et synchroniser vos Contacts et votre Agenda avec vos autres appareils en réseau.

## CRÉER UN NOUVEAU MODE DE SYNCHRONISATION

- 1. Ouvrez SyncML.
- S'il n'y a aucun mode, sélectionnez Oui pour créer un nouveau mode. Ou bien appuyez sur Options et sélectionnez Nouveau mode, appuyez sur Oui.
- Entrez les informations dans les champs. Les champs accompagnés d'un astérisque (\*) sur votre téléphone doivent avoir une entrée.

| *Nom du mode<br>synchr. | Entrez un nom s'il n'y en a pas déjà un.                    |
|-------------------------|-------------------------------------------------------------|
| Point d'accès           | Sélectionnez le nom du point d'accès recherché.             |
| * Adresse hôte          | Entrez l'adresse Internet du serveur de<br>synchronisation. |
| Port                    | Entrez le numéro de port du serveur de<br>synchronisation.  |
| Nom<br>d'utilisateur    | Entrez votre nom d'utilisateur pour le serveur.             |
| Mot de passe            | Tapez votre mot de passe.                                   |

- 4. Ensuite, faites défiler ▶ pour passer à l'onglet Contenu.
- 5. Pour chaque champ, appuyez sur **Options** et sélectionnez **Changer**, puis **Oui**.
- 6. Ouvrez **Données distantes** et entrez la position sur le réseau de chacune des bases de données.
- Ouvrez Type synchronisation et choisissez si vous voulez synchroniser dans les deux directions (Normal), du serveur vers le téléphone (Vers le serveur), ou du téléphone vers le serveur (Vers le téléphone) pour chaque base de données.

## SYNCHRONISER

Si vous synchronisez du serveur vers le téléphone, vous recevrez un message dans les Msgs reçus. Lorsque vous ouvrez le message, on vous demande si vous souhaitez que le serveur commence le processus de synchronisation. Si vous acceptez, le processus démarre automatiquement.

Pour commencer la synchronisation à partir du téléphone, dans l'application **Connectivité** :

- 1. Ouvrez SyncML.
- 2. Surlignez le mode désiré, appuyez sur Options et sélectionnez Synchroniser.

Pendant la synchronisation, quelle que soit la direction, vous pouvez surveiller le processus sur le téléphone. Le téléphone confirme l'achèvement.

Pour annuler la synchronisation, appuyez sur Annuler.

Si la synchronisation échoue, par exemple si le serveur de synchronisation est occupé ou si la base de données ne peut pas être ouverte, on vous informe du type de l'erreur.

### AFFICHER OU MODIFIER LES MODES DE SYNCHRONISATION ET LE CONTENU

Depuis l'application Connectivité :

- 1. Ouvrez SyncML.
- 2. Surlignez le mode désiré, appuyez sur Options et sélectionnez Modifier mode.
- 3. Faites défiler jusqu'aux champs désirés pour l'afficher et ouvrez pour le modifier.

Si un mode ad été synchronisé, appuyez sur **Options** et sélectionnez **Afficher journal** pour afficher le nom du mode, le nom du serveur distant, la date, l'heure t l'état de la dernière synchronisation, ainsi que les détails du contenu du transfert.

Pour afficher ou modifier les paramètres du Contenu, faites défiler pour afficher l'onglet Contenu et passez à l'étape 6 de *Créer un nouveau mode de synchronisation* à la page 121.

## **GESTIONNAIRE DE CONSOLES**

Votre opérateur de réseau et vos prestataires de service Internet et e-mail pourront vous aider à configurer et gérer les paramètres de vos connexions. Ces paramètres peuvent être envoyés à votre téléphone. Le menu Gestionnaire de Consoles permet aux prestataires de services de configurer et actualiser ces paramètres depuis leurs serveurs en votre nom. Ces paramètres peuvent inclure des points d'accès au réseau, les paramètres multimédia et e-mail et les connexions de synchronisation.

## SESSION DE CONFIGURATION

Vous pouvez démarrer une session de configuration soit depuis l'application Gestionnaire de Consoles sur votre téléphone soit depuis le serveur du prestataire de services.

Si votre prestataire de services souhaite démarrer une session, votre téléphone affichera un message d'alerte serveur. Avant que la session ne puisse démarrer, votre téléphone vous demande d'activer la connexion du serveur et le mode s'ils sont désactivés. Ensuite, le téléphone vous demande d'accepter que le serveur est prêt à configurer. Si vous ne souhaitez pas que la session démarre, appuyez sur **Rejeter** ou **Annuler**.

N.B. : Si vous configurez le mode serveur pour qu'il accepte les sessions de configuration sans vérification, la session débutera en arrière-plan. Vous pouvez surveiller le processus en ouvrant l'application Gestionnaire de consoles.

Une fois que la session de configuration débute, le téléphone affiche des notes d'état qui vous informent du déroulement de la session : connexion au serveur, réception de données du serveur, traitement des données et déconnexion.

Pour lancer vous-mêmes une session de configuration (si le mode serveur est configuré), depuis l'application **Connectivité** :

- 1. Ouvrez Gest. cons..
- 2. Faites défiler jusqu'au mode serveur où vous souhaitez démarrer la session de configuration.

3. Appuyez sur Options et sélectionnez Démarrer.

## POUR CRÉER UN NOUVEAU MODE SERVEUR

Le mode serveur est le paramétrage nécessaire pour connecter votre téléphone au serveur de gestion des consoles d'un prestataire de services, qui traitera la procédure de la session de configuration.

- 1. Ouvrez Gest. cons..
- S'il n'y a aucun mode, sélectionnez Oui pour créer un nouveau mode. Ou bien appuyez sur Options et sélectionnez Nouveau mode serveur.
- Entrez les informations dans les champs. Les champs accompagnés d'un astérisque (\*) sur votre téléphone doivent avoir une entrée.

| * Nom serveur           | Utilisez le nom suggéré ou entrez un nom de votre choix.                                                                                    |
|-------------------------|----------------------------------------------------------------------------------------------------|
| * ID serveur            | L'ID unique du serveur identifie le serveur distant.                                                                                        |
| Mot de passe<br>serveur | Mot de passe fourni par votre prestataire de<br>service pour que votre téléphone puisse vérifier le<br>serveur.                             |
| Point d'accès           | Sélectionnez le nom du point d'accès recherché.                                                                                             |
| * Adresse hôte          | Adresse web du serveur.                                                                                                    |
| Port                    | Numéro de port du serveur.                                                                                                    |
| * Nom<br>d'utilisateur  | Entrez votre nom d'utilisateur pour le serveur.                                                                                             |
| Mot de passe            | Mot de passe du Gestionnaire de consoles fourni<br>par votre prestataire de service pour que le<br>serveur puisse vérifier votre téléphone. |
| Autoriser<br>config.    | Sélectionnez <b>Oui</b> pour que la gestion des consoles puisse être faite par ce serveur.                                                  |
| Accepté                 | Sélectionnez <b>Oui</b> pour que la gestion des<br>consoles puisse être faite par ce serveur sans la<br>commande Accepté.                   |

#### AFFICHER OU MODIFIER LES MODES SERVEUR

Depuis l'application Connectivité :

- 1. Ouvrez Gest. cons..
- Faites défiler jusqu'au profil serveur désiré, appuyez sur Options et sélectionnez Modifier mode ou Supprimer.

#### Afficher le Journal de la Session

Pour afficher les résultats de la dernière session de configuration d'un serveur sélectionné, depuis l'application **Connectivité** :

- 1. Ouvrez Gest. cons..
- 2. Faites défiler jusqu'au mode désiré, appuyez sur **Options** et sélectionnez **Afficher journal**.

Le journal affiche le nom du serveur configuré, les résultats de la configuration, la date et l'heure et les erreurs qui se sont éventuellement produites pendant la configuration.

### RACCOURCI POUR ARRÊTER LES SESSIONS DE CONFIGURATION

Il peut arriver que vous ne souhaitiez pas que les sessions de configuration se déroulent. Au lieu d'aller à chaque mode serveur pour choisir Activé pour ne pas autoriser que la gestion des consoles soit réalisée par le serveur, vous pouvez régler le téléphone pour que la gestion des consoles ne puisse être effectuée par aucun serveur.

Le paramètre par défaut est d'autoriser la gestion des consoles à être réalisée (Autoriser les configurations).

Depuis l'application Connectivité:

- 1. Ouvrez Gest. cons..
- 2. Appuyez sur Options et sélectionnez Interdire config.
  - Tous les modes serveur sont désactivés et aucune configuration ne peut être effectuée.

Pour autoriser à nouveau les configurations, appuyez sur **Options** et sélectionnez **Autoriser config.** 

## PARAMÈTRES

Choisissez vos paramètres de sonnerie et de thème ici. Configurez vos paramètres téléphone, appel, connexion, sécurité, transfert d'appel, limitation d'appel, réseau GSM et accessoires. Réglez l'horloge, les alarmes et les raccourcis des numéros abrégés.

Le menu Paramètres contient les options principales ci-dessous :

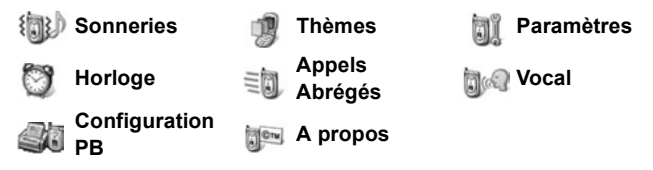

## **SONNERIES**

Les profils des sonneries sont des sonneries, alertes et volumes uniques qui vous informent de l'arrivée d'appels et de messages. Choisissez Général, Silence, Réunion, Extérieur et Messager. Chacun peut être modifié en fonction de votre situation. Vous pouvez utiliser des sonneries envoyées dans un message, envoyées par connexion Bluetooth<sup>®</sup> ou infrarouge, enregistrées avec l'application Enregistreur ou téléchargées.

N.B. : Des contenus gratuits sont disponibles pour votre téléphone X700. Pour télécharger des informations, visitez www.panasonicbox.com. La disponibilité de ce service est fonction de votre pays/région ou réseau. Le contenu téléchargé est gratuit, mais on vous facturera des frais de communication pour effectuer le téléchargement.

Le nom de la sonnerie active est affiché à l'écran de veille, sauf lorsque Général est activé.

## **ACTIVER UNE SONNERIE**

- 1. Ouvrez Sonneries.
- 2. Faites défiler jusqu'à la sonnerie souhaitée.

3. Appuyez sur Options et sélectionnez Activer.

#### MODIFIER LES SONNERIES, LES ALERTES ET LE VOLUME

Vous pouvez modifier ou personnaliser des paramètres individuels dans une sonnerie. Par exemple, dans la sonnerie Général, vous pouvez adopter une sonnerie téléchargée.

- 1. Ouvrez Sonneries.
- 2. Faites défiler jusqu'à la sonnerie souhaitée.
- 3. Appuyez sur Options et sélectionnez Personnaliser.
- 4. Faites défiler jusqu'au paramètre souhaité.

| Sonnerie, ligne 1        | Pour faire défiler une liste de sonneries. Pour<br>entendre la tonalité, surlignez son nom et<br>attendez. Pour arrêter la sonnerie, appuyez sur<br>n'importe quelle touche. Pour sélectionner une<br>sonnerie, surlignez son nom et appuyez sur<br><b>Selectionner</b> . |
|--------------------------|----------------------------------------------------------------------------------------------------|
| Sonnerie, ligne 2        | Comme pour la sonnerie de la ligne 1.                                                                                                    |
| Type de sonnerie         | Choisissez Sonne, De + en + fort, Une sonnerie, Un seul bip, ou Silencieuse.                                                                                                    |
| Volume sonnerie          | Faites défiler <b>I</b> pour changer les barres de volume.                                                                                                    |
| Signalisation<br>message | Comme pour la sonnerie de la ligne 1.                                                                                                    |
| Signalisation Chat       | Comme pour la sonnerie de la ligne 1.                                                                                                    |
| Vibreur                  | Sélectionnez Activé ou Désactivé.                                                                                                    |
| Bips touches             | Sélectionnez <b>Désactivé</b> , <b>Niveau 1</b> , <b>Niveau 2</b> , ou <b>Niveau 3</b> .                                                                                                    |
| Bips<br>d'avertissement  | Sélectionnez Activé ou Désactivé.                                                                                                    |

| Signalisation pour | Si vous avez créé des groupes de Contacts,<br>sélectionnez le nom du groupe désiré si vous<br>voulez que le téléphone sonne seulement<br>lorsque des membres de ce groupe appellent.<br>Pour les autres appels entrants, la signalisation<br>silencieuse sera utilisée. |
|--------------------|----------------------------------------------------------------------------------------------------|
| Nom profil         | Pour changer le nom de toute sonnerie, sauf<br>Général.                                                                                                    |

#### Volume de la Sonnerie et des blps d'Avertissement

Les sonneries et les bips d'avertissement retentissent uniquement lorsque la sonnerie actuelle du téléphone est Général ou Extérieur. Les autres sonneries coupent la sonnerie. Pour changer le volume des tonalités lorsque vous faites défiler la liste, allez au champ **Volume sonnerie** et réglez le volume.

## <u>THÈMES</u>

Modifiez le look des écrans de votre téléphone sans modifier la manière dont fonctionne le téléphone en utilisant Thèmes. Les thèmes sont des fonds d'écran, des couleurs de texte et d'icônes préparés dans un thème. Les thèmes sont déjà installés lorsque vous achetez votre téléphone, ou bien vous pouvez les télécharger et les installer vous-même.

N.B. : Des contenus gratuits sont disponibles pour votre téléphone X700. Pour télécharger des informations, visitez www.panasonicbox.com. La disponibilité de ce service est fonction de votre pays/région ou réseau. Le contenu téléchargé est gratuit, mais on vous facturera des frais de communication pour effectuer le téléchargement.

## APERÇU DES THÈMES

- 1. Ouvrez Thèmes.
- 2. Faites défiler jusqu'au nom du thème recherché.
- 3. Appuyez sur Options et sélectionnez Aperçu.

## ACTIVER UN THÈME

Depuis l'application Paramètres :

- 1. Ouvrez Thèmes.
- 2. Faites défiler jusqu'au nom du thème recherché.
- 3. Appuyez sur Options et sélectionnez Appliquer.
  - En mode aperçu, appuyez sur Appliquer pour activer le thème.

**N.B.**: L'apparence de certaines icônes peut changer lorsque vous appliquez un thème différent.

#### CHANGER LE FOND D'ÉCRAN OU L'ÉCONOMISEUR D'ÉCRAN

Pour changer l'image de fond de l'écran de veille ou de l'écran des Favoris, la couleur des barres et des cadres et l'économiseur d'écran.

- 1. Ouvrez Thèmes.
- Appuyez sur Options et sélectionnez Modifier ; ou pour modifier un thème spécifique, faites d'abord défiler jusqu'au thème puis appuyez sur Options :

| Fond d'écran<br>de veille | Ecran de veille. Choisissez <b>Par défaut, Défini par utilisat.</b> (votre propre photo, venant de la Galerie ou téléchargée), d'autres thèmes ou <b>Aucun</b> .       |
|---------------------------|----------------------------------------------------------------------------------------------------|
| Palette de<br>couleurs    | Choisissez la couleur par défaut ou d'autres<br>couleurs indiquées pour les barres, icônes et cadres<br>communs.                                                       |
| Economiseur<br>d'écran    | Choisissez <b>Date et heure (par défaut)</b> , ou <b>Texte</b> (écrivez votre propre message).                                                                         |
| lcônes                    | Faites votre choix dans une liste de thèmes<br>d'icônes                                                                                                    |
| Fond d'écran<br>Favori    | Favoris. Choisissez <b>Par défaut</b> , <b>Défini par utilisat.</b><br>(votre propre photo, venant de la Galerie ou<br>téléchargée), d'autres thèmes ou <b>Aucun</b> . |

N.B. : Lorsque l'option de copie s'affiche, vous pouvez copier des thèmes de la mémoire du téléphone vers la carte miniSD ou l'inverse.

## TÉLÉCHARGER DE NOUVEAUX THÈMES

Vous pouvez télécharger des thèmes directement depuis des sites web prédéfinis sans avoir à aller d'abord à l'application Navigateur. Ces liens ont été définis sur accord avec les fournisseurs de contenu qui proposent les thèmes.

Depuis l'application Paramètres :

- 1. Ouvrez Thèmes.
- 2. Appuyez sur Options et sélectionnez Téléch. de thèmes.
- Un dossier s'affiche ; il contient des liens vers les pages web de fournisseurs de contenu.Ouvrez le dossier, puis faites défiler jusqu'au lien recherché et ouvrez-le.
- 4. La connexion au Navigateur débutera.

**N.B.** : Certains liens peuvent être prédéfinis par les fournisseurs de contenu et ne peuvent pas être supprimés.

## <u>RÉGLAGES</u>

Dans le menu Paramètres, vous pouvez configurer vos paramètres téléphone, appel, connexion, dat et heure, sécurité, transfert d'appel, limitation d'appel, réseau GSM et accessoires.

## RÉGLAGES

Définissez la langue du téléphone, la langue d'écriture et le message ou le logo d'accueil ici. Depuis l'application **Paramètres** :

- 1. Ouvrez Paramètres.
- 2. Ouvrez Téléphone.

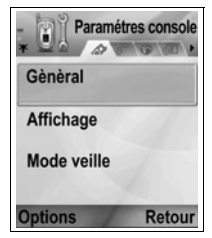

3. Avec Général surligné, ouvrez pour sélectionner :

| Langue du<br>téléphone        | Choisissez la langue dans laquelle les textes de<br>l'affichage apparaîtront. <b>Automatique</b> utilise la<br>langue imposée par la carte SIM.                                                                                                    |
|-------------------------------|----------------------------------------------------------------------------------------------------|
| Langue<br>d'écriture          | Choisissez une langue dans laquelle les textes que vous écrivez apparaîtront, par exemple lorsque vous écrivez un message texte.                                                                                                    |
| Dictionnaire                  | Sélectionnez <b>Activé</b> pour utiliser le dictionnaire de texte prédictif pour accélérer l'entrée de texte.                                                                                                    |
| Texte ou<br>logo<br>d'accueil | Par défaut utilise le message ou l'image d'accueil<br>fournis avec le téléphone, qui s'affichent lorsque vous<br>mettez le téléphone en marche. Sélectionnez <b>Texte</b><br>pour entrer votre propre message d'accueil.<br>Sélectionnez <b>Photo</b> pour placer une photo de la<br>Galerie Médias. |
| Paramètres<br>d'origine       | Utilisez cette option si un opérateur de réseau a<br>utilisé la protection des paramètres sur un téléphone<br>et qu'ultérieurement il est nécessaire de changer les<br>paramètres protégés. Exige le code verrou.                                                                                    |

#### Paramètres d'Affichage

Réglez la luminosité de l'écran et réglez une temporisation pour l'affichage de l'économiseur d'écran.

- 1. Ouvrez Paramètres.
- 2. Ouvrez Téléphone.
- Faites défiler jusqu'à Affichage et ouvrez. Sélectionez et ouvrez :

| Luminosité    | Faites défiler ▶ pour éclaircir l'écran ou ◀ pour foncer l'écran, puis appuyez sur <b>OK</b> . |
|---------------|------------------------------------------------------------------------------------------------|
| Temporisation | Faites défiler ▶ ou ◀ pour choisir de 1 minute à                                               |
| de            | 30 minutes d'absence d'activité avant que                                                      |
| l'économiseur | l'économiseur d'écran ne s'active, et appuyez sur                                              |
| d'écran       | OK.                                                                                            |

#### Paramètres du Mode Veille

Choisissez un nom d'application à afficher sur la touche logicielle gauche et droite en mode veille, que vous pourrez utiliser comme raccourcis vers les applications respectives.

Depuis l'application Paramètres :

- 1. Ouvrez Paramètres.
- 2. Ouvrez Téléphone.
- Faites défiler jusqu'à Mode veille et ouvrez. Sélectionez et ouvrez :

| Touche de sélection gauche | Faites défiler jusqu'à   |
|----------------------------|--------------------------|
|                            | l'application souhaitée, |
|                            | appuyez sur <b>OK</b> .  |
| Touche de sélection droite | Faites défiler jusqu'à   |
|                            | l'application souhaitée, |
|                            | appuyez sur <b>OK</b> .  |

## PARAMÈTRES DES APPELS

- 1. Ouvrez Paramètres.
- 2. Faites défiler jusqu'à Appel et ouvrez.
- 3. Faites défiler jusqu'à :

| Envoyer mon           | Sélectionnez Défini par réseau, Oui ou Non.                                                                                                    |
|-----------------------|----------------------------------------------------------------------------------------------------|
| numéro                | Détermine si votre numéro de mobile est présenté à                                                                                                    |
|                       | la personne que vous appelez. Dépend du réseau.                                                                                                    |
| Appel en attente      | Appuyez sur <b>Options</b> et sélectionnez <b>Vérifier</b><br><b>état</b> . Si nécessaire, sélectionnez <b>Activer</b> . Le<br>réseau enverra un message de confirmation.<br>Quand cette option est activée, si vous êtes en<br>train d'effectuer un appel lorsqu'un autre appel<br>arrive, vous pouvez suspendre le premier et<br>répondre au second. Voir <i>Appel en attente</i> à la<br>page 22. |
| Rappel<br>automatique | Sélectionnez <b>Activé</b> pour rappeler si l'appel<br>n'aboutit pas. Appuyez sur 📧 pour arrêter le<br>rappel automatique.                                                                                                    |
| Résumé après<br>appel | Sélectionnez <b>Activé</b> pour afficher un bref résumé<br>de la durée du dernier appel.                                                                                                    |

| Appels abrégés         | Sélectionnez <b>Activé</b> pour commencer à appeler<br>par simple pression et maintien d'une touche<br>numérique présélectionnée en mode veille. Tout<br>d'abord, configurez les touches des Appels<br>abrégés dans les Paramètres (voir <i>Appels</i><br><i>abrégés</i> à la page 148).                                                                          |
|------------------------|----------------------------------------------------------------------------------------------------|
| Réponse<br>touches     | Sélectionnez <b>Activé</b> pour répondre aux appels en appuyant sur n'importe quelle touche sauf (2),<br>(2), ou (2).                                                                                                    |
| Clapet actif           | Sélectionnez <b>Activé</b> pour répondre à un appel en<br>ouvrant le clapet du téléphone et pour mettre fin<br>aux appels en fermant le clapet du téléphone.<br>Lorsque ce paramètre est réglé sur <b>Désactivé</b> et<br>que vous fermez le clapet du téléphone pendant<br>un appel, la voix de votre interlocuteur est<br>diffusée par le haut-parleur arrière. |
| Ligne utilisée         | Ce paramètre s'affiche si vous avez souscrit à un<br>service de deuxième ligne qui vous permet d'avoir<br>deux lignes de téléphone différentes sur la même<br>carte SIM. Sélectionnez <b>Ligne 1</b> ou <b>Ligne 2</b> .                                                                                                    |
| Changement de<br>ligne | Ce paramètre s'affiche si vous avez souscrit au<br>service de deuxième ligne (voir le paramètre<br>Ligne utilisée). Vous pouvez désactiver la<br>sélection de l'une des lignes téléphoniques. Le<br>code PIN2 est exigé pour recommencer à utiliser<br>une ligne précédemment bloquée.                                                                            |

## PARAMÈTRES DE CONNEXION

#### Paramètres du Point d'Accès

Les points d'accès sont des ensembles de configurations qui connectent votre téléphone à Internet et d'autres services. Votre téléphone utilise trois ensembles principaux de points d'accès: Multimédia (MMS), Navigateur et Internet. Des points d'accès doivent être configurés pour pouvoir envoyer et recevoir des messages multimédia et e-mail, pour utiliser le navigateur, SyncML, le Gestionnaire de consoles, votre téléphone comme modem, pour les Chat et pour télécharger. Les points d'accès utilisent les services données pour la connexion. Voici les types de services données que votre téléphone peut prendre en charge : Data call (Circuit switched data) et GPRS (Packet data). Contactez votre fournisseur de service sans fil pour avoir des informations sur les types de technologies données offerts et sur les tarifs de souscription.

Certains ou la totalité de vos points d'accès peuvent être prédéfinis dans le téléphone par votre fournisseur d'accès sans fil et ne peuvent pas être modifiés. Les configurations des points d'accès peuvent vous être envoyées dans un message smart par votre prestataire de service sans fil. Vous pouvez peut-être également ajouter de nouveaux points d'accès.

Pour afficher, modifier ou ajouter de nouveaux points d'accès, vous devez d'abord demander les configurations à votre prestataire de service sans fil et à votre fournisseur d'accès Internet avant de les entrer sur le téléphone.

- 1. Ouvrez Paramètres.
- 2. Faites défiler jusqu'à Connexion et ouvrez.
- 3. Ouvrez **Points d'accès** pour afficher une liste des points d'accès existants.
  - L'icône D D indique un appel données. L'icône G G indique une connexion paquets données GPRS.
- 4. Pour ajouter un nouveau point d'accès, appuyez sur Options et sélectionnez Nouveau pt. d'accès > Utiliser param. défaut ou Utiliser param. actuels. Vous pouvez soit créer un nouveau point d'accès à partir des paramètres par défaut présélectionnés, soit utiliser un point d'accès actuel que vous modifierez selon les besoins.
  - Pour modifier un point d'accès, appuyez sur **Options** et sélectionnez **Modifier**.
- Entrez les informations dans les champs. Les champs accompagnés d'un astérisque (\*) sur votre téléphone doivent

avoir une entrée. Le type de porteuse que vous choisissez détermine les champs présentés.

| * Nom connexion                                              | Entrez un nom facile à mémoriser, si un nom n'a pas déjà été attribué.                                            |
|--------------------------------------------------------------|----------------------------------------------------------------------------------------------------|
| Porteuse de données                                          | Sélectionnez GPRS ou Appel donn.                                                                                  |
| * <b>N° d'appel serveur</b><br>(Appel données<br>uniquement) | Entrez le numéro d'appel du point<br>d'accès.                                                                     |
| Nom du point d'accès<br>(GPRS uniquement)                    | Entrez le nom fourni par le prestataire de service.                                                               |
| Nom d'utilisateur                                            | Tapez un nom d'utilisateur, fourni par le<br>prestataire de service, si nécessaire.                               |
| Mot de passe                                                 | Pour que le téléphone vous demande le mot de passe chaque fois que vous vous connectez, sélectionnez <b>Oui</b> . |
| Mot de passe                                                 | Tapez le mot de passe, fourni par le<br>prestataire de service, si nécessaire.                                    |
| Identification                                               | Sélectionnez Normale ou Sécurisée.                                                                                |
| Page d'accueil                                               | Tapez l'adresse Internet du service.                                                                              |
| Type appel données<br>(Appel données<br>uniquement)          | Déterminé par votre prestataire de<br>service sans fil et votre fournisseur<br>d'accès Internet.                  |
| Débit données max.<br>(Appel données<br>uniquement)          | Choisissez une limite pour votre débit de<br>connexion si on vous fait payer plus pour<br>les hauts débits.       |

6. Depuis les champs principaux, appuyez sur Options et sélectionnez Param. avancés pour entrer :

| Adresse IP<br>téléphone | Entrez l'adresse IP attribuée à votre<br>téléphone, et si elle est statique ou<br>dynamique. C'est votre prestataire de service<br>qui détermine si l'adresse IP est statique ou<br>dynamique. |
|-------------------------|----------------------------------------------------------------------------------------------------|
| Serveur nom prim.       | Tapez l'adresse IP du serveur du nom de<br>domaine primaire.                                                                                                    |

| Serveur nom<br>second.                                     | Tapez l'adresse IP du serveur du nom de<br>domaine secondaire.                                            |
|------------------------------------------------------------|----------------------------------------------------------------------------------------------------|
| Adresse serveur<br>proxy                                   | Entrez l'adresse du serveur proxy du point d'accès.                                                       |
| Numéro port proxy                                          | Tapez le numéro de port proxy du point d'accès.                                                           |
| Utiliser rappel<br>(Appel données<br>uniquement)           | Sélectionnez <b>Oui</b> pour utiliser les serveurs de rappel.                                             |
| Type de rappel<br>(Appel données<br>uniquement)            | Sélectionnez <b>Utiliser Nº serv.</b> pour le rappel,<br>ou <b>Utiliser autre Nº</b> .                    |
| Numéro de rappel<br>(Appel données<br>uniquement)          | Entrez le numéro de téléphone que le<br>serveur de rappel doit utiliser.                                  |
| Utilis. compress.<br>PPP (Appel données<br>uniquement)     | Sélectionnez <b>Oui</b> pour utiliser la compression<br>PPP (Point-to-Point Protocol).                    |
| Utilis. script<br>connex. (Appel<br>données<br>uniquement) | Sélectionnez <b>Oui</b> pour utiliser le script de<br>connexion défini dans le champ Script<br>connexion. |
| Script connex.<br>(Appel données<br>uniquement)            | Entrez le script de connexion à utiliser.                                                                 |
| Initialisation<br>modem (Appel<br>données<br>uniquement)   | Si vous le souhaitez, entrez une chaîne<br>d'initialisation du modem (chaîne de<br>commande AT).          |

**N.B.**: Si votre prestataire de service sans fil a protégé certains de vos paramètres, vous ne pourrez peut-être pas les modifier.

#### Réglage GPRS

Depuis l'application Paramètres :

1. Ouvrez Paramètres.

- 2. Faites défiler jusqu'à Connexion et ouvrez.
- 3. Faites défiler jusqu'à GPRS et ouvrez.
- 4. Ouvrez pour modifier :

| Connexion<br>GPRS | Choisissez <b>Si nécessaire</b> pour vous connecter<br>au service GPRS uniquement lorsque vous<br>ouvrez une application qui utilise GPRS. Lorsque<br>vous fermez l'application, le service GPRS se<br>déconnecte.<br>Choisissez <b>Si disponible</b> pour rester connecté en<br>permanence lorsque vous vous trouvez dans une<br>zone de service GPRS, où l'icône GPRS <b>*</b><br>remplace celle du niveau de signal <b>!</b> . |
|-------------------|----------------------------------------------------------------------------------------------------|
| Point d'accès     | Choisissez un point d'accès fourni par votre<br>prestataire de service pour utiliser le téléphone<br>comme modem pour autoriser une connexion<br>GPRS depuis un ordinateur.                                                                                                    |

N.B. : Si vous avez choisi de vous connecter à GPRS lorsque le service est disponible et si vous vous trouvez dans une zone sans service GPRS, le téléphone tentera de se connecter au service GPRS de temps à autre.

#### Paramètres Appel Données

Depuis l'application Paramètres :

- 1. Ouvrez Paramètres.
- 2. Faites défiler jusqu'à Connexion et ouvrez.
- 3. Faites défiler jusqu'à Appel données et ouvrez.
- 4. Ouvrez Temps de connexion. Choisissez un délai pour vous déconnecter de l'appel données s'il n'y a pas d'activité.

## PARAMÈTRES DATE ET HEURE

Vous pouvez régler la date et l'heure à partir du menu Horloge. Voir *Horloge* à la page 146.

## PARAMÈTRES DE SÉCURITÉ

#### Téléphone et SIM

Votre téléphone et votre carte SIM ont des codes de sécurité que vous pouvez utiliser pour limiter l'accès à votre téléphone. Notez ces codes et conservez-les dans un endroit sûr.

#### • Entrer le code PIN pour utiliser le téléphone

Les codes PIN et PIN2 (de 4 à 8 chiffres) fournis par votre prestataire de service sans fil protègent votre carte SIM contre une utilisation abusive.

Si vous activez la demande de code PIN, le code PIN doit être entré chaque fois que le téléphone est mis en marche.

Le code PIN2 est nécessaire pour accéder à certains services du prestataire de service sans fil comme les Numéros autorisés et les Coûts d'appels. Si le code PIN2 est bloqué, utilisez le code PUK2 pour le débloquer.

Les codes PIN et PIN2 concernent uniquement la carte SIM actuelle, car ils sont enregistrés sur la carte SIM et pas sur la mémoire du téléphone.

- 1. Ouvrez Paramètres.
- 2. Faites défiler jusqu'à Sécurité et ouvrez. Ouvrez Tél. et carte SIM.
- 3. Faites défiler jusqu'au paramètre recherché et sélectionnez-le :

| Activer PIN<br>téléphone | Sélectionnez <b>Oui</b> pour demander l'entrée du code PIN chaque fois que le téléphone est mis en route. Exige le code Pin pour l'activation. |
|--------------------------|----------------------------------------------------------------------------------------------------|
| Code PIN                 | Pour changer le code PIN, entrez le code PIN actuel, puis le nouveau code PIN deux fois. Appuyez sur <b>OK</b> .                               |
| Code PIN2                | Pour changer le code PIN2, entrez le code PIN2<br>actuel, puis le nouveau code PIN2 deux fois. Appuyez<br>sur <b>OK</b> .                      |

N.B. : Si vous entrez le mauvais code PIN ou PIN2 trois fois de suite, la carte SIM se bloque. Contactez votre prestataire de service sans fil pour demander le code PUK ou PUK2 (code de déblocage du code PIN). Si le mauvais code PUK ou PUK2 est entré 10 fois de suite, le téléphone cessera de fonctionner ; toutes les informations enregistrées dans la carte SIM seront perdues et il faudra remplacer la carte SIM.

#### Entrer le code verrou pour utiliser le téléphone

Pour éviter toute utilisation abusive, vous pouvez verrouiller le téléphone. Lorsque le téléphone est verrouillé, vous devez entrer le code verrou avant de pouvoir utiliser le téléphone. L'icône de verrou téléphone **1** indique que le téléphone est verrouillé.

Pour déverrouiller le téléphone, entrez le code verrou. Vous pourrez peut-être composer le numéro local des urgences et accepter des appels entrants lorsque le téléphone est verrouillé.

Raccourci : Pour verrouiller le téléphone, appuyez sur 🖉 et sélectionnez Verrouiller tél.

- 1. Ouvrez Paramètres.
- Faites défiler jusqu'à Sécurité et ouvrez. Ouvrez Tél. et carte SIM.
- Faites défiler jusqu'à la méthode recherchée et sélectionnezla.

| Période<br>autoverrouillage | Réglez le téléphone pour qu'il se verrouille après<br>une certaine période sans activité. Sélectionnez<br><b>Défini par utilisat.</b> pour taper la période en<br>minutes. Il faut le code verrou pour activer ce<br>paramètre. |
|-----------------------------|----------------------------------------------------------------------------------------------------|
| Code verrou                 | Pour changer le code verrou, entrez le code<br>verrou actuel, puis le nouveau code verrou deux<br>fois. Notez le nouveau code verrou en lieu sûr. Le<br>code préréglé est 12345.                                                |
| Verrou si SIM<br>chgée      | Pour éviter que le téléphone ne soit utilisé si une carte SIM inconnue est insérée, sélectionnez<br>Activé.                                                                                                    |

#### Attention : Si vous changez le code verrou et si vous l'oubliez, votre prestataire de service sans fil ne pourra pas l'identifier. Le téléphone devra alors être réinitialisé dans un centre de service autorisé.

#### Numéros autorisés et Groupe utilisateur limité

Les numéros autorisés limitent les appels sortants à des 'numéros autorisés' qui se trouvent dans les cartes SIM qui prennent en charge cette fonction. Lorsque cette option est activée, la composition de tout numéro ne se trouvant pas sur la liste des numéros autorisés est interdite. Le transfert d'appels et l'envoi de messages aux numéros ne se trouvant pas sur la liste sont également bloqués. Le code PIN2 est demandé pour configurer et utiliser cette fonction.

Après avoir entré les Numéros autorisés, appuyez sur **Options** et sélectionnez **Nouveau contact** ou **Ajout dps Contacts** pour ajouter un numéro de téléphone à la liste des numéros autorisés. Vous pouvez également appeler, modifier et supprimer les numéros de la liste des Numéros autorisés.

Certains prestataires de service sans fil proposent la fonction Groupe utilisateur limité, qui permet d'effectuer et de recevoir des appels uniquement de groupes spécifiques. Les groupes sont configurés avec votre prestataire de service sans fil au moment de l'achat de votre souscription.

- 1. Ouvrez Paramètres.
- Faites défiler jusqu'à Sécurité et ouvrez. Ouvrez Tél. et carte SIM.
- 3. Faites défiler jusqu'à la méthode recherchée et sélectionnez-la.

| Nº autorisés | Entrez le code PIN2. Appuyez sur <b>Options</b> et    |
|--------------|-------------------------------------------------------|
|              | sélectionnez Nouveau contact ou Ajouter dps           |
|              | Contacts pour créer la liste des numéros              |
|              | autorisés. Appuyez sur <b>Options</b> et sélectionnez |
|              | Activer Nº autorisés pour activer le service.         |

| Groupe<br>utilisateur limité | Sélectionnez <b>Défaut</b> pour activer le service du<br>groupe par défaut précédemment défini avec<br>votre prestataire de service sans fil. Sélectionnez<br><b>Activé</b> pour activer un autre groupe déjà défini.   |
|------------------------------|----------------------------------------------------------------------------------------------------|
| Confirm.<br>Services SIM     | Sélectionnez <b>Oui</b> pour afficher les messages de<br>confirmation échangés entre votre téléphone et le<br>réseau lorsque vous utilisez les services de la<br>boîte à outils de l'application SIM.                   |
| Supprimer le<br>serveur      | Vous pouvez réinitialiser le paramètre du serveur<br>de confiance si vous avez reçu des paramètres<br>dans un message. Contactez le prestataire de<br>service duquel vous souhaitez recevoir de<br>nouveaux paramètres. |

#### **Gestion des Certificats**

Les certificats sont des pièces jointes à des messages électroniques qui permettent de vérifier les expéditeurs et les destinataires de données sur les réseaux non sécurisés comme les serveurs e-mail sur Internet. Votre téléphone enregistre deux types de certificats : autorité et personnel.

Les certificats autorité sont téléchargés sur votre téléphone et utilisés pour vérifier la signature des certificats du serveur et pour garantir que le certificat a bien été émis par une autorité de certification (CA).

Les certificats personnels sont envoyés aux utilisateurs par une autorité de certification.

Les certificats sont valides pendant une période fixe et doivent être renouvelés de temps à autre. Pour le renouvellement, contactez l'émetteur du certificat.

Avant de télécharger ou d'envoyer des informations confidentielles, vérifiez la signature numérique et la période de validité de la passerelle du navigateur ou du serveur sur le certificat.

Le téléphone vous enverra un message si l'identité du navigateur ou du serveur n'est pas authentique, ou si vous n'avez pas le certificat correct dans votre téléphone.
#### Afficher les Certificats

Depuis l'application Paramètres :

- 1. Ouvrez Paramètres.
- 2. Faites défiler jusqu'à Sécurité et ouvrez.
- 3. Faites défiler jusqu'à Gestion certificats et ouvrez.
  - Une liste de certificats autorité s'affiche.
- 4. Appuyez sur Options et sélectionnez Détails du certificat.
  - Une liste s'affiche avec des détails comme l'émetteur, le sujet, la période de validité, la localisation du certificat, le format du certificat, l'algorithme, le numéro de série et l'empreinte.
  - Les certificats autorité et personnels afficheront des informations différentes. Si le certificat personnel se trouve sur un serveur extérieur, il portera des détails différents.
- Faites défiler ► pour afficher les certificats personnels s'ils sont disponibles.

#### • Param. Conseillés

Vérifiez si certaines applications (Navigateur, Gestionnaire d'Applications ou Internet) peuvent utiliser un certificat sélectionné.

- 1. Ouvrez Paramètres.
- 2. Faites défiler jusqu'à Sécurité et ouvrez.
- 3. Faites défiler jusqu'à Gestion certificats et ouvrez.
- Faites défiler jusqu'à un certificat d'autorité, appuyez sur Options et sélectionnez Param. conseillés.
- Pour chaque application, sélectionnez Oui pour permettre au certificat de vérifier le logiciel, les serveurs ou les sites des navigateurs. Sélectionnez Non pour désactiver le certificat ; il ne vérifiera plus les sites du navigateur, les serveurs ou les logiciels.
  - N.B. : Avant de changer les paramètres conseillés, vérifiez que vous faites confiance au propriétaire du certificat que le certificat appartient bien au propriétaire mentionné.

## **RENVOI D'APPELS**

Transférer les appels entrants (voix, données) à un autre numéro. Service qui dépend du réseau.

#### Vérifier l'état du Transfert d'Appels

Depuis l'application Paramètres :

- 1. Ouvrez Paramètres.
- 2. Faites défiler jusqu'à Transfert d'appel et ouvrez.
- 3. Appuyez sur **Options** et sélectionnez **Vérifier état**. Le réseau enverra un message d'état actuel.

### Activer le Transfert d'Appel

Depuis l'application Paramètres :

- 1. Ouvrez Paramètres.
- 2. Faites défiler jusqu'à Transfert d'appel et ouvrez.
- Sélectionnez une ou plusieurs options: Tous les appels vocaux, Si occupé, Si pas de réponse, Si hors d'atteinte, Si non disponible, Tous appels fax ou Tous les appels de données.
- 4. Appuyez sur Options et sélectionnez Activer.
- 5. Sélectionnez si les appels sont transférés Vers boîte vocale ou Vers autre numéro.
- 6. Entrez le numéro du téléphone, et appuyez sur OK.
  - Appuyez sur Trouver pour aller à vos Contacts pour sélectionner un numéro.
- 7. Le réseau enverra un message de confirmation.

Pour annuler tous les transferts d'appel, appuyez sur **Options** et sélectionnez **Annuler** ou **Annuler ts les renv.**.

## **APPELS NON AUTORISÉS**

Les appels non autorisés limitent certains types d'appels entrants et/ou d'appels sortants au moyen d'un mot de passe fourni par votre prestataire de service. Service qui dépend du réseau.

### Vérifier l'État des Appels non autorisés

- 1. Ouvrez Paramètres.
- 2. Faites défiler jusqu'à Appels non autorisés et ouvrez.
- 3. Appuyez sur **Options** et sélectionnez **Vérifier état**. Le réseau enverra un message d'état actuel.

#### Activer les Appels non Autorisés

Depuis l'application Paramètres :

- 1. Ouvrez Paramètres.
- 2. Faites défiler jusqu'à Appels non autorisés et ouvrez.
- 3. Sélectionnez Appels sortants, Appels internationaux, Appels internat. sauf vers pays d'origine, Appels entrants, ou Appels entrants quand à l'étranger.
- 4. Appuyez sur Options et sélectionnez Activer.
- 5. Entrez le mot de passe des appels non autorisés et appuyez sur OK.
- 6. Le réseau enverra un message de confirmation.

Pour annuler tous les appels non autorisés, appuyez sur **Options** et sélectionnez **Annuler** ou **Annuler limitations**.

Pour changer le mot de passe des appels non autorisés, appuyez sur **Options** et sélectionnez **Modif. mot de passe**. Entrez le mot de passe fourni par votre prestataire de service. Entrez puis vérifiez le nouveau mot de passe.

## PARAMÈTRES RÉSEAU

Lorsque vous ne vous trouvez pas dans votre région ou pays habituel, vous pouvez peut-être utiliser un réseau auquel vous n'êtes pas abonné directement. Ceci s'appelle le roaming.

N.B.: La loi nationale peut ne pas autoriser le roaming dans votre région.

### Sélectionnez Nouveau Réseau

- 1. Ouvrez Paramètres.
- 2. Faites défiler jusqu'à Réseau et ouvrez.
- 3. Réglez Sélection opérateur sur Automatique pour que le téléphone sélectionne automatiquement un réseau quand

vous faites du roaming. Réglez **Sélection opérateur** sur **Manuelle** pour sélectionner un réseau vous-même dans la liste, qui contient les réseaux disponibles dans votre zone actuelle et qui ont un accord de roaming avec votre réseau national.

#### • Utiliser un Réseau Micro Cellulaire

Lorsque le téléphone utilise un réseau micro-cellulaire (MCN) elle peut afficher un indicateur MCN en mode veille. Réglez **Affich. infos cellule** sur **Activé** pour mettre en marche cet indicateur si vous entrez un MCN.

## PARAMÈTRES DES ACCESSOIRES

Lorsque vous branchez un casque ou un accessoire de casque Bluetooth<sup>®</sup> au téléphone, vous pouvez régler la sonnerie (Général, Silence, Réunion, Extérieur, Messager) que le téléphone utilisera lorsque l'accessoire est branché.

Voir *Sonneries* à la page 126 pour avoir des informations sur les sonneries.

Depuis l'application Paramètres :

- 1. Ouvrez Paramètres.
- 2. Faites défiler jusqu'à Accessoire et ouvrez.
- 3. Faites défiler jusqu'à Casque ou Accessoire BT et ouvrez.
- 4. Sélectionnez les paramètres Mode par défaut (Profil actif, Général, Silence, Réunion, Extérieur, ou Messager).
- Réglez Rép. automatique sur Activée si vous souhaitez que le téléphone réponde automatiquement aux appels lorsque l'accessoire est branché.

#### Accessoire Utilisé

Sélectionnez l'accessoire branché sur le téléphone.

- 1. Ouvrez Paramètres.
- 2. Faites défiler jusqu'à Accessoire et ouvrez.

3. Ouvrez Accessoire utilisé et sélectionnez Casque ou Accessoire BT.

### HORLOGE

Choisissez une horloge numérique ou analogue qui s'affichera en mode veille. Réglez le réveil et une alarme pour vous rappeler des événements. Si le téléphone est arrêté à l'heure de l'alarme, il se met en marche et l'alarme retentit.

## **RÉGLER L'HEURE ET LA DATE**

- 1. Ouvrez Horloge.
- 2. Appuyez sur Options et sélectionnez Paramètres.
- 3. Faites défiler jusqu'au paramètre souhaité et ouvrez-le ; ou appuyez sur **Options** et sélectionnez **Modifier** :

| Heure                    | Tapez les numéros ou faites défiler ♦ pour entrer<br>l'heure. Faites défiler ◀► pour vous déplacer<br>entre les champs.                                                                                                    |  |
|--------------------------|----------------------------------------------------------------------------------------------------|--|
| Date                     | Entrez la date en utilisant la même méthode que<br>pour entrer l'heure.                                                                                                    |  |
| Format date              | Sélectionnez le format, mm signifiant mois, dd date, aaaa année.                                                                                                    |  |
| Séparateur date          | Choisissez les symboles [ .: / -].                                                                                                    |  |
| Format heure             | Choisissez 12 heures ou 24 heures.                                                                                                    |  |
| Séparateur<br>heure      | Choisissez les symboles : ou                                                                                                    |  |
| Type d'horloge           | Choisissez Analogue ou Numérique.                                                                                                    |  |
| Sonnerie alarme<br>horl. | Pour choisir une sonnerie, faites défiler la liste<br>des sonneries. Pour entendre la tonalité,<br>surlignez son nom et attendez. Pour arrêter la<br>sonnerie, appuyez sur n'importe quelle touche.<br>Pour sélectionner une sonnerie, surlignez son<br>nom et appuyez sur <b>Sélectionner</b> . |  |

| Mise à j. auto.<br>heure | Sélectionnez <b>Activée</b> pour mettre à jour l'heure depuis le réseau. Disponible uniquement si le réseau le prend en charge.                                            |
|--------------------------|----------------------------------------------------------------------------------------------------|
| Ecart GMT                | Si la mise à jour automatique de l'heure n'est pas<br>disponible, sélectionnez une zone horaire décalée<br>par rapport à l'heure GMT (par exemple, +05 :00<br>ou -05 :00). |
| Heure d'été              | Sélectionnez <b>Activé</b> pour ajouter un décalage de +01 :00 par rapport à l'heure GMT actuelle.                                                                         |

N.B.: Ecart GMT et Heure d'été sont disponibles uniquement si Mise à j. auto. heure est réglé sur Désactivé.

### RÉGLER LES ALARMES

Depuis l'application Paramètres :

- 1. Ouvrez Horloge.
- 2. Appuyez sur Options et sélectionnez Régler alarmes.
- Entrez l'heure de l'alarme en tapant des chiffres ou en faisant défiler ♣. Faites défiler ◀► pour vous déplacer entre les champs. Appuyez sur OK.

Si une alarme est déjà réglée, vous pouvez réinitialiser ou supprimer l'alarme en appuyant sur **Options** et en sélectionnant **Modifier alarme** ou **Supprimer alarme**.

#### Lorsque l'Alarme Retentit

Lorsque l'heure de l'alarme arrive, la sonnerie d'alarme retentit, le rétroéclairage s'allume par intermittence et un message s'affiche. Pour arrêter l'alarme, appuyez sur **Stop**.

Pour arrêter les indicateurs d'alarme pendant 5 minutes, appuyez sur **Répéter** ou sur n'importe quelle touche.

- Si le téléphone est arrêté, il se met temporairement en marche et les autres indicateurs d'alarme s'activent.
  - Si vous appuyez sur Répéter, le téléphone s'arrête automatiquement pendant 5 minutes, puis l'alarme retentit à nouveau (5 fois maximum).

- Si vous appuyez sur Stop, on vous demande si vous souhaitez mettre le téléphone en marche.
- Attention : N'appuyez pas sur **Oui** pour mettre le téléphone en marche alors que vous vous trouvez dans un avion, près de matériel médical sensible, à un point de ravitaillement en carburant ou lorsque votre téléphone pourrait provoquer des interférences ou représenter un risque.

L'alarme est supprimée lorsque vous appuyez sur **Stop**. Si vous souhaitez avoir une alarme pour le jour suivant, vous devez la régler à nouveau.

## APPELS ABRÉGÉS

Régler le téléphone pour qu'il compose rapidement les numéros fréquemment appelés en appuyant sur 2 touches.

## ATTRIBUER UN NUMÉRO D'APPEL ABRÉGÉ

- 1. Ouvrez Appel abrégé.
- Un tableau indiquant les numéros de 1 à 9 s'affiche.
  - Si un chiffre est remplacé par une icône, la touche correspondante a été réservée par votre prestataire de service sans fil pour composer un numéro spécial, par exemple pour composer le numéro de la boîte vocale.

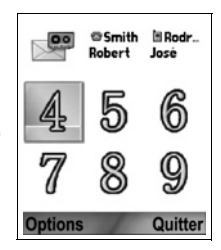

- 3. Faites défiler jusqu'à un numéro, puis appuyez sur **Options** et sélectionnez **Attribuer**.
- 4. Faites défiler jusqu'à la fiche Contacts désirée et appuyez sur Sélectionner.
- 5. Faites défiler jusqu'au numéro désiré et appuyez sur Sélectionner.

## APPELER UN NUMÉRO D'APPEL ABRÉGÉ

Pour appeler un numéro d'appel abrégé préréglé, choisissez une méthode :

- Depuis le mode veille, appuyez sur la touche numérique correspondante *i* = - *f* et appuyez sur *s*.
- Depuis le menu Appel abrégé, faites défiler jusqu'au numéro souhaité et appuyez sur Son, ou appuyez sur Options et sélectionnez Appeler.

### MODIFIER, SUPPRIMER OU AFFICHER LES NUMÉROS ABRÉGÉS

Depuis l'application Paramètres :

- 1. Ouvrez Appel abrégé.
- 2. Faites défiler jusqu'au numéro souhaité dans le tableau.
- 3. Appuyez sur Options et sélectionnez Modifier, Supprimer, ou Afficher numéro.

## COMMANDES VOCALES

Appuyez et maintenez , dites « Numérotation vocale » puis dites l'un des noms de votre liste de Contacts et le téléphone composera le numéro. Appuyez et maintenez , puis dites « ouvrir Messages » ou « ouvrir Appareil photo » et votre téléphone ira directement à cette application.

## DÉMARRER LES COMMANDES VOCALES

- 1. Appuyez et maintenez 🕥.
  - ou bien depuis l'application Paramètres, ouvrez Vocal.
- 2. Vous entendrez l'invite à prononcer « Dites une commande ».
- Dites l'un des choix répertoriés sur le téléphone que vous souhaitez utiliser : Numérotation vocale, Recherche nom ou Ouvrir (application).

## NUMÉROTATION VOCALE

### Composer par Nom

Pour composer un numéro en disant le nom de la personne que vous souhaitez appeler :

- 1. Appuyez et maintenez 📉.
- 2. Après l'invite « Dites une commande », dites « Composition vocale ».
- Après l'invite « Dites le nom ou le numéro », dites le nom entier d'une personne de votre liste de Contacts, y compris le prénom et le nom.
- 4. Le nom est répété et le téléphone commence à composer le numéro.
  - S'il y a plus d'un numéro qui correspond au nom dans l'entrée du Contact, dites le titre du numéro souhaité.

### Composer par Numéro

Pour appeler en disant le numéro de téléphone :

- 1. Après l'invite à « Dire le nom ou numéro », dites les chiffres du numéro de téléphone que vous souhaitez appeler.
- 2. Si le téléphone reconnaît le numéro, il est répété et le téléphone commence à appeler.

Si le téléphone n'est pas sûr du numéro, il affiche une liste de choix et vous demande « Avez-vous dit... ? » et indique le premier choix.

 Si le numéro est correct, dites « Oui ». Si le numéro n'est pas correct, dites « Non » pour entendre le prochain choix possible, ou bien faites défiler et sélectionnez le numéro correct sur la liste.

### **RECHERCHE NOM**

Recherchez les informations de contact pour une personne figurant dans votre liste Contacts, sans composer automatiquement le numéro de téléphone.

- 1. Appuyez et maintenez 📉.
- 2. Après l'invite « Dites une commande », dites « Recherche nom ».

- Après l'invite « Dites le nom », dites le nom entier d'une personne de votre liste de Contacts, y compris le prénom et le nom.
- 4. L'entrée du Contact apparaît à l'écran.

### **OUVRIR LES APPLICATIONS**

Ouvrez une application en disant « Ouvrir » suivi du nom de l'application.

- 1. Appuyez et maintenez 🔊.
- 2. Après l'invite à « Dire une commande », dites « Ouvrir » puis le nom de l'application, par exemple « Messages ».
- 3. L'application s'ouvre.

Voir *Paramètres des commandes vocales* pour choisir les applications à ouvrir.

## PARAMÈTRES DES COMMANDES VOCALES

- 1. Appuyez et maintenez 📉.
- Après l'invite « Dites une commande », appuyez sur Paramètres et sélectionnez :

| Numérotation<br>des chiffres | Si le téléphone ne reconnaît pas toujours les<br>numéros que vous prononcez, sélectionnez<br>Adapter chiffres pour réaliser des<br>enregistrements pour apprendre votre voix au<br>système. Sélectionnez Remettre les chiffres à<br>zéro pour restaurer le logiciel de reconnaissance<br>vocale d'origine.                                                                       |
|------------------------------|----------------------------------------------------------------------------------------------------|
| Sensibilité                  | Si le téléphone ne reconnaît pas la plupart de vos<br>commandes, changez la sensibilité dans la<br>direction de Moins rejeter. Si le téléphone<br>reconnaît trop d'erreurs, changez la sensibilité<br>dans la direction de Rejeter plus.<br>Sélectionnez <b>Commandes</b> ou <b>Noms</b> . Ensuite,<br>faites défiler vers le haut ou vers le bas pour<br>modifier le paramètre. |
| Listes de choix              | Choisissez si le téléphone présente des choix<br>lorsqu'il ne reconnaît pas votre commande.                                                                                                    |

| Son                       | Activer ou désactiver la lecture des invites, des<br>noms et des chiffres. Sélectionnez <b>Paramètres</b><br><b>des noms</b> pour modifier la vitesse ou le volume<br>de la lecture du nom.                                                                                                    |
|---------------------------|----------------------------------------------------------------------------------------------------|
| Langue                    | Faites votre choix dans la liste de langues que le logiciel utilisera pour les invites audio, les écrans texte et la reconnaissance de votre voix.                                                                                                    |
| Lanceur<br>d'applications | Cochez pour sélectionner les applications qui<br>seront ouvertes en utilisant Ouvrir applications.                                                                                                    |
| Mise à jour<br>contacts   | Chaque fois que l'option Commandes vocales est<br>ouverte, elle consulte votre liste de Contacts pour<br>identifier les additions ou modifications de noms<br>et, si cela est approprié, elle actualise<br>automatiquement la liste. Si la liste est longue,<br>l'actualisation prend plus de temps. Sélectionnez<br><b>Configurer</b> pour choisir l'actualisation<br>Automatique ou Manuelle. |
| A propos                  | Informations de copyright sur le logiciel de reconnaissance vocale.                                                                                                    |

## **CONFIGURATION DE PRINT BOY**

La configuration de PrintBoy s'effectue sur le menu QuickOffice pour imprimer vos documents QuickOffice sans fil depuis votre téléphone sur les imprimantes prises en charge.

Depuis le menu Paramètres:

- 1. Ouvrez Configuration PB.
- Sur l'onglet Pilotes se trouve une liste des pilotes d'imprimantes prises en charge. Faites défiler jusqu'à l'imprimante recherchée.
- 3. Appuyez sur Options et sélectionnez Configurer. Sélectionnez:

| Communications | Sélectionnez la méthode pour envoyer des données à l'imprimante. |
|----------------|------------------------------------------------------------------|
| Taille papier  | Choisissez une taille de papier.                                 |

| Marge gauche | Choisissez la dimension de la marge |
|--------------|-------------------------------------|
|              | gauche.                             |

Une fois que l'imprimante est configurée, faites défiler ▶, appuyez sur **Options** et sélectionnez:

| Test                  | Pour envoyer un essai d'impression                                                            |
|-----------------------|-----------------------------------------------------------------------------------------------|
| Bluetooth >           | Sélectionnez <b>Trouver imprimante</b> pour lier le téléphone à l'imprimante.                 |
| Définir par<br>défaut | Depuis l'onglet Pilotes, choisissez<br>l'imprimante surlignée comme imprimante par<br>défaut. |

## A PROPOS

Pour afficher des informations de copyright sur le téléphone et le logiciel utilisés.

Depuis l'application Paramètres :

1. Ouvrez A propos.

# OUTILS

La fonction Outils vous permet d'effectuer différentes tâches. Utilisez la Calculatrice pour faire des calculs simples. Utiliser le Convertisseur pour convertir des devises et des mesures. Prenez des notes dans les Notes. Enregistrez des clips audio avec l'Enregistreur. Visualisez tous vos fichiers avec le Gestionnaire de Fichiers et gérez les données enregistrées sur la carte miniSD. Installez des applications Java<sup>™</sup> MIDlet (Mobile Information Device) avec le Gestionnaire d'Applications.

Le menu Outils contient les options principales ci-dessous :

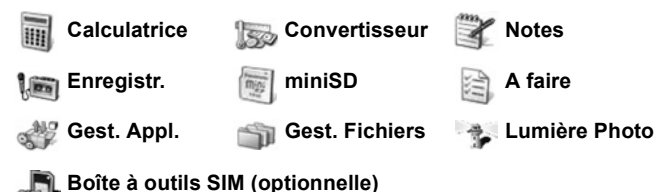

### CALCULATRICE

Pour réaliser des calculs mathématiques simples avec la calculatrice.

- 1. Ouvrez Calculatrice.
- 2. Une calculatrice virtuelle s'affiche. Tapez le premier chiffre du calcul, qui s'affiche dans un champ en bas de l'écran.
  - Pour entrer une virgule décimale, appuyez sur 📝.
  - Pour effacer des nombres, appuyez sur 20.
  - Pour changer le chiffre en positif ou en négatif, faites défiler jusqu'au bouton positif/négatif et sélectionnez.

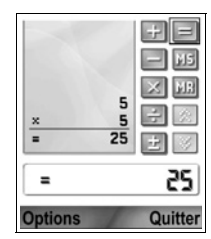

- 4. Entrez le chiffre suivant. Pour obtenir le résultat, faites défiler jusqu'au bouton égal et sélectionnez.
  - Pour afficher le dernier résultat, appuyez sur **Options** et sélectionnez **Dernier résultat**.

Le côté gauche de l'écran sert de 'rouleau' pour enregistrer vos calculs. Utilisez le bouton de la flèche double vers le haut ou vers le bas sur l'écran pour faire défiler le 'rouleau' vers le haut ou vers le bas.

Pour enregistrer un numéro dans la mémoire de la calculatrice, sélectionnez le bouton MS (sauvegarde en mémoire). Pour rappeler le numéro, sélectionnez le bouton MR (rappel mémoire).

| Raccourci : | Pour additionner, soustraire, multiplier ou diviser<br>automatiquement, entrez le premier chiffre. Appuyez sur<br>iusqu'à ce que vous atteigniez l'opération |
|-------------|----------------------------------------------------------------------------------------------------|
|             | mathématique souhaitée ; relâchez 📷 et l'opération est insérée.                                                                                              |

## **CONVERTISSEUR DE DEVISES**

Pour convertir différentes mesures comme les devises du monde, la surface, la longueur, le volume, la température, la puissance et la vitesse.

### Régler la Devise de Base

- 1. Ouvrez Convertisseur.
- 2. Si le champ Type n'est pas réglé sur Devise, ouvrez-le et changez-le en Devise.
- Appuyez sur Options et sélectionnez Taux de change. Une liste des devises du monde (codes de devises à 3 lettres) s'affiche, la devise de base (si elle est définie) apparaissant en haut de l'écran.
  - Les codes les plus souvent utilisés s'affichent en premier. Il s'agit de: USD = dollar américain, EUR = euro, GBP = Livre sterling, JPY = Yen japonais.

- Faites défiler jusqu'au code de devise que vous souhaitez définir comme code de base, appuyez sur Options et sélectionnez En devise de base.
  - · Les taux entrés auparavant sont remis à zéro.
- Faites défiler jusqu'aux codes de devises recherchés et tapez les taux de change, basés sur votre devise de base nouvellement définie = 1.
  - Pour entrer une virgule décimale, appuyez sur 5.
- 6. Appuyez sur Effectué.
- 7. Passez à l'étape 3 de Convertir les mesures à la page 156.

N.B. : Pour modifier les taux de change, appuyez sur Options et sélectionnez Taux de change.

#### **Convertir les Mesures**

- 1. Ouvrez Convertisseur.
- 2. Ouvrez le champ **Type**, faites défiler jusqu'au type de mesure recherché et appuyez sur **OK**.
- Faites défiler jusqu'au champ de la première unité, appuyez sur Options et sélectionnez Sélectionner unité.
  - "Si vous convertissez une devise, appuyez sur **Options** et sélectionnez **Changer devise**.
- Faites défiler jusqu'à l'unité DEPUIS LAQUELLE vous désirez convertir, et appuyez sur OK.

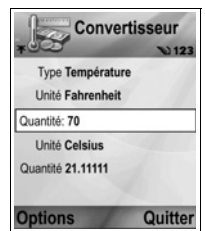

- 5. Faites défiler jusqu'au champ de la seconde unité, appuyez sur **Options** et sélectionnez **Sélectionner unité**.
  - Si vous convertissez une devise, appuyez sur **Options** et sélectionnez **Changer devise**.
- 6. Faites défiler jusqu'à l'unité DANS LAQUELLE vous désirez convertir, et appuyez sur OK.

- - Pour entrer une virgule décimale, appuyez sur
  - Pour entrer les symboles + et (pour les températures) et E (exposant), appuyez sur *inj.*

La quantité convertie s'affiche automatiquement dans le second champ Quantité.

N.B. : Vous pouvez également convertir des quantités à l'envers. Tapez la quantité dans le second champ ; la quantité convertie s'affiche automatiquement dans le premier champ.

## NOTES

Prenez des notes dans les Notes. Pour ouvrir et modifier des documents texte simples (.txt) enregistrés à partir de pièces jointes texte envoyées par messagerie.

Depuis l'application Outils :

- 1. Ouvrez Notes.
- 2. Appuyez sur Options et sélectionnez Nouvelle note.

Pour Envoyer une Note

Depuis l'application Outils :

- 1. Ouvrez Notes.
- Appuyez sur Options et sélectionnez Envoyer > Par message texte, Par multimédia, Par e-mail, Par Bluetooth<sup>®</sup> ou Par infrarouge.
- Pour terminer les messages texte, voir la page 56 ; ou les messages multimédia voir la page 57 ; ou les messages e-mail la page 59 ; ou Bluetooth<sup>®</sup> la page 115 ; ou Infrarouge la page 118.

### ENREGISTR.

Enregistrer des mémos vocaux d'une minute maximum. Vous pouvez également enregistrer une conversation téléphonique entre deux personnes. Les clips audio sont enregistrés sous format .amr.

#### Enregistrer un Clip Audio

Depuis l'application Outils :

- 1. Ouvrez Enregistr.
- 2. Appuyez sur Options et sélectionnez Enreg. clip audio.
- 3. Commencez à parler dans le micro. Appuvez sur Stop pour arrêter l'enregistrement.
  - Une barre chronomètre en bas de l'écran et un compteur de durée suivent les secondes écoulées.
- 4. Pour renommer le clip audio afin de le retrouver dans la liste, appuyez sur Options et sélectionnez Renommer clip.

### Lire un Clip Audio

Si vous venez d'enregistrer le clip audio, allez à l'étape 4. Ou bien, depuis le menu Outils :

- 1. Ouvrez Enregistr.
- 2. Appuyez sur Options et sélectionnez Aller dans Galerie.
- 3. Ouvrez le dossier recherché, puis faites défiler jusqu'au clip audio recherché et ouvrez-le
- Sélectionnez le bouton Lecture à l'écran
- Contrôle du volume Faites défiler 
   pour régler le volume.
   Notez l'icône du haut-parleur et les niveaux de volume en haut de l'écran.
- pour déplacer le cadre sur le bouton, et appuyez sur () :

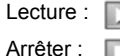

Pause :

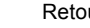

| etour | arrière | : | 4 |
|-------|---------|---|---|
|       |         |   |   |

Avance rapide :

 $\mathbf{D}$ 

Enregistrer :

Pour lire un clip audio pendant un appel, ouvrez le clip audio depuis son emplacement actuel et lisez-le. Votre interlocuteur entend le clip audio.

#### **Enregistrer une Conversation**

Attention : Vous êtes responsable de la sécurité d'un message enregistré. Demandez l'autorisation de votre interlocuteur avant d'enregistrer, et respectez les lois locales en matière d'enregistrement des conversations.

- Pendant une conversation, appuyez sur S et suivez les étapes 1 à 3 dans Enregistrer un clip audio à la page 158.
- 2. La conversation est enregistrée.
- 3. Appuyez sur Stop pour arrêter l'enregistrement.

#### **Envoyer un Clip Audio**

Si vous venez d'enregistrer le clip audio, allez à l'étape 4. Ou bien, depuis l'application **Outils** :

- 1. Ouvrez Enregistr.
- 2. Appuyez sur Options et sélectionnez Aller dans Galerie.
- Ouvrez le dossier recherché, puis faites défiler jusqu'au clip audio recherché.
- Appuyez sur Options et sélectionnez Envoyer > Par multimédia, Par e-mail, Par Bluetooth<sup>®</sup> ou Par infrarouge.
- Pour terminer les messages multimédia, voir la page 57 ; ou les messages e-mail messages à la page 59 ; ou Bluetooth<sup>®</sup> à la page 115 ; ou Infrarouge à la page 118.

#### Paramètres de L'enregistreur

- 1. Ouvrez Enregistr.
- 2. Appuyez sur **Options** et sélectionnez **Paramètres**. Faites défiler jusqu'à :

| Mémoire                    | Placez les enregistrements dans la <b>Mémoire du</b> |
|----------------------------|------------------------------------------------------|
| utilisée                   | téléphone ou sur la <b>carte miniSD</b> .            |
| Haut-parleur par<br>défaut | Choisissez Haut-parleur ou Combiné.                  |

#### Utiliser un Enregistrement comme Sonnerie

Pour utiliser un enregistrement comme sonnerie, enregistrez un clip sonore comme expliqué dans *Enregistrer un clip audio* à la page 158.

Le nouveau clip audio s'affiche automatiquement dans les listes de sonneries d'alarme des applications Sonneries, Contacts, Horloge et Agenda. Pour attribuer des sonneries, voir *Sonneries* à la page 126, *Attribuer une sonnerie* à la page 43, et *Régler les alarmes* à la page 147.

### carte MINI SD

Sauvegardez la mémoire de votre téléphone sur la carte mémoire miniSD. Vous pouvez insérer les cartes miniSD dans les logements pour cartes mémoire de taille standard d'autres appareils en utilisant l'adaptateur pour carte miniSD (voir *Utiliser la carte miniSD et l'adaptateur miniSD* à la page 162). La taille du fichier données de la carte miniSD peut varier en fonction de la disponibilité actuelle.

### Retirer la Carte miniSD

 Appuyez sur OV, faites défiler jusqu'à Ejecter la carte miniSD et appuyez sur OK. <u>Attendez que le processus de</u> sauvegarde ou de copie du fichier se termine avant d'enlever la carte miniSD.

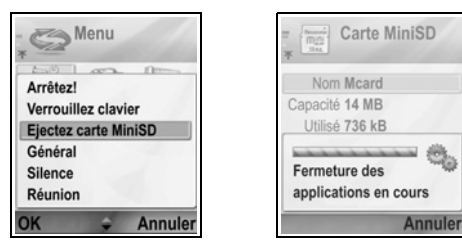

2. Pour continuer, consultez Enlever la carte miniSD à la page 6.

#### Sauvegarder les Fichiers

Attention : Ne formatez pas une carte miniSD qui contient des logiciels importants, car ce processus détruit toutes les données qui se trouvent sur la carte miniSD.

Depuis l'application Outils :

 Le téléphone ne vous autorisera peut-être pas à copier, modifier ou transférer des images, sonneries ou autres éléments sous copyright.

L'option Envoyer n'est pas disponible lorsqu'un dossier ou une liste de pistes est surligné.

2. Appuyez sur Options et sélectionnez :

| Ejecter la carte<br>miniSD  | Enregistre les données et ferme les applications avant d'éjecter la carte miniSD.                                                                                                    |
|-----------------------------|----------------------------------------------------------------------------------------------------|
| Sauveg. mém.<br>tél.        | Pour sauvegarder le contenu du téléphone sur la carte miniSD.                                                                                                    |
| Restaurer dps<br>carte      | Pour restaurer les données déjà sauvegardées<br>sur une carte miniSD dans la mémoire du<br>téléphone.                                                                                           |
| Formater la<br>carte miniSD | Pour formater les cartes miniSD d'autres marques<br>avant de les utiliser pour la première fois, le cas<br>échéant.                                                                             |
| nom de la carte<br>miniSD   | Pour créer un nom ou titre pour la carte miniSD.                                                                                                    |
| Détails mémoire             | Pour afficher le nombre d'octets enregistrés dans<br>des applications séparées comme Agenda,<br>Messages, documents. Egalement pour afficher<br>la mémoire totale utilisée et la mémoire libre. |

#### Mot de passe pour certaines Cartes miniSD

Certaines marques de cartes miniSD peuvent être protégées contre une utilisation abusive en entrant un mot de passe. Si vous insérez dans votre téléphone une carte miniSD pouvant être verrouillée, les options suivantes s'afficheront. Depuis l'application Outils :

- 1. Ouvrez Carte miniSD.
- 2. Appuyez sur Options et sélectionnez :

| Déf. mot de<br>passe  | Entrez un mot de passe à utiliser pour verrouiller<br>la carte miniSD. Par la suite, vous devrez entrez<br>le mot de passe pour utiliser la carte miniSD dans<br>tout appareil, quel qu'il soit. |
|-----------------------|----------------------------------------------------------------------------------------------------|
| Suppr. mt de<br>passe | En supprimant le mot de passe, vous<br>déverrouillez la carte miniSD qui peut alors être<br>utilisée dans un autre appareil sans mot de<br>passe.                                                |
| Chger mot de<br>passe | Pour changer le mot de passe de verrouillage de cette carte miniSD.                                                                                                    |
| Déverr. miniSD        | Entrez le mot de passe pour déverrouiller la carte miniSD.                                                                                                    |

#### Utilisation de la Carte miniSD et de l'Adaptateur miniSD

Si vous insérez la carte miniSD dans l'adaptateur miniSD, vous pouvez utiliser la carte miniSD dans un micro-ordinateur qui accepte les cartes mémoire SD. Sauvegarder les données et imprimer les photos sur une imprimante.

Pour insérer la carte miniSD dans l'adaptateur miniSD :

- Sur l'adaptateur miniSD, mettez la languette de verrouillage en position déverrouillée.
- Faites glisser la carte miniSD dans le logement, l'angle coupé en premier et sur la gauche de l'adaptateur miniSD, jusqu'à ce que vous entendiez un déclic.

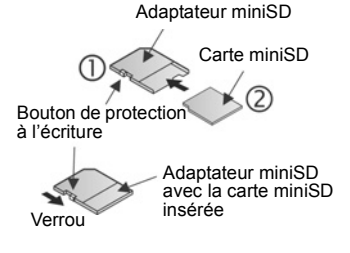

 Suivez les instructions du fabricant pour l'insertion d'une carte SD dans le micro-ordinateur compatible et pour accéder aux données.

### PROTÉGER LA CARTE miniSD À L'ÉCRITURE

 Pour protéger des données importantes, mettez le bouton de protection à l'écriture en position Verrouillée. La carte miniSD est protégée à l'écriture ; vous ne pouvez pas écrire, enregistrer, supprimer des données ou formater la carte.

Pour écrire des données sur la carte miniSD, déplacez le bouton de protection à l'écriture en position déverrouillée.

## LISTE DES TÂCHES

Pour faire une liste des tâches à accomplir et fixer une date et une priorité pour chacune.

#### Créer une Nouvelle Tâche

Depuis l'application Outils :

- 1. Ouvrez A faire.
- 2. Appuyez sur Options et sélectionnez Nouvelle tâche.
- 3. Entrez les informations dans les champs :

| Sujet              | Description ou sujet de la tâche.                                        |
|--------------------|--------------------------------------------------------------------------|
| Date<br>d'échéance | Date à laquelle la tâche doit être accomplie.                            |
| Priorité           | Ouvrez et sélectionnez <b>Elevée</b> , <b>Normale</b> ou <b>Faible</b> . |

4. Appuyez sur Effectué pour enregistrer.

N.B. : Dans la liste des tâches, l'icône ! dénote une tâche de priorité élevée ; alors que l'icône - dénote une tâche de faible priorité.

### Modifier et Marquer les Tâches

- 1. Ouvrez A faire.
- 2. Faites défiler jusqu'à la tâche recherchée.

- Pour la modifier, ouvrez-la et modifiez les informations dans les champs, selon les besoins.
- Pour marquer la tâche comme effectuée, ou bien pour la restaurer, appuyez sur Options et sélectionnez Tâche effectuée, ou Tâche non effectuée.

N.B. : Une coche dans une case signifie que la tâche a été effectuée. Une case vide signifie que la tâche n'a pas été effectuée.

### **GESTIONNAIRE D'APPLICATIONS**

Le Gestionnaire d'Applications vous permet d'installer et de gérer les applications Java<sup>™</sup> MIDlet (Mobile Information Device) et les fichiers d'installation des logiciels. Citons comme exemples les jeux, le stockage des informations sécurisées et les logiciels de compression. Vous pouvez également afficher et gérer les certificats Autorité et personnels (voir *Gestion des certificats* à la page 141).

#### Afficher les Détails de l'Application

Depuis l'application Outils :

- 1. Ouvrez Gest. app..
- 2. Faites défiler jusqu'au fichier d'installation d'application recherché.
  - Les fichiers portant une extension .sis sont des fichiers d'installation de logiciels. Les fichiers portant une extension .jad ou .jar sont des applications Java™.
- 3. Appuyez sur Options et sélectionnez Afficher détails.
  - Une liste s'affiche, avec des détails comme le nom, la version, le type, les détails du certificat et de la signature, l'état de confiance pour les MIDlets, la taille de l'application et le fournisseur de l'application.

### Afficher le Certificat

- 1. Ouvrez Gest. app..
- 2. Faites défiler jusqu'au fichier d'installation d'application recherché.

- 3. Appuyez sur Options et sélectionnez Afficher certificat.
  - Une liste s'affiche avec des détails comme l'émetteur, le sujet, la période de validité, le numéro de série et l'empreinte.

Voir Gérer les certificats à la page 141.

#### Installer des Applications ou des Logiciels

Votre téléphone prend en charge l'installation de logiciels et applications compatibles avec le système d'exploitation Symbian<sup>™</sup>. Comme ces fichiers sont généralement de grande taille et qu'ils sont comprimés, veillez à réserver suffisamment de temps et de mémoire pour toute la procédure d'installation.

Depuis l'application Outils :

- 1. Ouvrez Gest. app..
- 2. Faites défiler jusqu'au fichier d'installation d'application recherché.
- 3. Appuyez sur Options et sélectionnez Installer.

Si aucune signature ou certificat numérique n'est joint au logiciel ou à l'application, le téléphone émet un avertissement des risques d'une installation sans vérification de la source. Installez uniquement des logiciels et applications provenant d'une source vérifiée personnellement par vos soins, et en laquelle vous avez totalement confiance.

Vous verrez des messages vous demandant si vous souhaitez continuer ou annuler à différentes phases du processus d'installation.

Si le processus d'installation est annulé pour quelque raison que ce soit, par exemple si le téléphone n'a plus de mémoire, vous obtenez une installation incomplète ou partielle. Pour terminer l'installation partielle, vous devez soit effacer l'application partiellement installée, soit la réinstaller.

N.B. : Panasonic ne peut être tenu responsable de la performance des contenus téléchargés ou de la corruption éventuelle des logiciels du téléphone.

Si vous rencontrez des problèmes d'installation, vous pouvez afficher le journal d'installation ou l'envoyer à un service d'assistance pour dépannage. Appuyez sur **Options** et sélectionnez **Afficher journal** ou **Envoyer journal**.

#### Supprimer des Applications ou des Logiciels

Depuis l'application Outils :

- 1. Ouvrez Gest. app..
- 2. Faites défiler jusqu'au fichier d'installation d'application recherché.
- 3. Appuyez sur Options et sélectionnez Supprimer.
  - N.B.: Si vous supprimez un logiciel, il est possible que vous ne puissiez plus afficher les documents créés avec ce logiciel, et d'autres logiciels pourront ne plus fonctionner s'ils dépendent du logiciel supprimé.

### **GESTIONNAIRE DE FICHIERS**

Organisez et gérez les fichiers enregistrés dans la mémoire du téléphone et sur la carte miniSD. Un moyen facile de retrouver vos fichiers et dossiers.

### Afficher les Dossiers et Fichiers

Depuis l'application Outils :

- 1. Ouvrez Gest. fich..
- Une liste des dossiers et fichiers enregistrés dans la mémoire du téléphone s'affiche. Certains dossiers peuvent comporter des sous-dossiers, par exemple le dossier Photos a deux sous-dossiers: Msgs image et Fonds d'écran. Les fichiers qui n'ont pas été enregistrés dans un dossier sont répertoriés après la liste des dossiers.

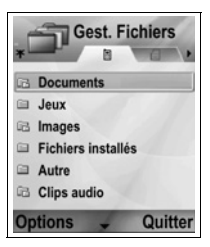

 Faites défiler 
 pour afficher les dossiers et les fichiers enregistrés sur la carte miniSD.
 3. Faites défiler jusqu'au dossier ou au fichier recherché et ouvrez-le.

#### **Trouver des Dossiers et Fichiers**

Tapez des lettres ou mots clé dans une boîte de recherche pour trouver un dossier ou fichier.

Depuis l'application Outils :

- 1. Ouvrez Gest. fich..
- 2. Appuyez sur Options et sélectionnez Trouver.
- Choisissez de consulter la mémoire du téléphone ou la carte miniSD.
- Tapez le mot clé à trouver, ou simplement quelques lettres, et appuyez sur Trouver.
- 5. Après quelques secondes de recherche, une liste de fichiers et de dossiers contenant le mot clé s'affiche.
- 6. La liste est triée, les fichiers correspondant le mieux à vos critères apparaissant en premier, et ceux qui correspondent le moins bien à vos critères apparaissant en dernier. Les dossiers et fichiers portant le même nom apparaissent dans l'ordre suivant : dossier puis fichier.

### Gérer les Dossiers et Fichiers

- 1. Ouvrez Gest. fich.
- 2. Appuyez sur Options et sélectionnez :

| Ouvrir                 | Pour ouvrir le dossier ou fichier sélectionné.                                                                     |
|------------------------|----------------------------------------------------------------------------------------------------|
| Supprimer              | Pour supprimer le dossier ou fichier sélectionné.                                                                  |
| Dépl. vers<br>dossier  | Pour déplacer l'élément sélectionné dans un<br>autre dossier.                                                      |
| Copier dans<br>dossier | Pour copier l'élément sélectionné dans un autre<br>dossier, en laissant l'original dans son<br>emplacement actuel. |
| Nouveau<br>dossier     | Pour créer un nouveau dossier.                                                                                     |
| Marquer/<br>Enlever    | Pour marquer ou enlever plusieurs fichiers à la fois. Option non disponible pour les dossiers.                     |

| Renommer         | Pour changer le nom de l'élément. Les dossiers<br>par défaut ne peuvent pas être renommés.                                                                                                    |
|------------------|----------------------------------------------------------------------------------------------------|
| Recevoir par IR  | Pour recevoir un dossier par Infrarouge, voir<br>page 115                                                                                                    |
| Afficher détails | Pour afficher le nom, le type de format, la date et<br>l'heure de modification, la taille en octets ou kilo-<br>octets (si l'élément est un dossier, la taille est le<br>total de tous les fichiers et dossiers du dossier),<br>s'il s'agit d'un dossier par défaut, le nombre de<br>sous-dossiers et le nombre de fichiers.                |
| Détails mémoire  | Pour afficher le nombre d'octets enregistrés dans<br>des applications séparées comme Agenda ou<br>Messages. Egalement pour afficher la mémoire<br>totale utilisée et la mémoire libre. Pour afficher la<br>mémoire du téléphone sur l'onglet de la mémoire<br>du téléphone, ou bien faites défiler ▶ pour la<br>mémoire de la carte miniSD. |

### Envoyer des Fichiers

Depuis l'application Outils :

- 1. Ouvrez Gest. fich..
- 2. Ouvrez le dossier recherché, puis ouvrez le fichier.
- Appuyez sur Options et sélectionnez Envoyer > Par multimédia, Par e-mail, Par Bluetooth<sup>®</sup> ou Par infrarouge.
- Pour terminer les messages multimédia, voir la page 57 ; ou les messages e-mail messages à la page 59 ; ou Bluetooth<sup>®</sup> à la page 115 ; ou Infrarouge à la page 118.
  - N.B. : Le téléphone ne vous autorisera peut-être pas à copier, modifier ou transférer des images, sonneries ou autres éléments sous copyright.

L'option Envoyer n'est pas disponible lorsqu'un dossier ou une liste de pistes est surligné.

L'option Envoyer n'est pas disponible lorsqu'un dossier ou une liste de pistes est surligné.

## LUMIÈRE PHOTO

Pour éclairer votre sujet avant de prendre une photo ou d'enregistrer un clip vidéo. Pour mettre en marche la Lumière Photo ;

- 1. En mode veille, appuyez et maintenez 😿.
- Ouvrez l'appareil photo et continuez en consultant *Prendre une photo* à la page 79. Pour enregistrer un clip vidéo, consultez *Enregistrer un clip vidéo* à la page 98.

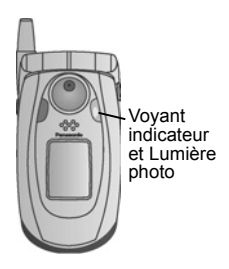

Pour arrêter la Lumière Photo, revenez au mode veille, puis appuyez et maintenez *me*.

Vous pouvez également mettre en marche ou arrêter la Lumière Photo depuis l'application **Outils** :

1. Ouvrez Lumière photo.

A la différence d'un flash, la Lumière Photo n'émet pas d'éclair. La lumière photo reste allumée jusqu'à ce que vous l'arrêtiez.

N.B.: N'utilisez pas la Lumière Photo près des yeux. La Lumière Photo est une source lumineuse auxiliaire permettant de prendre des photos dans des endroits mal éclairés. Elle ne produit pas la lumière intense d'un flash.

Note à propos de la batterie: Si vous gardez la Lumière Photo activée, la batterie s'épuisera plus vite. Pour économiser la batterie, désactivez la Lumière Photo lorsqu'elle n'est pas utilisée.

#### Pour utiliser la Lumière Photo comme un Flash

Vous pouvez utiliser la Lumière Photo comme un petit flash.

 En mode veille, appuyez et maintenez \*. La lumière photo s'allume.

Pour arrêter la Lumière Photo, revenez au mode veille, puis appuyez et maintenez *maintenez*.

- Que vous fermiez le clapet ou non, la Lumière Photo reste allumée jusqu'à ce que vous l'éteigniez.
- La Lumière Photo s'éteint également lorsque vous éteignez le téléphone.

### **BOÎTE A OUTILS SIM**

La boîte à outils SIM permet aux applications de la carte SIM d'interagir et de fonctionner avec votre téléphone. Ces applications, enregistrées dans la mémoire SIM, sont des Services à valeur ajoutée. Votre opérateur peut configurer votre carte SIM en y enregistrant des applications qui apparaîtront sur votre téléphone sous forme d'éléments de menu supplémentaires.

Contactez votre opérateur pour avoir un complément d'information.

# JOURNAUX D'APPELS

Consultez les appels reçus en votre absence, les appels reçus et les numéros composés. Affichez la quantité de données envoyées et reçues par GPRS. Affichez les détails de chaque événement de communication entrant et sortant comme les appels voix, les messages texte et les connexions GPRS. Ces fonctions dépendent de votre carte SIM.

### APPELS EN ABS., APPELS REÇUS ET NUMÉROS COMPOSÉS

Lorsque vous ratez un appel entrant, une icône d'appel en absence **1** et une note s'affichent sur l'écran de veille. Appuyez sur **Afficher** pour afficher les détails de l'appel auquel vous n'avez pas répondu.

Depuis l'application Journaux d'appels :

- 1. Ouvrez Derniers appels.
- 2. Ouvrez Appels en abs., Appels reçus ou Nº composés.
- Une liste des 20 derniers appels apparaît, avec l'appelant ou le numéro composé (ou le nom s'il est entré dans les Contacts), la date et l'heure de l'appel. Egalement, faites défiler ▶ ou ◄ pour afficher les listes.

Raccourci : Pour afficher la liste des numéros composés à partir de l'écran de veille, appuyez sur 🕥.

Pour effacer toutes les listes des derniers appels (Appels en abs., Appels reçus et N° composés) en même temps, ouvrez **Derniers appels**, puis appuyez sur **Options** et sélectionnez **Effac. dern. appels**.

### Appeler ou Ajouter un Contact

Faire un appel en utilisant un numéro figurant dans les listes des derniers appels, ou ajouter le numéro à votre liste de contacts. Depuis l'application **Journaux d'appels** :

1. Ouvrez Derniers appels.

- Cherchez le numéro souhaité dans Appels en abs., Appels reçus ou N° composés.
- 3. Appuyez sur Options et sélectionnez :

| Appeler                  | Composez le numéro.                                                                                                    |
|--------------------------|----------------------------------------------------------------------------------------------------|
| Nouveau<br>message >     | Sélectionnez <b>Par message texte</b> ou <b>Par<br/>multimédia</b> pour créer un nouveau message<br>adressé à ce numéro. |
| Utiliser numéro          | Utilisez le numéro comme base à modifier pour<br>composer un numéro similaire.                                           |
| Effacer liste            | Pour effacer tous les numéros de la liste sélectionnée.                                                                  |
| Ajouter ds<br>Contacts > | Créez une nouvelle Fiche contact ou Mettez à<br>jour une carte existante en utilisant ce numéro.                         |

## DURÉE DES APPELS

Consultez la durée du dernier appel et la durée totale des appels composés, des appels reçus et de tous les appels.

Depuis l'application Journaux d'appels :

- 1. Ouvrez Durée des appels.
- Faites défiler pour afficher la durée de : Dernier appel, N° composés, Appels reçus et Tous les appels (depuis la dernière remise à zéro du compteur).
  - Les durées sont indiquées en heures :minutes :secondes.

Pour effacer toutes les listes de durée d'appels (Dernier appel, N° composés, Appels reçus et Tous les appels) en même temps, appuyez sur **Options** et sélectionnez **Mettre cptrs à zéro**.

Pour séparer les listes de durée d'appels en résumé pour chaque ligne, pour la ligne 1 ou la ligne 2, appuyez sur **Options** et sélectionnez **Filtrer durées**.

N.B. : Les durées qui seront effectivement facturées par votre prestataire de service sans fil pour les appels et les services pourront être différentes de celles des compteurs d'appels en fonction du nombre de fonctions réseau achetées, de la date de début et de fin de la facturation, de l'arrondissement des durées, etc.

## **COMPTEUR DE DONNÉES GPRS**

Affichez la quantité de données, en kilo-octets, envoyées et reçues par le téléphone par des paquets de données GPRS, par exemple, les pages WAP, les messages e-mail, les sonneries et applications téléchargées.

Depuis l'application Journaux d'appels :

- 1. Ouvrez Compteur GPRS.
- 2. Les quantités Données env. et Donn. reçues sont affichées en kilo-octets.

Pour remettre à zéro le compteur GPRS, appuyez sur **Options** et sélectionnez **Effacer compteurs**. Entrez le code verrou du téléphone, et appuyez sur **OK**.

Voir Paramètres de sécurité à la page 138.

## PARAMÈTRES DES JOURNAUX D'APPELS

Depuis l'application Journaux d'appels :

- 1. Appuyez sur Options et sélectionnez Paramètres.
- 2. Faites défiler pour sélectionner :

| Durée du<br>journal | Choisissez <b>Aucun journal</b> , <b>1 jour</b> , <b>10 jours</b> , ou<br><b>30 jours</b> pour enregistrer les informations des<br>appels dans les journaux. |
|---------------------|----------------------------------------------------------------------------------------------------|
| Affich. durée       | Sélectionnez <b>Oui</b> pour activer un compteur de                                                                                                    |
| appels              | durée écoulée qui s'affichera pendant un appel.                                                                                                    |

### JOURNAUX D'APPELS GÉNÉRAUX

Affichez les détails de chaque événement de communication entrant et sortant comme les appels voix, les messages texte et les connexions GPRS.

Depuis l'application Journaux d'appels :

- Faites défiler ▶ jusqu'à l'onglet Journaux Généraux 𝔅 ↔.

3. Appuyez sur **Options** et sélectionnez :

| Afficher détails          | Faites défiler jusqu'à l'événement recherché pour<br>afficher des détails comme la direction (entrant/<br>sortant), le type (voix, données, etc.), la durée<br>(pour les appels). |
|---------------------------|----------------------------------------------------------------------------------------------------|
| Effacer journal           | Pour effacer tous les événements du journal.                                                                                                    |
| Filtre                    | Sépare les événements dans des listes par type,<br>par exemple Sortant, Entrant, Appels voix, Appels<br>données.                                                                  |
| Ajouter aux<br>contacts > | Faites défiler jusqu'à l'événement recherché pour<br>Créer une fiche de Contacts ou Mettre à jour<br>existant en utilisant un numéro ou une adresse.                              |

# QUICK OFFICE

Enregistrez vos documents Microsoft<sup>®</sup> Word, Excel et PowerPoint<sup>®</sup> sur votre téléphone. Modifiez-les sur le téléphone, puis transmettez ou envoyez les nouveaux documents à un autre appareil, ou enregistrez-les sur la carte miniSD.

**N.B.**: Pour le soutien clientèle et pour avoir un complément d'information sur Quickoffice, visitez www.quickoffice.com.

### AFFICHER LES DOCUMENTS

Depuis l'application Quickoffice :

- 1. Faites défiler jusqu'aux onglets des documents Quickword, Quicksheet ou Quickpoint.
- 2. Une liste des documents se trouvant dans la mémoire du téléphone s'affiche.

| Ouvrir                 | Pour ouvrir le fichier surligné.                                                                                                    |
|------------------------|----------------------------------------------------------------------------------------------------|
| Nouveau                | Pour créer un nouveau document.                                                                                                    |
| Parcourir              | Sélectionnez la mémoire à parcourir. Ouvrez les dossiers selon les besoins pour afficher les documents.                                               |
| Gestion fichiers       | Trier fichiers pour trier par nom, taille, date<br>ou texte, ou Explorer localisation pour<br>Explorer par défaut, Explorer mail ou<br>Explorer tout. |
| Actualiser             | Pour actualiser l'affichage des listes.                                                                                                    |
| Propriétés             | Pour afficher les détails du fichier surligné.                                                                                                    |
| Envoyer sous           | Envoyer le fichier Par multimédia, Par e-<br>mail, Par Bluetooth, Par infrarouge.                                                                     |
| Supprimer              | Pour supprimer le fichier surligné.                                                                                                    |
| A propos du<br>produit | Pour afficher les informations de copyright du logiciel.                                                                                              |
| EULA                   | Pour afficher le contrat de licence du logiciel.                                                                                                    |

3. Appuyez sur Options et sélectionnez :

**N.B.** : Vous pouvez également afficher et déplacer vos documents depuis le Gestionnaire de fichiers (voir page 166).

### AFFICHER DES DOCUMENTS MICROSOFT® WORD

Les documents s'ouvrent en lecture seule sur plein écran. Vous devez appuyer sur **Options** et sélectionner **Mode édition** pour modifier un document.

Faites défiler ◀▶ pour vous déplacer ligne par ligne, ou faites défiler ◀ pour vous déplacer page par page.

Aller aux raccourcis (pourcentage dans le document) : Appuyez sur 2m pour 20%, 2m pour 30%, etc., 0 pour aller au début.

| Mode édition     | Pour aller au mode Edition.                                                                                                    |
|------------------|----------------------------------------------------------------------------------------------------|
| Rechercher>      | Choisissez Trouver, Trouver texte ou<br>Remplacer. Entrez le texte à rechercher dans le<br>champ Trouver. Dans les autres champs, faites<br>défiler ▶ pour choisir une fourchette de<br>recherche. Ensuite, appuyez sur Trouver. |
| Aller à >        | Pour aller à l'endroit souhaité dans le document, choisissez <b>Haut, Pourcentage</b> ou <b>Bas</b> .                                                                                                    |
| Zoom >           | Faites un Zoom arrière, Zoom 100% ou Zoom<br>avant sur le document, de la quantité souhaitée.                                                                                                    |
| Défilement auto. | Fait défiler le document ligne par ligne. Faites<br>défiler ▼ pour augmenter la vitesse, faites défiler<br>▲ pour diminuer la vitesse.                                                                                           |
| Imprimer         | Imprimez le document en l'envoyant par<br>Multimédia, Bluetooth <sup>®</sup> ou infrarouge.                                                                                                    |

Appuyez sur **Options** et sélectionnez :

### MODIFIER LES DOCUMENTS MICROSOFT® WORD

1. Depuis un document ouvert, appuyez sur Options et sélectionnez Mode édition.

- 2. Enregistrez le document avec un nouveau nom de fichier.
- 3. Faites défiler le document en utilisant :

 pour vous déplacer
 pour vous déplacer d'une ligne vers le bas pour vous déplacer

d'une ligne vers le haut

- pour vous déplacer d'un

d'un espace vers la gauche

espace vers la droite

Pour surligner du texte pour appliquer un format, appuyez et maintenez ( , puis faites défiler ► ou ◄. Le texte sera surligné.

Pour avoir d'autres options d'édition de texte, voir Entrer du texte à la page 27.

Appuyez sur Options et sélectionnez :

| Mode affichage | Pour aller au mode Affichage.                                                                                                    |
|----------------|----------------------------------------------------------------------------------------------------|
| Police         | Choisissez un nom et une taille de police pour le texte surligné.                                                                                                    |
| Style >        | Choisissez gras, italiques ou soulignement pour<br>l'appliquer au texte surligné.                                                                                                    |
| Alignement >   | Choisissez alignement gauche, centre ou droite pour l'appliquer au texte surligné.                                                                                                    |
| Couleur        | Choisissez une couleur à appliquer au texte surligné.                                                                                                    |
| Puce           | Appliquer une puce au texte surligné.                                                                                                    |
| Chercher >     | Choisissez <b>Trouver, Trouver texte</b> ou<br><b>Remplacer</b> . Entrez le texte à rechercher dans le<br>champ Trouver. Dans les autres champs, faites<br>défiler ▶ pour choisir une fourchette de<br>recherche. Ensuite, appuyez sur <b>Trouver</b> . |
| Imprimer       | Imprimez le document en l'envoyant par<br>Multimédia, Bluetooth <sup>®</sup> ou infrarouge.                                                                                                    |
| [              |                                                                                                    |

N.B.: Les tableaux, photos ou objets embargués dans les documents Microsoft<sup>®</sup> Word ne peuvent pas être affichés sur le téléphone.
## AFFICHER DES DOCUMENTS MICROSOFT® EXCEL

Les documents s'ouvrent en lecture seule sur plein écran. Faites défiler le document en utilisant :

- pour vous déplacer
   d'une cellule vers le bas
   pour vous déplacer
- pour vous déplacer

d'une cellule vers le haut

- pour vous déplacer
   d'une cellule vers la gauche
- pour vous déplacer
   d'une cellule vers la droite

• pour passer entre le mode affichage et le mode édition

Modifier cellule Pour modifier la cellule surlignée. Feuilles de Sélectionnez, Insérer, ou Renommer des calcul > feuilles de calcul Sélectionnez, insérez, renommez ou supprimez **Basculer** plein des feuilles de calcul. écran Zoom > Pour choisir un degré de zoom. Bloquez Ligne, Colonne ou Les deux pour la Bloauer > cellule surlianée. Faites défiler **I** pour régler la largeur de la Modifier largeur colonne colonne. Presse-papiers> Choisissez Couper, Copier, Coller ou Tout sélect, pour l'appliquer aux cellules surlignées. Rechercher> Choisissez Trouver, Trouver texte ou Remplacer. Entrez le texte à rechercher dans le champ Trouver. Dans les autres champs, faites défiler ► pour choisir une fourchette de recherche. Ensuite, appuyez sur Trouver. Propriétés Définissez le mouvement du curseur après une entrée, et l'activation des nouveaux calculs automatiques. Imprimer Imprimez le document en l'envoyant par Multimédia, Bluetooth ou infrarouge.

Appuyez sur **Options** et sélectionnez :

## MODIFIER DES DOCUMENTS MICROSOFT® EXCEL

Les documents s'ouvrent en lecture seule sur plein écran.

• pour passer entre le mode affichage et le mode édition

En mode édition :

◀ - pour déplacer le curseur vers la gauche dans une cellule ▶ - pour déplacer le curseur vers la droite dans une cellule

sélectionner des cellules, appuyez et maintenez (∞), puis faites défiler ▶, ▼, ▲ ou ◀.

| Accepter modif.<br>texte | Pour entrer la modification.                                                                                                 |
|--------------------------|----------------------------------------------------------------------------------------------------|
| Annuler modif.<br>texte  | Pour revenir au contenu antérieur de la cellule.                                                                             |
| Opérateurs>              | Choisissez dans une liste d'opérateurs<br>mathématiques et de symboles couramment<br>utilisés.                               |
| Fonctions >              | Faites votre choix dans la liste de fonctions de la feuille de calcul.                                                       |
| Choix gamme              | Pour sélectionner une gamme de cellules en les surlignant.                                                                   |
| Formatage >              | Faites votre choix dans la liste de formatage.                                                                               |
| Alignement >             | Choisissez <b>Par défaut, Gauche, Centre</b> ou <b>Droit</b> pour l'appliquer aux cellules surlignées.                       |
| Aligner >                | Choisissez <b>Par défaut, Gauche, Centre</b> ou <b>Droit</b> pour l'appliquer aux cellules surlignées.                       |
| Style police >           | Pour appliquer Gras ou Souligné.                                                                                             |
| Couleur >                | Pour appliquer une couleur à une <b>Police</b> ou <b>Cellule</b> .                                                           |
| Police                   | Faites votre choix dans la liste de styles de texte et de numérotation.                                                      |
| Presse-papiers>          | Choisissez <b>Couper</b> , <b>Copier</b> , <b>Coller</b> ou <b>Tout</b><br>sélect. pour l'appliquer aux cellules surlignées. |

Appuyez sur Options et sélectionnez :

| Effacer  | Efface le formatage de la case surlignée, le contenu de la formule ou les deux. |
|----------|---------------------------------------------------------------------------------|
| Imprimer | Imprimez le document en l'envoyant par<br>Multimédia, Bluetooth ou infrarouge.  |

N.B.: Les macros, photos, graphiques ou objets embarqués dans les documents Microsoft<sup>®</sup> Excel ne peuvent pas être affichés sur le téléphone.

#### AFFICHER DES DOCUMENTS MICROSOFT® POWERPOINT®

Les documents s'ouvrent en affichage général.

Faites défiler ◀► pour basculer entre l'affichage général, notes, diapos et onglets.

#### Raccourcis de navigation

| Affichage                      | Action                                                                             | Touches à utiliser                                                              |
|--------------------------------|------------------------------------------------------------------------------------|---------------------------------------------------------------------------------|
| Général, Notes, Diapo          | Basculez entre le plein<br>écran et l'écran réduit.                                | ۲                                                                               |
| Affichage diapo plein<br>écran | Zoom arrière<br>Zoom avant<br>Adapter à l'écran                                    | 2 det                                                                           |
| Général, Notes, Diapo          | Diapo précédente<br>Diapo suivante                                                 | ▲ ou 😿<br>▼ ou ⊯∞                                                               |
| Onglet<br>(4 diapos par page)  | Pg préc.<br>Pg suiv.<br>Diapo suivante<br>Diapo précédente                         | ▲<br>▼<br>#o <sup>5</sup> /<br>*Ø                                               |
| Général                        | Réduire diapo<br>Agrandir diapo<br>Tout réduire<br>Tout agrandir<br>Modifier diapo | 10<br>10<br>10<br>10<br>10<br>10<br>10<br>10<br>10<br>10<br>10<br>10<br>10<br>1 |

#### Menu Options

Le menu Options varie dans un document PowerPoint<sup>®</sup> ouvert, en fonction de l'affichage que vous utilisez sur les 4 disponibles.

| Basculer<br>écran | Changez le type d'affichage: général, notes, diapos.                                                                                                 |
|-------------------|----------------------------------------------------------------------------------------------------|
| Modifier >        | En affichage général, vous pouvez modifier l'entrée,<br>insérer et supprimer des diapositives. En affichage<br>notes, vous pouvez modifier l'entrée. |
| Général >         | En affichage général, vous pouvez agrandir et minimiser une diapositive ou toutes les diapositives.                                                  |
| Naviguer >        | Dans tous les affichages, passez à la page ou diapo suivante ou précédente.                                                                          |
| Aller à >         | Pour aller à un autre affichage.                                                                                                    |
| Pitch >           | Démarrer ou arrêter l'appareil pitch.                                                                                                    |
| Imprimer          | En affichage général ou notes, pour imprimer le<br>document en l'envoyant par multimédia, Bluetooth ou<br>infrarouge.                                |
| Quitter >         | En affichage onglets, choisissez Fermer et enregistrer,<br>Fermer et enregistrer sous ou Fermer et rejeter.                                          |

Appuyez sur Options et sélectionnez :

N.B.: Les animations, objets multimédia ou objets embarqués dans les documents Microsoft<sup>®</sup> PowerPoint<sup>®</sup> ne peuvent pas être affichés sur le téléphone.

## JEUX

Votre téléphone est vendu avec deux jeux: Micro Golf et Balloon-Headed Boy.

N.B. : Pour le service après-vente et pour un complément d'information sur les jeux MicroGolf et Balloon-Headed Boy, visitez www.morpheme.co.uk.

### TÉLÉCHARGER DES JEUX

Voir *Télécharger des fichiers depuis Internet* en page 106. Pour le service après-vente des contenus téléchargés, visitez le site web du fournisseur.

N.B. : Panasonic ne peut être tenu responsable de la performance des contenus téléchargés ou de la corruption éventuelle des logiciels du téléphone.

Des contenus gratuits sont disponibles pour votre téléphone X700. Pour télécharger des informations, visitez www.panasonicbox.com. La disponibilité de ce service est fonction de votre pays/région ou réseau. Le contenu téléchargé est gratuit, mais on vous facturera des frais de communication pour effectuer le téléchargement.

#### JEU MICROGOLF

Jouez 18 trous d'un golf miniature.

Depuis l'application Jeux :

- 1. Ouvrez l'icône MicroGolf.
- 2. Options de navigation :

| Pour faire tourner dans le sens des aiguilles | Faites défiler ▶ ou                                              |
|-----------------------------------------------|------------------------------------------------------------------|
| d'une montre :                                | appuyez sur 📻.                                                   |
| Pour faire tourner dans le sens inverse des   | Faites défiler ◀ ou                                              |
| aiguilles d'une montre :                      | appuyez sur 🌆.                                                   |
| Pour adopter la diagonale comme direction :   | Appuyez sur Loo, 3 <sup>der</sup> ,<br>Zwn, ou 9 <sup>me</sup> . |

| Augmenter la puissance :                                                                                          | Appuyez sur                                                                     |
|----------------------------------------------------------------------------------------------------|---------------------------------------------------------------------------------|
| Basculez pour activer ou désactiver le golfeur :                                                                  | Appuyez sur 🔍                                                                   |
| Faites basculer le défilement manuel pour<br>voir plus loin que ne le permet l'affichage<br>centré sur la balle : | Appuyez sur 💽 Faites<br>défiler pour 4 directions<br>pour déplacer l'affichage. |
| Activer ou désactiver le son :                                                                                    | Voir le menu Options.                                                           |

#### JEU BALLOON-HEADED BOY

Faites progresser Balloon-Headed Boy dans différents niveaux - il doit récupérer des ballons pour les amener à un anniversaire. Attention aux grenouilles!

Depuis l'application Jeux :

- 1. Ouvrez l'icône Balloon-Headed Boy.
- 2. Le jeu peut vous indiquer quelle touche presser pour vous déplacer.
- 3. Options de navigation :

| Déplacement vers la droite :   | Faites défiler ▶ ou appuyez sur 📻.                                                        |
|--------------------------------|-------------------------------------------------------------------------------------------|
| Déplacement vers la gauche :   | Faites défiler ◀ ou appuyez sur 🌆.                                                        |
| Déplacement vers le haut :     | Faites défiler 🛦 ou appuyez sur 📧.                                                        |
| Déplacement vers le bas :      | Faites défiler 🔻 ou appuyez sur 🔳 🔤.                                                      |
| Revenir un écran en arrière :  | Appuyez sur                                                                               |
| Activer ou désactiver le son : | Appuyez sur se lorsque vous vous trouvez sur l'écran titre, sous l'icône du haut-parleur. |

## FAVORIS

Les Favoris sont une sorte de 'tableau d'affichage' pour enregistrer les raccourcis vers vos applications souvent utilisées ou vers les documents enregistrés dans la mémoire du téléphone ou dans la carte miniSD.

## POUR OUVRIR UN RACCOURCI DES FAVORIS

Ouvrez l'application Favoris :

 Faites défiler jusqu'au raccourci désiré, puis appuyez sur Options et sélectionnez Ouvrir. Ou appuyez sur 
 pour ouvrir.

#### AJOUTER UN RACCOURCI AUX FAVORIS

- Ouvrez l'élément dans l'application ou ouvrez le document où vous souhaitez enregistrer un raccourci dans les Favoris.
- 2. Appuyez sur Options et sélectionnez Ajouter aux favoris.
  - L'ajout aux Favoris est disponible uniquement pour certaines applications.

## GÉRER LES FAVORIS

Ouvrez l'application Favoris :

- 1. Faites défiler jusqu'au raccourci souhaité.
- 2. Appuyez sur Options et sélectionnez :

| Modifier le nom<br>du raccourci | Modifier le nom du raccourci.                                                                                                    |
|---------------------------------|----------------------------------------------------------------------------------------------------|
| lcône du<br>raccourci           | Lorsque cette option apparaît, choisissez une<br>différente image d'icône en faisant défiler la grille.                            |
| Déplacer                        | Une coche apparaît sur l'icône du raccourci.<br>Faites défiler ◀► ou ✿ pour aller à l'endroit<br>souhaité, appuyez sur <b>OK</b> . |

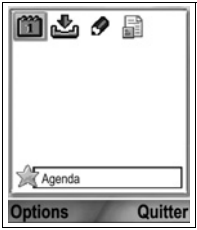

| Affichage par<br>liste/Affichage<br>par icône | Pour afficher les raccourcis dans un affichage par liste ou par icônes. |
|-----------------------------------------------|-------------------------------------------------------------------------|
| Supprimer                                     | Supprimer le raccourci des Favoris.                                     |

#### N.B.: Les raccourcis par défaut vers Aujourd'hui dans l'Agenda, Msgs reçus dans Messages et Notes ne peuvent pas être supprimés, et leur icône ne peut pas être modifiée.

Pour modifier le fond d'écran ou l'écran des Favoris, consultez *Changer le fond d'écran ou l'économiseur d'écran* à la page 129.

## ACCESSOIRES

De nombreux accessoires sont disponibles pour votre téléphone Panasonic. Contactez votre prestataire de service sans fil pour acheter des accessoires Panasonic d'origine. L'utilisation d'accessoires autres que des accessoires Panasonic ou non recommandés par votre prestataire de service sans fil pourraient entraîner une performance insatisfaisante de votre téléphone ou même un danger éléctrique.

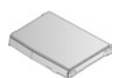

#### BATTERIE LITHIUM-ION 780 mAh

(EB-BSX700) Equipez-vous d'une batterie de rechange.

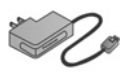

#### CHARGEUR DE VOYAGE

(EB-CAX70AU) (EB-CAX70CN) (EB-CAX70EU) (EB-CAX70UK) (EB-CAX70US) Rechargez la batterie au secteur. Des fiches électriques sont disponibles pour de nombreux pays.

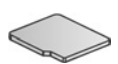

#### Carte MINI SD

La carte mémoire miniSD (SD signifiant 'secure data' ou données sécurisées) stocke les fichiers son, vidéo, photo et voix. Il existe des cartes de capacités différentes.

#### Adaptateur Carte MINI SD

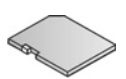

Cet adaptateur vous permet d'utiliser votre carte miniSD dans un emplacement SD standard. Consultez *Carte miniSD* à la page 160.

Attention : Lorsque vous utilisez une carte miniSD avec un appareil d'application de carte mémoire SD, vous devez insérer la carte dans l'adaptateur miniSD inclus dans l'emballage. Lorsque vous utilisez la carte avec un appareil d'application de carte mémoire SD, insérez et enlevez la carte et l'adaptateur en même temps et ne laissez jamais l'adaptateur dans l'appareil.

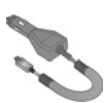

#### CHARGEUR VOITURE (ADAPTATEUR C.C.)

(EB-CDX70) Rechargez la batterie en utilis

Rechargez la batterie en utilisant l'allume-cigare de votre véhicule.

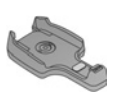

#### COQUE VOITURE

(EB-KAX700)

Montée dans votre véhicule pour ranger votre téléphone. Utilisez-la avec le kit mains libres pour utiliser votre téléphone en mains libres.

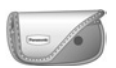

#### COQUE TRANSPORT

(EB-YKX700)

Clipsez la coque sur vos vêtements ou sur votre sac à main pour garder votre téléphone à portée de main.

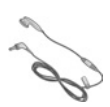

#### CASQUE MAINS LIBRES

(EB-EMD87)

Branchez ce kit sur votre téléphone pour pouvoir parler sans tenir le téléphone contre votre oreille.

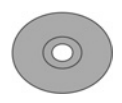

#### CD PRODUIT

Transférez des données entre votre téléphone et votre PC avec Bluetooth<sup>®</sup>, Infrarouge ou câble données USB.

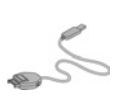

#### CÂBLE DONNÉES USB AVEC CAPACITÉ DE CHARGE (EB-UCX700)

Vous permet de relier votre téléphone à un PC pour transférer des données entre les deux appareils. Utilisez-le avec le logiciel fourni sur le CD-ROM.

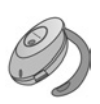

#### **CASQUEBLUETOOTH®**

(EB-BHX70)

Parlez en gardant les mains libres, et sans fil. Placez le casque sur votre oreille et le téléphone dans votre poche, sans fil entre les deux.

#### **KIT VOITURE BLUETOOTH®**

Modèle Parrot CK3000 ou modèle Parrot DriveBlue Fabriqués par Parrot, ces kits voiture mains libres Bluetooth<sup>®</sup> vous permettent d'utiliser votre téléphone dans votre voiture en gardant les mains libres. Le modèle CK3000 doit être installé alors que le modèle DriveBlue se branche sur l'allume-cigares de votre voiture.

## Comment reconnaître un accessoire Panasonic authentique

Panasonic fabrique des téléphones portables parmi les plus sophistiqués du marché. Comme vous pourriez vous y attendre, la gamme d'accessoires Panasonic est inégalée. La plupart des accessoires Panasonic authentiques portent une étiquette indiquant un numéro de modèle du format " EB-XXXXX ".

# DÉPANNAGE

## PROBLÈMES

| Problème                                                                                                    | Solution                                                                                                    |
|----------------------------------------------------------------------------------------------------|----------------------------------------------------------------------------------------------------|
| Le téléphone refuse de<br>se mettre en marche                                                                                                    | <ul> <li>Vérifiez que la batterie est installée<br/>correctement et qu'elle est chargée.</li> <li>Appuyez et maintenez  pendant au<br/>moins deux secondes.</li> </ul>                                                                                                    |
| Courte autonomie<br>d'une batterie neuve                                                                                                    | <ul> <li>L'autonomie de la batterie diminue quand :</li> <li>vous utilisez les jeux</li> <li>Bluetooth est activé continuellement</li> <li>vous prenez des photos avec l'Appareil<br/>photo</li> <li>vous enregistrez des clips vidéo avec<br/>l'Enregistreur vidéo</li> <li>vous enregistrez des clips audio avec<br/>l'Enregistreur</li> <li>la lumière photo est utilisée souvent</li> <li>vous parcourez Internet</li> <li>vous téléchargez des données</li> <li>l'affichage cellule est activé continuellement</li> <li>le téléphone est dans une zone de faible<br/>couverture, qui exige plus de puissance</li> </ul> |
| Le voyant indicateur de<br>charge de la batterie ne<br>s'affiche pas et il est<br>impossible de mettre<br>en marche le téléphone<br>lorsqu'on commence la<br>session de recharge de<br>la batterie | Laissez le téléphone se charger pendant<br>quelques minutes avant de le mettre en route.<br>La batterie était peut-être entièrement<br>déchargée.                                                                                                    |
| La batterie ne se<br>recharge pas                                                                                                    | Ne branchez pas le chargeur voyage tant que<br>la batterie n'a pas été installée.                                                                                                    |
| L'affichage semble<br>délavé                                                                                                    | Vérifiez le paramètre Luminosité (voir<br>Paramètres d'affichage à la page 131).                                                                                                    |

| Problème                                               | Solution                                                                                                    |
|--------------------------------------------------------|----------------------------------------------------------------------------------------------------|
| Impossible d'appeler<br>les services d'urgence         | Vérifiez que le symbole antenne ♥ est affiché<br>– déplacez-vous dans une zone couverte et<br>utilisez votre téléphone lorsque le symbole<br>antenne est affiché.                                                                                                    |
|                                                        | <ul> <li>Vérifiez que le téléphone est bien en<br/>marche.</li> </ul>                                                                                                    |
|                                                        | <ul> <li>Si le clavier est verrouillé, appuyez sur la<br/>touche logicielle Déverr., puis appuyez sur</li> <li>Image: Applie applied applied appli</li></ul> |
|                                                        | <ul> <li>Si le téléphone est verrouillé, entrez le code<br/>verrou.</li> </ul>                                                                                                    |
| Impossible d'effectuer<br>ou de recevoir des<br>appels | <ul> <li>Vérifiez que l'indicateur de niveau de signal</li></ul>                                                                                                    |
|                                                        | <ul> <li>Si aucun nom de réseau n'apparaît, le<br/>téléphone n'est peut-être pas inscrit sur un<br/>réseau. Déplacez-vous vers une autre zone<br/>et regardez le téléphone s'inscrire à un<br/>réseau.</li> </ul>                                                                                                    |
|                                                        | <ul> <li>Vérifiez les Numéros non autorisés, les<br/>Numéros autorisés, les Groupes utilisateur<br/>limités et les paramètres de Transfert<br/>d'appel dans l'application Paramètres.</li> </ul>                                                                                                    |
|                                                        |                                                                                                    |

**N.B. :** La qualité d'affichage des images peut varier en fonction du sujet ou de l'environnement.

Les images peuvent être déformées lorsque vous filmez des objets en mouvement, notamment dans un environnement à mouvement rapide.

#### Messages d'Erreur

Voici les principaux messages d'erreur qui peuvent être affichés.

| Message d'Erreur                                                          | Signification                                                                                                    |
|---------------------------------------------------------------------------|----------------------------------------------------------------------------------------------------|
| Impossible d'installer                                                    | Impossible d'installer un jeu, une sonnerie,<br>une application etc. pour diverses raisons<br>comme mémoire insuffisante ou échec de<br>téléchargement.                                                                                                    |
| Aucun point d'accès<br>défini. En définir un<br>maintenant ?              | Vous devez configurer un point d'accès pour<br>que votre téléphone puisse accéder au service<br>que vous demandez, comme les Messages<br>multimédia, e-mail, naviguer Internet ou le<br>Chat.                                                                            |
| Mémoire pleine.                                                           | La mémoire du téléphone est pleine.<br>Supprimer des fichiers avant de pouvoir en<br>enregistrer de nouveaux. Sélectionnez<br><i>Mémoire téléphone partagée</i> à la page 35.                                                                                            |
| Aucune couverture<br>réseau                                               | Il n'y a pas de service réseau dans votre localisation actuelle.                                                                                                    |
| Erreur de connexion                                                       | Le réseau est surchargé d'appels ou bien une<br>erreur s'est produite quand vous avez essayé<br>de vous connecter au réseau.                                                                                                    |
| Impossible d'envoyer<br>un message. Taille<br>maximale du message<br>xxx. | La taille de fichier de l'objet joint au message<br>est trop importante pour pouvoir l'envoyer. xxx<br>sera remplacé par la taille d'un fichier. Vous<br>pourrez peut-être envoyer le fichier par<br>infrarouge, par Bluetooth®, ou le transférer<br>par le logiciel PC. |
| Impossible de se<br>connecter. Aucune<br>couverture réseau.               | Impossible de se connecter au réseau que vous demandez.                                                                                                    |
| Connexion sécurisée<br>non disponible                                     | Le réseau ne peut pas établir une connexion sécurisée.                                                                                                    |
| Echec inscription carte SIM                                               | Le réseau ne peut pas enregistrer votre carte<br>SIM. Contactez votre prestataire de service<br>sans fil.                                                                                                    |

| Code PIN bloqué.<br>Entrez le code PUK :   | Le mauvais code PIN a été entré 3 fois ; la<br>carte SIM est donc bloquée. Entrez le code<br>PUK fourni par votre prestataire de service<br>sans fil.   |
|--------------------------------------------|----------------------------------------------------------------------------------------------------|
| Code PIN2 bloqué.<br>Entrez le code PUK2 : | Le mauvais code PIN2 a été entré 3 fois ; la<br>carte SIM est donc bloquée. Entrez le code<br>PUK2 fourni par votre prestataire de service<br>sans fil. |
| Carte SIM rejetée                          | Le téléphone est réglé pour accepter<br>uniquement certaines cartes SIM. Il<br>n'acceptera pas la carte SIM actuellement<br>insérée.                    |

## INDEX

## Α

| A envoyer                    |
|------------------------------|
| A faire                      |
| A propos (copyright) 153     |
| Accessoires 186              |
| Affichages du mode veille 15 |
| Agenda 48-52                 |
| Affichages 49                |
| Alarme activée               |
| Créer 48                     |
| Envoyer événements 52        |
| Paramètres 51                |
| Alarme activée               |
| Agenda 49                    |
| Horloge 147                  |
| Appareil photo 79-83         |
| Afficher photos 81, 82       |
| Enregistrer des photos 81    |
| Envoyer des photos 83        |
| Lumière photo 169            |
| Prendre une photo 79         |
| Qualité des photos 82        |
| Appel                        |
| Appels avec mains libres 21  |
| Effectuer 16                 |
| Fin 25                       |
| Options 21                   |
| Ouvrir applications          |
| pendant24                    |
| Répondre 20                  |
| Répondre en ouvrant le       |
| clapet 133                   |
| Silence ou annuler           |
| silence 22                   |
| Suspendre ou reprendre 21    |
| Volume                       |

| Appel abrégé 14            | 8 |
|----------------------------|---|
| Appel en attente 2         | 2 |
| Appeler                    |   |
| Durée                      | 2 |
| Appels                     |   |
| Composés 17                | 1 |
| Conférence 2               | 4 |
| En abs 17                  | 1 |
| Reçus 17                   | 1 |
| Urgence 1                  | 9 |
| Appels avec mains libres 2 | 1 |
| Appels conférence 2        | 4 |
| Appels en abs 17           | 1 |
| Appels en conférence 2     | 4 |
| Appels internationaux 1    | 9 |
| Appels non autorisés 14    | 4 |
| Applications               |   |
| Carte des menus 3          | 7 |
| Fermer 3                   | 5 |
| Naviguer 3                 | 0 |
| Ouvrir                     | 5 |
| Touche logicielle des      |   |
| options 3                  | 2 |

#### В

| Batterie     |     |   |
|--------------|-----|---|
| Installation | •   | 4 |
| Recharge     | !   | 5 |
| Retrait      | •   | 4 |
| Bluetooth    | 11  | 2 |
| Boîte vocale | . 5 | 3 |

### С

| Cadres, ajo | uter aux |         |        |
|-------------|----------|---------|--------|
| photos      |          | <br>• • | <br>94 |

| Calculatrice 154              |
|-------------------------------|
| Calendrier                    |
| Calendrier lunaire            |
| chinois                       |
| Calendrier lunaire chinois 52 |
| Carte des menus               |
| carte miniSD                  |
| Application 160               |
| Installation                  |
| Retrait 6, 9                  |
| Carte SIM                     |
| Installation 2                |
| Retrait 3                     |
| Chercher                      |
| Clapet actif                  |
| Clips audio, lire             |
| Clips vidéo lire 86           |
| Code PIN 138                  |
| Code PIN2 138                 |
| Code verrou 139               |
| Commandes du lecteur          |
| vidéo 88                      |
| Commandes son 88              |
| Commandes vocales 150         |
| Compteur de données           |
| GPRS 173                      |
| Connectivité 101              |
| Bluetooth 112                 |
| Eav modem 110                 |
| Cestionnaire connexions 110   |
| Costionnaire connexions 119   |
|                               |
|                               |
|                               |
|                               |
| Synchronisation 121           |
| Contacts                      |
| Greef                         |
| Envoyer une ticne de          |
|                               |

| Faire un appel        | . 41 |
|-----------------------|------|
| Groupes               | . 45 |
| Mes numéros           | . 41 |
| Modifier              | . 42 |
| Numéros de service    | . 45 |
| Répertoire SIM        | . 40 |
| Trouver               | . 41 |
| Convertisseur         | 155  |
| Créer messages e-mail | . 59 |
|                       |      |

## D

| -               |     |
|-----------------|-----|
| Data call       |     |
| Définition      | 102 |
| Points d'accès  | 134 |
| Dépannage       | 189 |
| Détails mémoire | 35  |
| Dictionnaire    | 27  |

#### Ε

| Ejecter la carte miniSD 9     |
|-------------------------------|
| Enlever                       |
| Enregistreur vidéo 98         |
| Enregistreur voix 157         |
| Enregistreur, voix 157        |
| Envoyer des clips audio 88    |
| Envoyer des clips vidéo 88    |
| Envoyer des données par       |
| Bluetooth 115                 |
| Envoyer des données par       |
| infrarouge 118                |
| Envoyer des événements de     |
| l'Agenda 52                   |
| Envoyer des photos 83, 88     |
| Envoyer des tonalités DTMF 23 |
| Envoyer une fiche de          |
| Contact 45                    |
|                               |

### F

Faire plusieurs choses à la

| fois                  |  |   | . 34 |
|-----------------------|--|---|------|
| Faire un appel        |  |   | . 41 |
| Favoris               |  |   | 184  |
| Fax modem             |  |   | 119  |
| Flash                 |  |   | 169  |
| Fonctions des touches |  |   | 9    |
| Fond d'écran, changer |  | • | 129  |
|                       |  |   |      |

#### G

| Galerie                         |
|---------------------------------|
| Afficher les photos 85          |
| Ajouter des graphismes,         |
| des cadres                      |
| Commandes du lecteur . 88       |
| Diaporama 92                    |
| Envoyer photos, vidéos, clips   |
| audio 88                        |
| Modifier les photos 93          |
| Pour lire des vidéos, des       |
| clips audio et recevoir des     |
| médias 86                       |
| Zoom 86                         |
| Gest. fichiers 166              |
| Gestion des certificats 141     |
| Gestionnaire connexions 119     |
| Gestionnaire d'applications 164 |
| Gestionnaire de consoles 123    |
| GPRS                            |
| Définition 102                  |
| Points d'accès 134              |
| Graphismes, ajouter aux         |
| photos 94                       |
| Groupe utilisateur limité 140   |
| Groupes dans Contacts 45        |
|                                 |

#### Η

| Haut-parleur |  |  |  |  |  |  | 21  |
|--------------|--|--|--|--|--|--|-----|
| Horloge      |  |  |  |  |  |  | 146 |

### I

| Icônes (indicateurs)      | <br>. 13 |
|---------------------------|----------|
| Infrarouge                | <br>117  |
| Internet. Voir Navigateur |          |

#### J

| Jeux  |    |     |    |    |    |    |  |  |  | 182 |
|-------|----|-----|----|----|----|----|--|--|--|-----|
| Journ | au | х с | ľa | ip | be | ls |  |  |  | 171 |

#### L

| Langue                  |      |
|-------------------------|------|
| Affichage de la page du |      |
| Navigateur              | 108  |
| Affichages cellule      | . 75 |
| Ecriture                | 131  |
| Téléphone               | 131  |
| Lumière photo           | 169  |
|                         |      |

#### Μ

| Marche ou arrêt, téléphone | 16  |
|----------------------------|-----|
| Marquer                    | 33  |
| Médias 84-2                | 100 |
| Enregistreur vidéo         | 98  |
| Galerie                    | 84  |
| PhotoBase                  | 91  |
| RealOne Player             | 95  |
| Médias transmis, passer    | 86  |
| Menu opérateur             | 109 |
| Mes numéros                | 41  |
| Messages 53-               | -78 |
| A envoyer                  | 71  |
| Affichages cellule         | 76  |

| Brouillons 69                   |
|---------------------------------|
| Cmde de services 77             |
| Créer e-mail                    |
| Créer multimédia 57             |
| Créer texte 56                  |
| Créer une présentation . 58     |
| E-mail 63                       |
| E-mail (Bte aux lettres) 64     |
| Envoyé 70                       |
| Mes dossiers 63                 |
| Msgs reçus 61                   |
| Paramètres 73                   |
| Rapports 72                     |
| Recevoir nouveaux 60            |
| SIM                             |
| Types 54                        |
| Messages affichage cellule . 76 |
| Messages e-mail 64              |
| Mettre fin à un appel 25        |
| Msgs reçus 61                   |

## Ν

| Nouveau message texte | 56 |
|-----------------------|----|
| Numéros de service    | 45 |
| Numérotation vocale 1 | 50 |

#### 0

| Onglets | 6 |  |  |  |  |  |  |   |   |   |    | 31  |
|---------|---|--|--|--|--|--|--|---|---|---|----|-----|
| Outils  |   |  |  |  |  |  |  | 1 | 5 | 4 | -' | 170 |

#### Ρ

| Paramètres                |      |
|---------------------------|------|
| Accessoires               | 145  |
| Alarme                    | 147  |
| Appel                     | 132  |
| Appel abrégé              | 148  |
| Connexion                 | 134  |
| Gestion des certificats . | 141  |
| Horloge                   | 146  |
| Non autorisés             | 144  |
| Point d'accès             | 134  |
| Renvoi d'appels           | 143  |
| Réseau                    | 145  |
| Sécurité                  | 138  |
| Téléphone                 | 131  |
| Paramètres appels         | 132  |
| Paramètres de la          |      |
| connexion                 | 134  |
| Paramètres de sécurité    | 138  |
| Paramètres des            |      |
| accessoires               | 145  |
| Paramètres du point       |      |
| d'accès                   | 134  |
| Paramètres réseau         | 145  |
| Photo, prendre            | . 79 |
| PhotoBase                 | . 91 |
| Photos, modifier          | . 93 |
| Pour fermer les           |      |
| applications              | . 35 |

| Pour lire des vidéos, des clips   |
|-----------------------------------|
| audio et recevoir des             |
| médias 86                         |
| Pour ouvrir les applications . 35 |
| Prendre une photo 79              |
| Présentation, téléphone 8         |
| Problèmes 189                     |

## Q

| Qualité des photo | s |  |  | . 82 |
|-------------------|---|--|--|------|
| Quickoffice       |   |  |  | 175  |

### R

| 95      |
|---------|
| 130–146 |
|         |
| 40      |
|         |

## S

| Saisir du texte                |
|--------------------------------|
| Dictionnaire pour saisie de    |
| texte prédictive 27            |
| Saisir du texte général 27     |
| Se déplacer dans les           |
| applications 30                |
| Services d'urgence, appeler 19 |
| Sonneries 126                  |
| SyncML 121                     |
|                                |

## T Tálánt

| Téléphone               |     |
|-------------------------|-----|
| Mémoire                 | 35  |
| Mise en marche ou arrêt | 16  |
| Paramètres              | 131 |
| Présentation            | . 8 |
| Thèmes                  | 128 |
|                         |     |

| Touche logicielle des   |    |
|-------------------------|----|
| options                 | 32 |
| Touches, verrouiller 9, | 10 |

## U

| V                             |
|-------------------------------|
| Verrouiller les touches 9, 10 |
| Verrouiller téléphone 139     |
| Volume                        |
| Appel 22                      |
| Clip audio                    |
| Clip vidéo 88                 |
| Lecteur                       |
| Sonnerie 127                  |

## **Z** Zoom

| Join               |    |
|--------------------|----|
| Appareil photo     | 80 |
| Enregistreur vidéo | 98 |
| Galerie            | 86 |
|                    |    |